Go to Anyth

# CCIE Enterprise Infrastructure v1.0

طريقك لاحتراف التقنية

w Lexer\Emulative(

# SD-WAN https://www.techcast.io

Copyrights© 2020 TechCast.io All Rights Reserved.

| Торо | logy                                                                    | 3  |
|------|-------------------------------------------------------------------------|----|
| 1 1  | Non-SDWAN Network Preparation                                           | 6  |
| 1.1  | L Lab 01 – Service Providers' Infrastructure Pre-configuration          | 6  |
| 1.2  | 2 Lab 02 – TechCast Cloud Infrastructure Pre-configuration              |    |
| 1.3  | Lab 03 – Sites' GWs/Internal Routers/Switches Pre-configuration         | 14 |
| 2 (  | Controllers Bring Up & Initialization                                   | 26 |
| 2.1  | L Lab 04 – vManage Bring Up CLI Configuration                           | 26 |
| 2.2  | 2 Lab 05 – vManage GUI Initialization                                   |    |
| 2.3  | 3 Lab 06 – vBond Bring Up CLI Configuration                             |    |
| 2.4  | Lab 07 – vBond GUI Initialization                                       |    |
| 2.5  | 5 Lab 08 – vSmart Bring Up CLI Configuration                            | 35 |
| 2.6  | 5 Lab 09 – vSmart GUI Initialization                                    |    |
| 3 \  | WAN Edges Bring Up Configuration & Registeration                        | 39 |
| 3.1  | L Lab 10 – vEdges Bring Up CLI Configuration                            |    |
| 3.2  | 2 Lab 11 – vEdges Registeration                                         | 58 |
| 3.3  | 3 Lab 12 – cEdges Bring Up CLI Configuration                            | 70 |
| 3.4  | Lab 13 – cEdges Registeration                                           | 72 |
| 4 I  | Feature & Device Templates Configuration                                | 73 |
| 4.1  | L Lab 14 – System - Feature Template                                    | 73 |
| 4.2  | 2 Lab 15 – Banner - Feature Template                                    | 75 |
| 4.3  | 3 Lab 16 – VPN0 & VPN512 - Feature Template (VEs)                       | 76 |
| 4.4  | Lab 17 – VPN0 External Routing - Feature Template (VEs)                 | 79 |
| 4.5  | Lab 18 – Configuring & Deploying - Device Template (Jeddah vEdge1)      | 80 |
| 4.6  | 5 Lab 19 – Service VPN & Internal Routing - Feature Template (VEs)      | 82 |
| 4.7  | 7 Lab 20 – Deploying Service VPN - Device Template (Jeddah vEdge1)      | 85 |
| 4.8  | Lab 21 – Attach Device Template to other Sites VEs (vEdge3/vEdge5A)     |    |
| 4.9  | Lab 22 – VPN0, VPN512 & its Routing - Feature Template (Sydney vEdge2)  |    |
| 4.1  | L0 Lab 23 – Configuring & Deploying - Device Template (Sydney vEdge2)   | 94 |
| 4.1  | L1 Lab 24 – VPN0, VPN512 & its Routing-Feature Template (RC-RYD cEdge3) | 96 |
| 4.1  | L2 Lab 25 – Configuring & Deploying - Device Template (RC-RYD cEdge3)   |    |
| 5 9  | SDWAN Advance Templates Configuration                                   |    |
| 5.1  | L Lab 26 – TLOC Extensions – London (vEdge4A   vEdge4B)                 |    |
| 5.2  | 2 Lab 27 – Load Balancing – Dubai (vEdge5B)                             |    |

| 5.3  | Lab 28 – Allow NATed SDWAN Traffic – Cairo (GW-Cairo)             |     |
|------|-------------------------------------------------------------------|-----|
| 5.4  | Lab 29 – Configuring & Deploying SDWAN Templates – Cairo (vEdge6) |     |
| 5.5  | Lab 30 – Configuring VRRP – Toronto (vEdge7A   vEdge7B)           |     |
| 6 Pc | blicy Templates Configuration                                     | 137 |
| 6.1  | Lab 31 – vSmart Feature & Device Templates Configuration          |     |
| 6.2  | Lab 32 – Application Aware Policies (TCP Traffic)                 | 141 |
| 6.3  | Lab 33 – Application Aware Policies (UDP Traffic)                 | 145 |
| 6.4  | Lab 34 – Application Aware Policies (DPI Traffic)                 | 149 |
| 6.5  | Lab 35 – Traffic Flow Manipulation                                | 153 |
| 6.6  | Lab 36 – Route Filtering                                          | 157 |
| 6.7  | Lab 37 – Hub & Spoke Topology                                     | 160 |
| 6.8  | Lab 38 – Local Internet Breakout                                  |     |
| 6.9  | Lab 39 – QoS                                                      |     |

# Topology

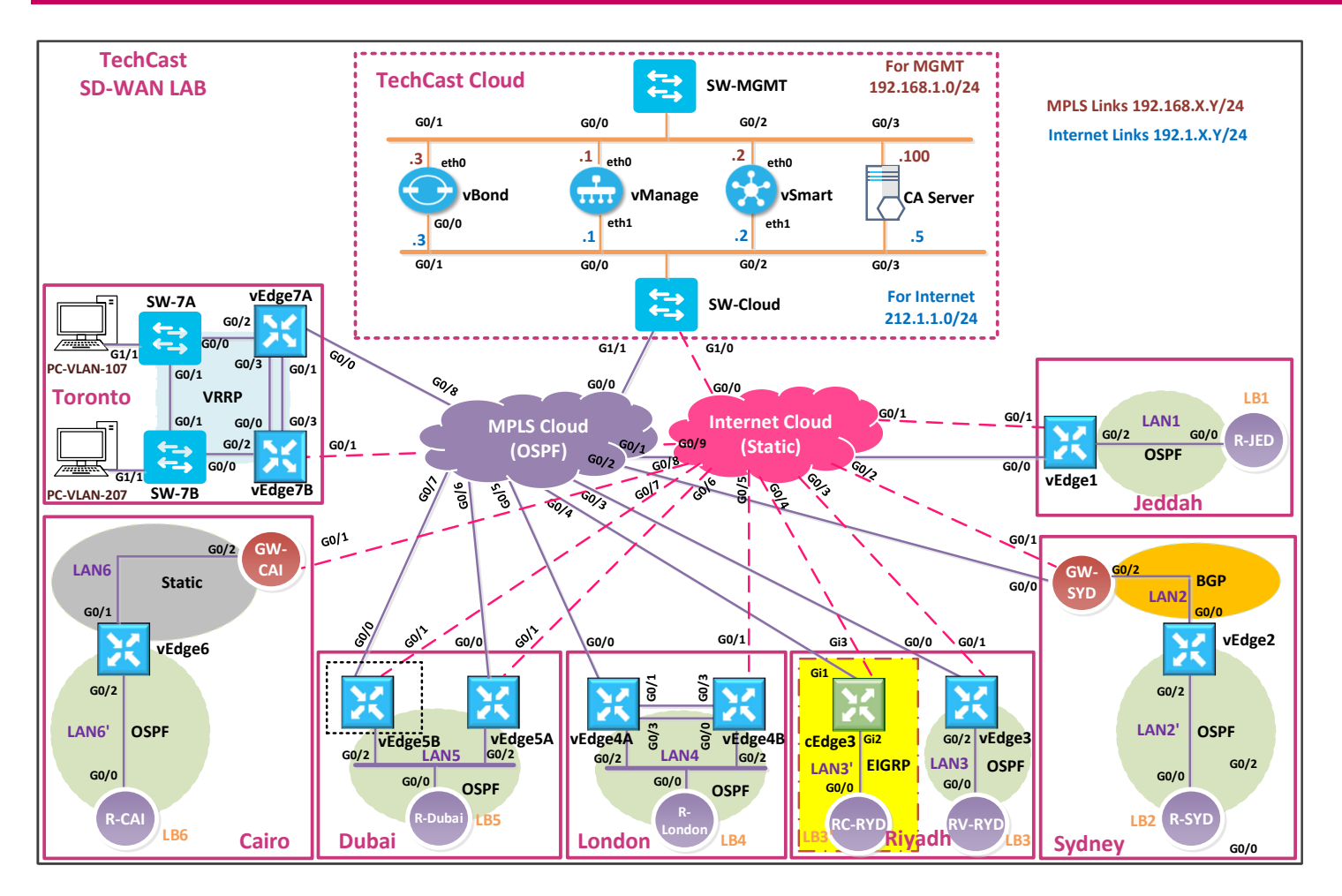

| Device | WAN Edge's Interface             | Link     | Service Provider's<br>Interface   |
|--------|----------------------------------|----------|-----------------------------------|
|        | <b>G 0/0</b>                     | MPLS     | <b>G0/1</b>                       |
|        | 192.168.101.1/24                 |          | 192.168.101.254/24                |
| vEdge1 | 192.1.101.1/24                   | Internet | 192.1.101.254/24                  |
|        | <b>G 0/2</b><br>192.168.10.1/24  | LAN1     | R-JED G0/0                        |
|        | <b>G 0/0</b><br>192.168.102.2/24 | MPLS     | <b>G0/2</b><br>192.168.102.254/24 |
| GW-SYD | <b>G 0/1</b><br>192.1.102.2/24   | Internet | <b>G0/2</b><br>192.1.102.254/24   |
|        |                                  |          |                                   |

| 51.0    | <b>G 0/0</b><br>192.1.20.2/24     | LAN2              | <b>GW-SYD G0/2</b><br>192.1.20.254/24      |
|---------|-----------------------------------|-------------------|--------------------------------------------|
| vEdge2  | <b>G 0/2</b><br>192.168.20.2/24   | LAN2'             | <b>R-SYD G0/0</b><br>192.168.20.22/24      |
|         | <b>G 0/0</b><br>192.168.103.3/24  | MPLS              | <b>G0/3</b><br>192.168.103.254/24          |
| vEdge3  | <b>G 0/1</b><br>192.1.103.3/24    | Internet          | <b>G0/3</b><br>192.1.103.254/24            |
|         | <b>G 0/2</b><br>192.168.30.3/24   | LAN3              | <b>RV-Riyadh G0/0</b><br>192.168.30.33/24  |
|         | <b>Gi1</b><br>192.168.203.13/24   | MPLS              | <b>G0/4</b><br>192.168.103.254/24          |
| cEdge3  | <b>Gi3</b><br>192.1.203.13/24     | Internet          | <b>G0/4</b><br>192.1.203.254/24            |
|         | <b>G 0/2</b><br>192.168.130.3/24  | LAN3'             | <b>RC-Riyadh G0/0</b><br>192.168.130.33/24 |
|         | <b>G 0/0</b><br>192.168.104.4/24  | MPLS              | <b>G0/5</b><br>192.168.104.254/24          |
| VEdgo4A | <b>G 0/1</b><br>192.1.214.4/24    | TLOC EXT Internet | vEdge4B G0/3<br>192.1.214.14/24            |
| VEuge4A | <b>G 0/2</b><br>192.168.40.4/24   | LAN4              | <b>R-London G0/0</b><br>192.168.40.44/24   |
|         | <b>G 0/3</b><br>192.168.114.4/24  | TLOC EXT MPLS     | vEdge4B G0/0<br>192.168.114.14/24          |
|         | <b>G 0/0</b><br>192.168.114.14/24 | TLOC EXT MPLS     | VEdge4A G0/3<br>192.168.114.4/24           |
| VEdgo/B | <b>G 0/1</b><br>192.1.204.4/24    | Internet          | <b>G0/5</b><br>192.1.204.254/24            |
| VLuge4D | <b>G 0/2</b><br>192.168.40.14/24  | LAN4              | <b>R-London G0/0</b><br>192.168.40.44/24   |
|         | <b>G 0/3</b><br>192.1.214.14/24   | TLOC EXT Internet | <b>vEdge4A G0/1</b><br>192.1.214.4/24      |
|         | <b>G 0/0</b><br>192.168.105.5/24  | MPLS              | <b>G0/6</b><br>192.168.105.254/24          |
| vEdge5A | <b>G 0/1</b><br>192.1.105.5/24    | Internet          | <b>G0/6</b><br>192.1.105.254/24            |
|         | <b>G 0/2</b><br>192.168.50.5/24   | LAN5              | <b>R-Dubai G0/0</b><br>192.168.50.55/24    |
|         | <b>G 0/0</b><br>192.168.205.5/24  | MPLS              | <b>G0/7</b><br>192.168.205.254/24          |
| vEdge5B | <b>G 0/1</b><br>192.1.205.5/24    | Internet          | <b>G0/7</b><br>192.1.205.254/24            |

|          | <b>G 0/2</b><br>192.168.50.15/24   | LAN5              | <b>R-Dubai G0/0</b><br>192.168.50.55/24    |
|----------|------------------------------------|-------------------|--------------------------------------------|
| GW Cairo | <b>G 0/1</b><br>192.1.106.16/24    | Internet          | <b>G0/8</b><br>192.1.106.254/24            |
| Gw-caro  | <b>G 0/2</b><br>192.168.106.254/24 | LAN6              | vEdge6 G0/1<br>192.168.106.6/24            |
|          | <b>G 0/1</b><br>192.168.106.6/24   | LAN6              | <b>GW-Cairo G0/2</b><br>192.168.106.254/24 |
| veageo   | <b>G 0/2</b><br>192.168.60.6/24    | LAN6'             | <b>R-Cairo G0/0</b><br>192.168.60.66/24    |
|          | <b>G 0/0</b><br>192.168.107.7/24   | MPLS              | <b>G0/8</b><br>192.168.104.254/24          |
|          | <b>G 0/1</b><br>192.1.217.7/24     | TLOC EXT Internet | <b>vEdge7B G0/3</b><br>192.1.217.17/24     |
| VEdge7A  | <b>G 0/2.107</b><br>10.10.107.1/24 | <b>VLAN 107</b>   | <b>PC-VLAN-107</b><br>10.10.107.107/24     |
|          | <b>G 0/2.207</b><br>10.10.207.1/24 | <b>VLAN 207</b>   | <b>PC-VLAN-207</b><br>10.10.207.207/24     |
|          | <b>G 0/3</b><br>192.168.117.7/24   | TLOC EXT MPLS     | <b>VEdge7B G0/0</b><br>192.168.117.17/24   |
|          | <b>G 0/0</b><br>192.168.117.17/24  | TLOC EXT MPLS     | VEdge7A G0/3<br>192.168.117.7/24           |
|          | <b>G 0/1</b><br>192.1.207.7/24     | Internet          | <b>G0/9</b><br>192.1.207.254/24            |
| VEdge7B  | <b>G 0/2.107</b><br>10.10.107.2/24 | <b>VLAN 107</b>   | <b>PC-VLAN-107</b><br>10.10.107.107/24     |
|          | <b>G 0/2.207</b><br>10.10.207.2/24 | <b>VLAN 207</b>   | <b>PC-VLAN-207</b><br>10.10.207.207/24     |
|          | <b>G 0/3</b><br>192.1.217.17/24    | TLOC EXT Internet | vEdge4A G0/1<br>192.1.217.7/24             |

# **1** Non-SDWAN Network Preparation

# **1.1** Lab 01 – Service Providers' Infrastructure Pre-configuration

# Interface Configuration

## **MPLS Cloud**

| Interface | IP Address      | Subnet Mask   |
|-----------|-----------------|---------------|
| G 0/0     | 192.168.100.254 | 255.255.255.0 |
| G 0/1     | 192.168.101.254 | 255.255.255.0 |
| G 0/2     | 192.168.102.254 | 255.255.255.0 |
| G 0/3     | 192.168.103.254 | 255.255.255.0 |
| G 0/4     | 192.168.203.254 | 255.255.255.0 |
| G 0/5     | 192.168.104.254 | 255.255.255.0 |
| G 0/6     | 192.168.105.254 | 255.255.255.0 |
| G 0/7     | 192.168.205.254 | 255.255.255.0 |
| G 0/8     | 192.168.107.254 | 255.255.255.0 |

## **Internet Cloud**

| Interface | IP Address    | Subnet Mask   |
|-----------|---------------|---------------|
| G 0/0     | 192.1.100.254 | 255.255.255.0 |
| G 0/1     | 192.1.101.254 | 255.255.255.0 |
| G 0/2     | 192.1.102.254 | 255.255.255.0 |
| G 0/3     | 192.1.103.254 | 255.255.255.0 |
| G 0/4     | 192.1.203.254 | 255.255.255.0 |
| G 0/5     | 192.1.204.254 | 255.255.255.0 |
| G 0/6     | 192.1.105.254 | 255.255.255.0 |
| G 0/7     | 192.1.205.254 | 255.255.255.0 |
| G 0/8     | 192.1.106.254 | 255.255.255.0 |
| G 0/9     | 192.1.207.254 | 255.255.255.0 |

## 1.1.1 Step 1 – MPLS-Cloud Router Configuration

Configure the Interfaces based on the above topology

4 Configure OSPF as the IGP on all the interfaces

```
no ip domain-lookup
L
line con 0
exec-timeout 0 0
logging synchronous
İ
hostname MPLS
I
interface GigabitEthernet0/0
ip address 192.168.100.254 255.255.255.0
no shut
!
interface GigabitEthernet0/1
ip address 192.168.101.254 255.255.255.0
no shut
Ţ
interface GigabitEthernet0/2
ip address 192.168.102.254 255.255.255.0
no shut
ļ
interface GigabitEthernet0/3
ip address 192.168.103.254 255.255.255.0
no shut
!
interface GigabitEthernet0/4
ip address 192.168.203.254 255.255.255.0
no shut
!
interface GigabitEthernet0/5
ip address 192.168.104.254 255.255.255.0
no shut
ļ
interface GigabitEthernet0/6
ip address 192.168.105.254 255.255.255.0
no shut
L
interface GigabitEthernet0/7
ip address 192.168.205.254 255.255.255.0
no shut
ļ
interface GigabitEthernet0/8
ip address 192.168.107.7 255.255.255.0
no shut
I
```

| !        |               |           |        |   |
|----------|---------------|-----------|--------|---|
| router d | ospf 1        |           |        |   |
| network  | 192.168.100.0 | 0.0.0.255 | area 0 | ) |
| network  | 192.168.101.0 | 0.0.0.255 | area 0 | ) |
| network  | 192.168.102.0 | 0.0.0.255 | area 0 | ) |
| network  | 192.168.103.0 | 0.0.0.255 | area 0 | ) |
| network  | 192.168.104.0 | 0.0.0.255 | area 0 | ) |
| network  | 192.168.105.0 | 0.0.0.255 | area 0 | ) |
| network  | 192.168.107.0 | 0.0.0.255 | area 0 | ) |
| network  | 192.168.203.0 | 0.0.0.255 | area 0 | ) |
| network  | 192.168.205.0 | 0.0.0.255 | area 0 | ) |
|          |               |           |        |   |

## 1.1.2 Step 2 – Internet-Cloud Router Configuration

- Configure the Interfaces based on the above topology
- Configure two Static Routes for the 212.1.1.0/24 network toward (TechCast-Cloud) infrastructure as a next-hop and 192.1.20.0/24 network toward (Sydney Site) as a next-hop

```
no ip domain lookup
L
line con 0
exec-timeout 0 0
logging synchronous
!
hostname Internet
Т
interface GigabitEthernet0/0
ip address 192.1.100.254 255.255.255.0
no shut
L
interface GigabitEthernet0/1
ip address 192.1.101.254 255.255.255.0
no shut
I
interface GigabitEthernet0/2
ip address 192.1.102.254 255.255.255.0
no shut
I
interface GigabitEthernet0/3
```

ip address 192.1.103.254 255.255.255.0 no shut L interface GigabitEthernet0/4 ip address 192.1.203.254 255.255.255.0 no shut L interface GigabitEthernet0/5 ip address 192.1.204.254 255.255.255.0 no shut L interface GigabitEthernet0/6 ip address 192.1.105.254 255.255.255.0 no shut I interface GigabitEthernet0/7 ip address 192.1.205.254 255.255.255.0 no shut I interface GigabitEthernet0/8 ip address 192.1.106.254 255.255.255.0 no shut Т interface GigabitEthernet0/9 ip address 192.1.207.254 255.255.255.0 no shut L ip route 212.1.1.0 255.255.255.0 192.1.100.1 ip route 192.1.20.0 255.255.255.0 192.1.102.2 ip route 192.1.214.0 255.255.255.0 192.1.204.4 ip route 192.1.217.0 255.255.255.0 192.1.207.7

# 1.2 Lab 02 – TechCast Cloud Infrastructure Pre-configuration

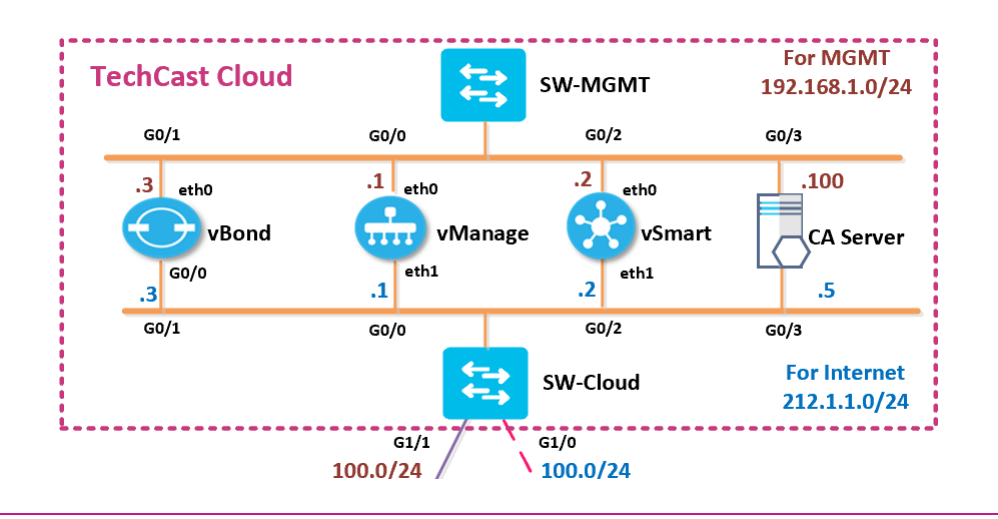

## Interface Configuration

## **SW-MGMT**

| Interface | IP Address    | Subnet Mask   |
|-----------|---------------|---------------|
| VLAN 1    | 192.168.1.254 | 255.255.255.0 |

#### **SW-Cloud**

| Interface | IP Address  | Subnet Mask   |
|-----------|-------------|---------------|
| G 1/0     | 192.1.100.1 | 255.255.255.0 |
| VLAN 1    | 212.1.1.254 | 255.255.255.0 |

## **CA Server**

| Interface  | IP Address    | Subnet Mask/GW                |
|------------|---------------|-------------------------------|
| Ethernet 1 | 192.168.1.100 | 255.255.255.0                 |
| Ethernet 3 | 212.1.1.5     | 255.255.255.0/<br>212.1.1.254 |

1.2.1 Step 1 – Configure Management Switch "SW-MGMT"

```
no ip domain lookup

!

line con 0

exec-timeout 0 0

logging synchronous

!

Hostname SW-MGMT

!

Interface vlan 1

ip address 192.168.1.254 255.255.255.0

no shut
```

1.2.2 Step 2 – Configure Cloud Switch "SW-Cloud"

```
no ip domain lookup
line con 0
exec-timeout 0 0
logging synchronous
!
Hostname SW-Cloud
Interface GigabitEthernet1
no switchport
ip address 192.1.100.1 255.255.255.0
no shut
Ţ
Interface GigabitEthernet2
no switchport
ip address 192.168.100.1 255.255.255.0
no shut
Interface vlan 1
ip address 212.1.1.254 255.255.255.0
no shut
```

. router ospf 1 passive-interface default no passive-interface GigabitEthernet1/1 network 192.168.100.0 0.0.0.255 area 0 network 212.1.1.0 0.0.0.255 area 0 ! ip route 0.0.0.0 0.0.0.0 192.1.100.254

## 1.2.3 **Step 3 – Certificate Authorization – CA Server Installation**

حنستخدم في اللاب هنا ويندوز سيرفر 2016 كسيرفر لاصدار التفويض لأجهزة شبكة SD-WAN واللي حنسميه CA Server

- 4 Appropriate Time zone and Time on the Windows Server based on your area.
- Installing the Enterprise Root Certificate Server
  - o Open Server Manager
  - o Click Manage
  - Click Add Roles and Features
  - In Before You Begin, click Next
  - In Select Installation Type, ensure that Role-Based or feature-based installation is selected, and then click Next.
  - In Select destination server, ensure that Select a server from the server pool is selected.
  - In Server Pool, ensure that the local computer is selected and click Next.
  - In Select Server Roles, in Roles, select Active Directory Certificate Services. When you are prompted to add required features, click Add Features, and then click Next.
  - In Select features, click Next.
  - In Active Directory Certificate Services, read the provided information, and then click Next.
  - In Confirm installation selections, click Install. Do not close the wizard during the installation process. When installation is complete, click Configure Active Directory Certificate Services on the destination server. The AD CS Configuration wizard opens and then click Next.
  - In Role Services, click Certification Authority, and then click Next.
  - On the Setup Type page, verify that Enterprise CA is selected, and then click Next.
  - On the **Specify the type of the CA** page, verify that **Root CA** is selected, and then click **Next**.
  - On the **Specify the type of the private key** page, verify that **Create a new private key** is selected, and then click **Next**.
  - On the **Cryptography for CA** page, keep the default settings for CSP. Click **Next**.
  - On the **CA Name** page, change the name as **TECTCAST-CA** and click Next.
  - On the **Validity Period** page, in **Specify the validity period**, keep default setting of five years is recommended and click Next.
  - On the CA Database page, in Specify the database locations, keep

default setting and click Next.

• In **Confirmation**, click **Configure** to apply your selections, and then click **Close**.

## 1.2.4 Step 4 – File Transfer Tools installation (i.e. WinSCP, FileZilla, etc.)

↓ Follow a default installation as per our video.

# **1.3 Lab 03 – Sites' GWs/Internal Routers/Switches Pre-configuration**

## Interface Configuration

#### **R-JEDDAH**

| Interface | IP Address    | Subnet Mask     |
|-----------|---------------|-----------------|
| G 0/0     | 192.168.10.11 | 255.255.255.0   |
| Loopback1 | 10.10.11.1    | 255.255.255.0   |
| Loopback2 | 10.10.12.1    | 255.255.255.0   |
| Loopback3 | 10.10.13.1    | 255.255.255.0   |
| Loopback4 | 10.10.123.1   | 255.255.255.255 |

## **GW-SYDNEY**

| Interface | IP Address    | Subnet Mask   |
|-----------|---------------|---------------|
| G 0/0     | 192.168.102.1 | 255.255.255.0 |
| G 0/1     | 192.1.102.1   | 255.255.255.0 |
| G 0/2     | 192.1.20.254  | 255.255.255.0 |

## **R-SYDNEY**

| Interface | IP Address    | Subnet Mask     |
|-----------|---------------|-----------------|
| G 0/0     | 192.168.20.22 | 255.255.255.0   |
| Loopback1 | 10.10.21.1    | 255.255.255.0   |
| Loopback2 | 10.10.22.1    | 255.255.255.0   |
| Loopback3 | 10.10.23.1    | 255.255.255.0   |
| Loopback4 | 10.10.123.2   | 255.255.255.255 |

#### **RV-RIYADH**

| Interface | IP Address    | Subnet Mask     |
|-----------|---------------|-----------------|
| G 0/0     | 192.168.30.33 | 255.255.255.0   |
| Loopback1 | 10.10.31.1    | 255.255.255.0   |
| Loopback2 | 10.10.32.1    | 255.255.255.0   |
| Loopback3 | 10.10.33.1    | 255.255.255.0   |
| Loopback4 | 10.10.123.3   | 255.255.255.255 |

#### **RC-RIYADH**

| Interface | IP Address     | Subnet Mask   |
|-----------|----------------|---------------|
| G 0/0     | 192.168.130.33 | 255.255.255.0 |
| Loopback1 | 10.10.31.1     | 255.255.255.0 |
| Loopback2 | 10.10.32.1     | 255.255.255.0 |
| Loopback3 | 10.10.33.1     | 255.255.255.0 |

## **R-LONDON**

| Interface | IP Address    | Subnet Mask   |
|-----------|---------------|---------------|
| G 0/0     | 192.168.40.44 | 255.255.255.0 |
| Loopback1 | 10.10.41.1    | 255.255.255.0 |
| Loopback2 | 10.10.42.1    | 255.255.255.0 |
| Loopback3 | 10.10.43.1    | 255.255.255.0 |

## **R-DUBAI**

| Interface | IP Address    | Subnet Mask   |
|-----------|---------------|---------------|
| G 0/0     | 192.168.50.55 | 255.255.255.0 |
| Loopback1 | 10.10.51.1    | 255.255.255.0 |
| Loopback2 | 10.10.52.1    | 255.255.255.0 |
| Loopback3 | 10.10.53.1    | 255.255.255.0 |
| Loopback4 | 50.50.50.1    | 255.255.255.0 |

## **R-CAIRO**

| Interface | IP Address    | Subnet Mask   |
|-----------|---------------|---------------|
| G 0/0     | 192.168.60.66 | 255.255.255.0 |
| Loopback1 | 10.10.61.1    | 255.255.255.0 |
| Loopback2 | 10.10.62.1    | 255.255.255.0 |
| Loopback3 | 10.10.63.1    | 255.255.255.0 |

## SW-7A

| Interface | IP Address | Subnet Mask |
|-----------|------------|-------------|
| G 0/0     | Trunk      | Trunk       |
| G 0/1     | Trunk      | Trunk       |
| G 1/1     | VLAN 107   | VLAN 107    |

#### SW-7B

| Interface | IP Address | Subnet Mask |
|-----------|------------|-------------|
| G 0/0     | Trunk      | Trunk       |
| G 0/1     | Trunk      | Trunk       |
| G 1/1     | VLAN 207   | VLAN 207    |

## 1.3.1 Step 1 – Gateway Routers Configurations

- At this stage, we will configure <u>ONLY</u> GW-Sydney's Router's interfaces based on the above topology.
- 4 In GW-Sydney's Router; configure OSPF as the IGP to communicate with the MPLS Cloud.
- In GW-Sydney's Router; configure a default route on the router towards the Internet. The IP Address of the Internet Router is 192.1.102.254

In GW-Sydney's Router; configure BGP peering with vEdge2 (192.1.20.2) in 65001 and redistribute OPSF into BGP.

```
GW-Sydney
no ip domain-lookup
line con 0
logg sync
no exec-timeout
!
Hostname GW-Sydney
L
Interface G 0/0
ip address 192.168.102.2 255.255.255.0
no shut
L
Interface G 0/1
ip address 192.1.102.2 255.255.255.0
no shut
Interface G 0/2
ip address 192.1.20.254 255.255.255.0
no shut
ļ
router ospf 1
network 192.168.102.2 0.0.0.255 area 0
L
Router bgp 65001
Neighbor 192.1.20.2 remote-as 65001
Redistribute ospf 1
L
ip route 0.0.0.0 0.0.0.0 192.1.102.254
```

## 1.3.2 Step 2 – Internal Site Router Configurations

- Configure the interfaces based on the above topology.
- Only in RC-Riyadh router; configure EIGRP as the IGP to communicate with the <u>cEdge</u> devices.
- In the rest of internal routers, configure OSPF as the IGP to communicate with the <u>vEdge</u> devices. Enable all the interfaces under OSPF.

## **R-Jeddah**

```
no ip domain-lookup
line con 0
logg sync
no exec-timeout
1
Hostname R-Jeddah
Interface G 0/0
ip address 192.168.10.11 255.255.255.0
no shut
1
Interface Loopback1
ip address 10.10.11.1 255.255.255.0
Interface Loopback2
ip address 10.10.12.1 255.255.255.0
Interface Loopback3
ip address 10.10.13.1 255.255.255.0
Interface Loopback4
ip address 10.10.123.1 255.255.255.255
I.
router ospf 1
network 192.168.10.0 0.0.0.255 area 0
network 10.10.0.0 0.0.255.255 area 0
```

## **R-SYD**

no ip domain-loo line con 0 logg sync no exec-timeout Hostname R-SYD Interface G 0/0 ip address 192.168.20.22 255.255.255.0 no shut Interface Loopback1 ip address 10.10.21.1 255.255.255.0 Interface Loopback2 ip address 10.10.22.1 255.255.255.0 Interface Loopback3 ip address 10.10.23.1 255.255.255.0 Interface Loopback4 ip address 10.10.123.2 255.255.255.255 router ospf 1 network 192.168.20.0 0.0.0.255 area 0 network 10.10.0.0 0.0.255.255 area 0

**RV-Riyadh** 

no ip domain-lookup line con 0 logg sync no exec-timeout !! Hostname RV-Riyadh Interface G 0/0 ip address 192.168.30.33 255.255.255.0 no shut Interface Loopback1 ip address 10.10.31.1 255.255.255.0 Interface Loopback2 ip address 10.10.32.1 255.255.255.0 1 ! Interface Loopback3 ip address 10.10.33.1 255.255.255.0 1 Interface Loopback4 ip address 10.10.123.3 255.255.255.255 1 I router ospf 1 network 192.168.30.0 0.0.0.255 area 0 network 10.10.0.0 0.0.255.255 area 0

**RC-Riyadh** 

no ip domain-lookup line con 0 logg sync no exec-timeout !! Hostname RC-Riyadh 1 Interface G 0/0 ip address 192.168.130.33 255.255.255.0 no shut Interface Loopback1 ip address 10.10.131.1 255.255.255.0 Interface Loopback2 ip address 10.10.132.1 255.255.255.0 ! Interface Loopback3 ip address 10.10.133.1 255.255.255.0 1 Interface Loopback4 ip address 10.10.123.3 255.255.255.255 1 L router eigrp 1 network 10.0.0.0 network 192.168.130.0

## **R-London**

no ip domain-lookup line con 0 logg sync no exec-timeout Hostname R-London 1 Interface G 0/0 ip address 192.168.40.44 255.255.255.0 no shut Interface Loopback1 ip address 10.10.41.1 255.255.255.0 Interface Loopback2 ip address 10.10.42.1 255.255.255.0 ! Interface Loopback3 ip address 10.10.43.1 255.255.255.0 1 router ospf 1 network 192.168.40.0 0.0.0.255 area 0 network 10.10.0.0 0.0.255.255 area 0

## **R-Dubai**

no ip domain-lookup line con 0 logg sync no exec-timeout Hostname R-Dubai Interface G 0/0 ip address 192.168.50.55 255.255.255.0 no shut Interface Loopback1 ip address 10.10.51.1 255.255.255.0 Interface Loopback2 ip address 10.10.52.1 255.255.255.0 Interface Loopback3 ip address 10.10.53.1 255.255.255.0 Interface Loopback4 Ip address 50.50.50.1 255.255.255.0 router ospf 1 network 192.168.50.0 0.0.0.255 area 0 network 10.10.0.0 0.0.255.255 area 0 network 50.50.50.0 0.0.255.255 area 0

**R-Cairo** 

```
no ip domain-loo
line con 0
logg sync
no exec-timeout
ļ
Hostname R-Cairo
Interface G 0/0
ip address 192.168.60.66 255.255.255.0
no shut
Interface Loopback1
ip address 10.10.61.1 255.255.255.0
!
Interface Loopback2
ip address 10.10.62.1 255.255.255.0
I
L
Interface Loopback3
ip address 10.10.63.1 255.255.255.0
L
ļ
router ospf 1
network 192.168.60.0 0.0.0.255 area 0
network 10.10.0.0 0.0.255.255 area 0
```

## 1.3.3 Step 3 – SW-7A and SW-7B Configurations

- Configure the interfaces based on the above topology
- Configure Trunks between SW-7A and vEdge7A
- Configure Trunks between SW-7B and vEdge7B
- Configure Trunks between SW-7A and SW-7B
- 4 Configure Host Interfaces. VLAN 107 for Staff and VLAN 207 for Guests

## SW-7A

```
conf t
no ip domain-lookup
line con 0
logg sync
no exec-timeout
!
Hostname SW-7A
ļ
interface g0/0
description <<To vEdge7A>>
switchport trunk encapsulation dot1q
switchport mode trunk
switchport trunk allowed vlan 107,207
no shut
!
interface g0/1
description <<To SW7B>>
switchport trunk encapsulation dot1q
switchport mode trunk
no shut
!
interface g1/1
description <<To PC-VLAN-107>>
switchport mode access
switchport access vlan 107
negotiation auto
no shut
!
vlan 107
name Staff
ļ
vlan 207
name Guests
```

## SW-7B

```
conf t
no ip domain-lookup
line con 0
logg sync
no exec-timeout
!
Hostname SW-7B
ļ
interface g0/0
description <<To vEdge7B>>
switchport trunk encapsulation dot1q
switchport mode trunk
switchport trunk allowed vlan 107,207
no shut
!
interface g0/1
description <<To SW7A>>
switchport trunk encapsulation dot1q
switchport mode trunk
no shut
!
interface g1/1
description <<To PC-VLAN-207>>
switchport mode access
switchport access vlan 207
negotiation auto
no shut
!
vlan 107
name Staff
ļ
vlan 207
name Guests
```

# **2** Controllers Bring Up & Initialization

# 2.1 Lab 04 – vManage Bring Up CLI Configuration

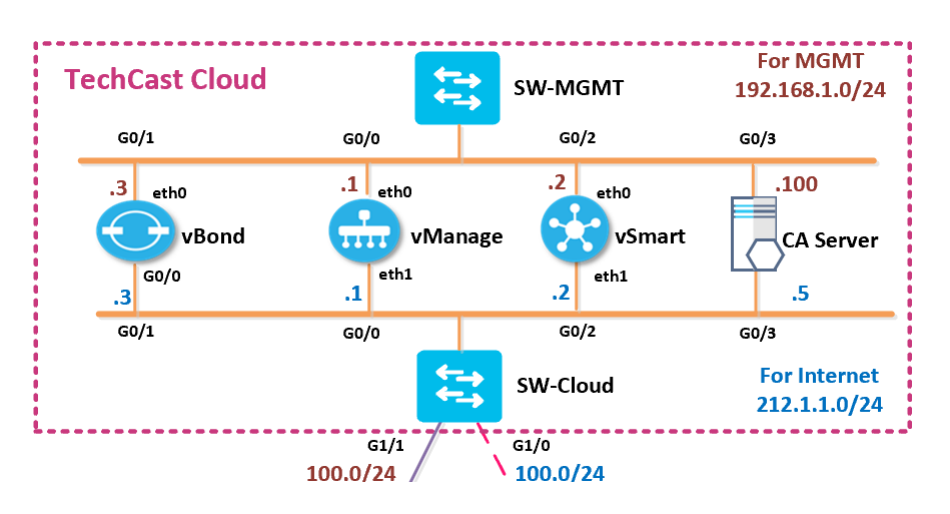

## Note: Default username: admin Default password: admin

## 2.1.1 Step 1 – Configuring the System Component

## Configure the System parameters based on the following:

- HOST-NAME: VMANAGE1
- ORGANIZATION: TECTCAST
- System-IP: 100.100.101
- SITE ID: 100
- VBOND ADDRESS: 212.1.1.3
- TIMEZONE: SELECT TIMEZONE BASED ON YOUR DEVICE LOCATION

## vManage

```
config
!
system
host-name vManage1
system-ip 100.100.100.101
site-id 100
organization-name TECHCAST
clock timezone America/Toronto
vbond 212.1.1.3
!
commit
```

## 2.1.2 Step 2 – Configured the VPN parameters

Configure the VPN parameters based on the following:

## VPN 0

- INTERFACE ETH1
- IP ADDRESS: 212.1.1.1/24
- TUNNEL INTERFACE
  - TUNNEL SERVICES (ALL, NETCONF, SSHD)
- DEFAULT ROUTE: 212.1.1.254

## VPN 512

- O INTERFACE ETH0
- O IP ADDRESS: 192.168.1.1/24

## vManage

```
config
!
vpn 0
no interface eth0
interface eth1
 ip address 212.1.1.1/24
 tunnel-interface
 allow-service all
 allow-service netconf
 allow-service sshd no
 shut
ip route 0.0.0/0 212.1.1.254
!
vpn 512
interface eth0
ip address 192.168.1.1/24
no shut
!
commit
```

# 2.2 Lab 05 – vManage GUI Initialization

## 2.2.1 Step 1 – Organization name & vBond Address

- 4 Open the browser
- Log into the vManage from the Server by browsing to <u>https://192.168.1.1:8443</u> using a username of **admin** and a password of **admin**.
- Navigate to Administration -> Settings
- Click Edit on the Organization name and set it to TECTCAST. Confirm the Organization name. Click OK.
- 4 Click Edit on the vBond address and change it to 212.1.1.3. Confirm and click OK.

# 2.2.2 Step 2 – Configure Controller Authorization as Enterprise Root and Download the Root Certificate

في هذه الخطوة سوف نجعل Controller Authorization يعمل ك Enterprise Root ثم نعمل تنزيل لكل Root Controller من خلاله.

- Browse to <u>http://192.168.1.100/certsrv</u>
- Click "Download a CA Certificate".
- Select "Base 64".
- Click "Download CA Certificate".
- Open Explorer and navigate to the downloads folder.
- Change the name of the Downloaded file "Certnew" to "RootCert".
- Open the "RootCert.cer" file using Notepad.
- **4** Copy using **CTRL-A** and **CTRL-C**.
- In vManage, Navigate to Administration -> Settings -> Controller Certiticate Authorization.
- Change the "Certificate Signing by:" to "Enterprise Root Certificate".
- Paste the RootCert.cer that you had copied by using CTRL-V.
- Set the CSR Parameters with the Organization name, City, State, Country. Set the Time to 3 Years and save as per our videos.

## 2.2.3 Step 3 – Generate a CSR for vManage

- Navigate to Configuration -> Certificates -> Controllers -> vManage
   -> Generate CSR.
- **It will open a window with the CSR. Copy by using CTRL-A and CTRL-C.**

## 2.2.4 Step 4 – Request a Certificate from the CA Server

- **Browse t** <u>http://192.168.1.100/certsrv</u>
- Click "Request a Certificate".
- Select "Advanced".
- Paste the CSR in the box by using CTRL-V and click Submit.

## 2.2.5 **Step 5 – Issue the Certificate from the CA Server**

- Open Server Manager and navigate to Active Directory Certificate Server -> TECTCAST-CA > Pending Requests.
- Right-Click the request and click "Issue".

## 2.2.6 Step 6 – Downloading the Issued Certificate

- Browse to <u>http://192.168.1.100/certsrv</u>
- Click "Check on Pending request".
- **4** The issued certificate link will show up. Click on the link.
- **4** Select "Base 64" and click "Download"
- Open Explorer and navigate to the downloads folder.
- Change the name of the Downloaded file "Certnew" to "vManage".
- **4** Open the "**vManage.cer**" file using Notepad.
- **Copy using CTRL-A** and **CTRL-C**.

# 2.2.7 Step 7 – Installing the Identity Certificate for vManage

- ↓ In vManage, Navigate to **Configuration** -> **Certificates** -> **Controllers**
- 4 Click on the **"Install"** button at the top right corner
- Paste the Certificate (CTRL-V).
- **4** The Identity certificate should be installed on vManage.

# 2.3 Lab 06 – vBond Bring Up CLI Configuration

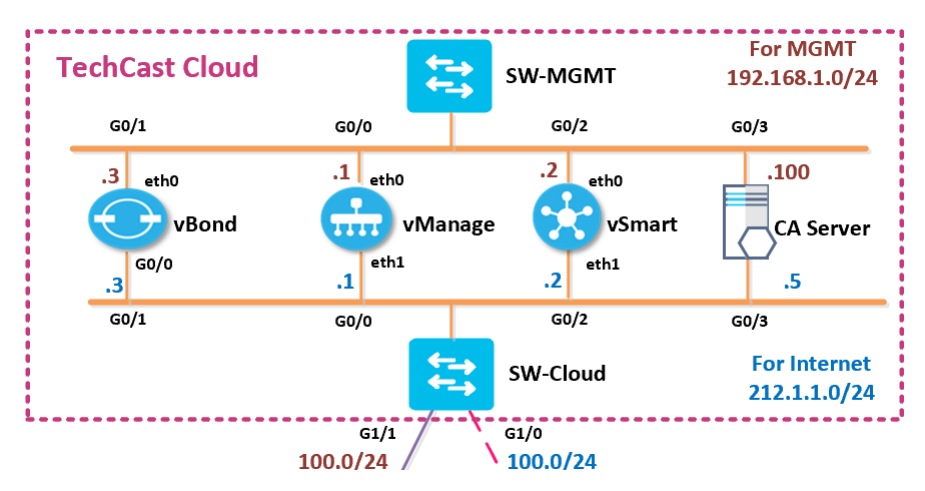

Note: Default username: admin Default password: admin

## 2.3.1 Step 1 – Configuring the System Component

- Configure the System parameters based on the following:
  - HOST-NAME: vBond1
  - O ORGANIZATION: TECTCAST
  - O SYSTEM-IP: 100.100.103
  - SITE ID: 100
  - VBOND ADDRESS: 212.1.1.3
  - TIMEZONE: SELECT TIMEZONE BASED ON YOUR DEVICE LOCATION

## vBond

```
config
```

```
!
system
host-name vBond1
system-ip 100.100.100.103
site-id 100
organization-name TECHCAST
clock timezone America/Toronto
vbond 212.1.1.3 local
!
Commit
```

# 2.3.2 Step 2 – Configured the VPN parameters

Configure the VPN parameters based on the following:

## VPN 0

- INTERFACE GE0/0
- o IP Address: 212.1.1.3/24
- O TUNNEL INTERFACE
  - TUNNEL SERVICES (ALL, NETCONF, SSHD)
  - ENCAPSULATION: IPSEC
- O DEFAULT ROUTE: 212.1.1.254

## VPN 512

- INTERFACE ETH0
- O IP ADDRESS: 192.168.1.3/24

## vBond

```
config
ļ
vpn 0
no interface eth0
interface ge0/0
ip address 212.1.1.3/24
  tunnel-interface
  encapsulation ipsec
  allow-service all
  allow-service netconf
  allow-service sshd
  no shut
ip route 0.0.0/0 212.1.1.254
L
vpn 512
interface eth0
 ip address 192.168.1.3/24
 no shut
I
commit
```

# 2.4 Lab 07 – vBond GUI Initialization

## 2.4.1 Step 1 – Add vBond to vManage

- Navigate to Configuration -> Devices -> Controllers -> Add Controllers -> vBond and specify the following to add the vBond in vManage.
- O IP ADDRESS: 212.1.1.3
- O USERNAME: ADMIN
- PASSWORD: ADMIN
- CHECK GENERATE CSR
- O CLICK ADD

## 2.4.2 Step 2 – View the generated CSR for vBond and Copy it

- Navigate to Configuration -> Certificates -> Controllers -> vBond
   Yiew CSR.
- It will open a window with the CSR. Copy by using CTRL-A and CTRL-C.

## 2.4.3 Step 3 – Request a Certificate from the CA Server

- **Growse to <u>http://192.168.1.100/certsrv</u>**
- Click "Request a Certificate".
- **4** Select **"Advanced certificate request"**.
- **4** Paste the CSR in the box by using **CTRL-V** and click **Submit**.

## 2.4.4 Step 4 – Issue the Certificate from the CA Server

- Open Server Manager and navigate to Active Directory Certificate Server -> TECTCAST-CA -> Pending Requests.
- **4** Right-Click the request and click "**Issue**".

## 2.4.5 Step 5 – Downloading the Issued Certificate

- Browse to <u>http://192.168.1.100/certsrv</u>
- Click "View the status of a pending certificate request".
- **4** The issued certificate link will show up. Click on the link.

- **4** Select "Base 64" and click "Download"
- 4 Open Explorer and navigate to the downloads folder.
- **4** Change the name of the Downloaded file "**Certnew**" to "**vBond**".
- **4** Open the "**vBond.cer**" file using Notepad.
- **Copy using CTRL-A** and **CTRL-C**.

## 2.4.6 Step 6 – Installing the Identity Certificate for vBond

- **I**n vManage, Navigate to **Configuration -> Certificates -> Controllers**
- 4 Click on the **"Install Certificate"** button at the top right corner
- Paste the Certificate (CTRL-V).
- **4** The Identity certificate should be installed for vBond and pushed to it.

# 2.5 Lab 08 – vSmart Bring Up CLI Configuration

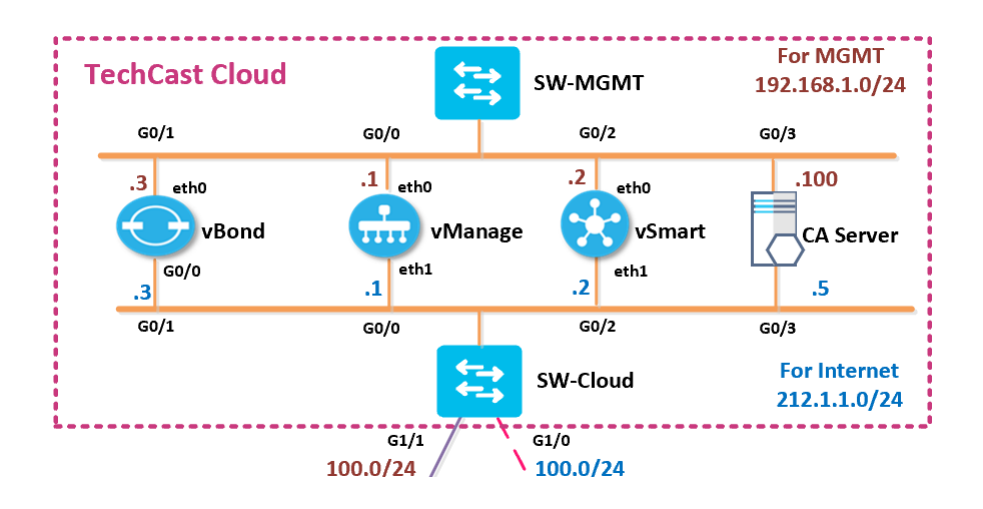

## Note: Default username: admin Default password: admin

## 2.5.1 Step 1 – Configuring the System Component

- Configure the System parameters based on the following:
  - HOST-NAME: VSMART1
  - O ORGANIZATION: TECTCAST
  - System-IP: 100.100.100.102
  - SITE ID: 100
  - VBOND ADDRESS: 212.1.1.3
  - TIMEZONE: SELECT TIMEZONE BASED ON YOUR DEVICE LOCATION

## vSmart

```
config
!
system
host-name vSmart1
system-ip 100.100.100.102
site-id 100
organization-name TECHCAST
clock timezone America/Toronto
vbond 212.1.1.3
!
Commit
```
# 2.5.2 Step 2 – Configured the VPN parameters

Configure the VPN parameters based on the following:

#### VPN 0

- O INTERFACE ETH1
- o IP Address: 212.1.1.2/24
- O TUNNEL INTERFACE
  - TUNNEL SERVICES (ALL, NETCONF, SSHD)
- O DEFAULT ROUTE: 212.1.1.254

#### VPN 512

- O INTERFACE ETHO
- O IP ADDRESS: 192.168.1.2/24

#### vSmart

```
config
```

```
!
vpn 0
no interface eth0
interface eth1
ip address 212.1.1.2/24
tunnel-interface
 allow-service all
 allow-service netconf
 allow-service sshd
 no shut
ip route 0.0.0/0 212.1.1.254
ļ
vpn 512
interface eth0
 ip address 192.168.1.2/24
 no shut
ļ
Commit
```

# 2.6 Lab 09 – vSmart GUI Initialization

#### 2.6.1 Step 1 – Add vSmart to vManage

- Navigate to Configuration -> Devices -> Controllers -> Add Controllers -> vSmart and specify the following to add the vSmart in vManage.
  - IP ADDRESS: 212.1.1.2
  - USERNAME: ADMIN
  - PASSWORD: ADMIN
  - O CHECK GENERATE CSR
  - O CLICK OK

# 2.6.2 Step 2 – View the generated CSR for vSmart and Copy it

- Wavigate to Configuration -> Certificates -> Controllers -> vSmart -> View CSR.
- **It will open a window with the CSR. Copy by using CTRL-A and CTRL-C.**

#### 2.6.3 **Step 3 – Request a Certificate from the CA Server**

- **Growse to** <u>http://192.168.1.100/certsrv</u>
- Click "Request a Certificate".
- Select "Advanced".
- **4** Paste the CSR in the box by using **CTRL-V** and click **Submit**.

#### 2.6.4 **Step 4 – Issue the Certificate from the CA Server**

- Open Server Manager and navigate to Active Directory Certificate Server -> TECTCAST-CA -> Pending Requests.
- **4** Right-Click the request and click "**Issue**".

#### 2.6.5 Step 5 – Downloading the Issued Certificate

- **Browse to** <u>http://192.168.1.100/certsrv</u>
- Click "Check on Pending request".
- **4** The issued certificate link will show up. Click on the link.

- Select "Base 64" and click "Download"
- 4 Open Explorer and navigate to the downloads folder.
- **4** Change the name of the Downloaded file "**Certnew**" to "**vSmart**".
- **4** Open the "**vSmart.cer**" file using Notepad.
- **Copy using CTRL-A and CTRL-C**.

# 2.6.6 Step 6 – Installing the Identity Certificate for vSmart

- **I**n vManage, Navigate to **Configuration -> Certificates -> Controllers**
- 4 Click on the **"Install"** button at the top right corner
- Paste the Certificate (CTRL-V).
- **4** The Identity certificate should be installed for vSmart and pushed to it

# **3 WAN Edges Bring Up Configuration & Registeration**

# **3.1** Lab 10 – vEdges Bring Up CLI Configuration

# 3.1.1 Step 0 – Upload the WAN Edge List

- On the vManage Main windows, Naviagte to Configuration -> Devices. Click on "Upload WAN Edge List".
- Select the file you downloaded from the PNP Portal. Upload it and check the Validate option.

Note: for all vEdges >> Default username: admin Default password: admin

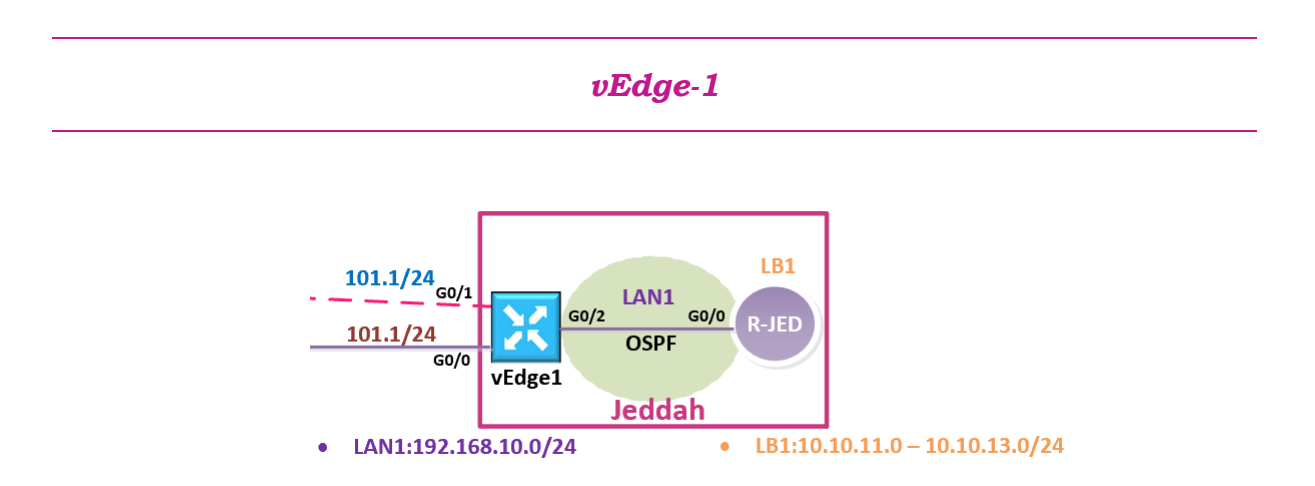

# 3.1.2 Step 1 – Configuring the System Component

- Configure the System parameters based on the following:
  - HOST-NAME: VEDGE1
  - ORGANIZATION: TECTCAST
  - O SYSTEM-IP: 200.200.201
  - O SITE ID: 1
  - O VBOND ADDRESS: 212.1.1.3
  - TIMEZONE: SELECT TIMEZONE BASED ON YOUR DEVICE LOCATION

```
vEdge1
```

```
config t
!
system
host-name vEdge1
system-ip 200.200.201
site-id 1
organization-name "viptela sdwan"
clock timezone Asia/Riyadh
vbond 212.1.1.3
!
commit
```

# 3.1.3 Step 2 – Configure the VPN parameters

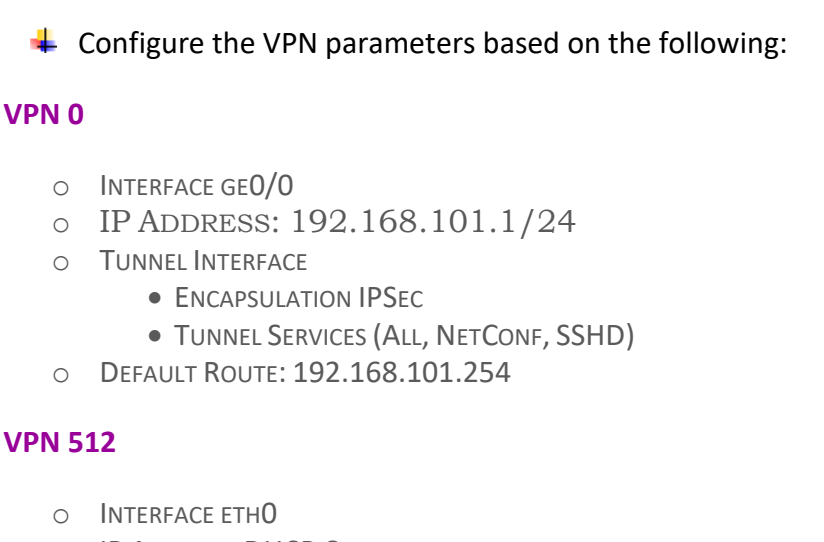

• IP ADDRESS: DHCP CLIENT

#### vEdge1

```
config t
ļ
vpn 0
 no interface eth0
 interface ge0/0
 ip address 192.168.101.1/24
 tunnel-interface
 encapsulation ipsec
 allow-service all
 allow-service netconf
 allow-service sshd
 no shut
ip route 0.0.0/0 192.168.101.254
!
vpn 512
interface eth0
 ip dhcp-client
no shutdown
!
commit
```

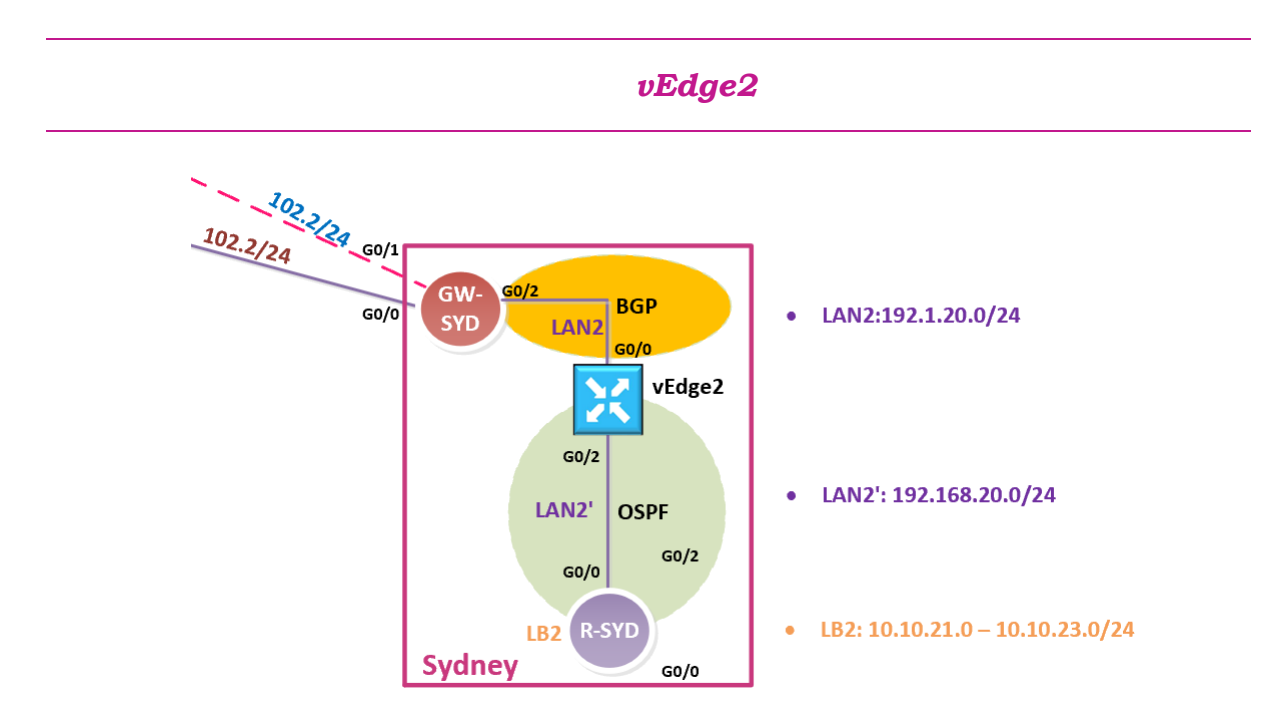

# 3.1.4 Step 1 – Configuring the System Component

Configure the System parameters based on the following:

- HOST-NAME : VEDGE2
- O ORGANIZATION: TECTCAST
- System-IP: 200.200.202
- O SITE ID: 2
- VBOND ADDRESS: 212.1.1.3
- TIMEZONE: SELECT TIMEZONE BASED ON YOUR DEVICE LOCATION

```
vEdge-2
config
!
system
host-name vEdge2
system-ip 200.200.200.202
site-id 2
organization-name "viptela sdwan"
clock timezone Australia/Sydney
vbond 212.1.1.3
!
commit
```

# 3.1.5 Step 2 – Configure the vpn parameters

• Configure the VPN parameters based on the following:

#### VPN 0

- INTERFACE GE0/0
- IP ADDRESS: 192.168.102.2/24
- O TUNNEL INTERFACE
  - ENCAPSULATION IPSEC
  - TUNNEL SERVICES (ALL, NETCONF, SSHD)
- O DEFAULT ROUTE: 192.168.102.254

#### **VPN 512**

- INTERFACE ETH0
- O IP ADDRESS: DHCP CLIENT

# vEdge2

| config                          |
|---------------------------------|
| !                               |
| vpn 0                           |
| no interface eth0               |
| interface ge0/0                 |
| ip address 192.1.20.2/24        |
| tunnel-interface                |
| encapsulation ipsec             |
| allow-service all               |
| allow-service netconf           |
| allow-service sshd              |
| no shut                         |
| ip route 0.0.0.0/0 192.1.20.254 |
| !                               |
| vpn 512                         |
| interface eth0                  |
| ip dhcp-client                  |
| no shutdown!                    |
| commit                          |

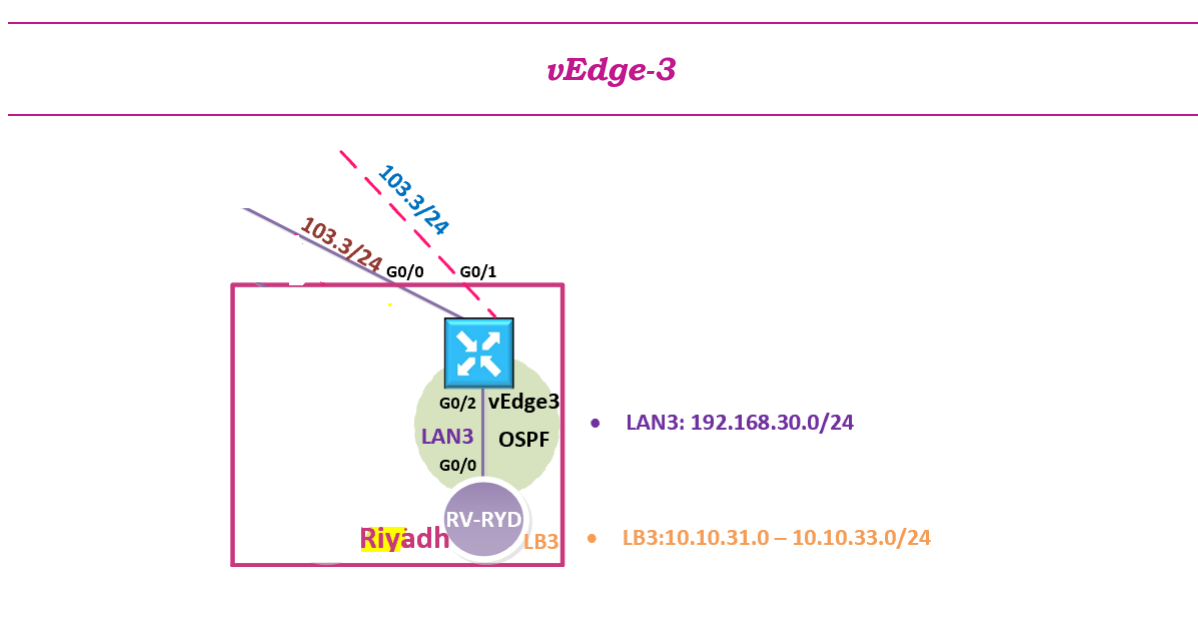

# 3.1.6 Step 1 – Configuring the System Component

Configure the System parameters based on the following:

- HOST-NAME : VEDGE3
- ORGANIZATION: TECTCAST

- O SYSTEM-IP: 200.200.203
- O SITE ID: 3
- O VBOND ADDRESS: 212.1.1.3
- TIMEZONE: SELECT TIMEZONE BASED ON YOUR DEVICE LOCATION

```
vEdge-3
config
!
system
host-name vEdge3
system-ip 200.200.200.203
site-id 3
organization-name TECHCAST
clock timezone Asia/Riyadh
vbond 212.1.1.3
!
```

#### Commit

# 3.1.7 Step 2 – Configure the VPN parameters

Configure the VPN parameters based on the following:

# VPN O

- INTERFACE GE0/0
- O IP ADDRESS: 192.168.103.3/24
- TUNNEL INTERFACE
  - ENCAPSULATION IPSEC
  - TUNNEL SERVICES (ALL, NETCONF, SSHD)
- O DEFAULT ROUTE: 192.168.103.254

# **VPN 512**

- O INTERFACE ETH0
- IP ADDRESS: DHCP CLIENT

#### vEdge3

```
config
İ
vpn 0
no interface
eth0
interface ge0/0
 ip address 192.168.103.3/24
 tunnel-interface
 encapsulation ipsec
 allow-service all
 allow-service netconf
 allow-service sshd
 no shut
ļ
ip route 0.0.0/0 192.168.103.254
I
vpn 512
interface eth0
 ip dhcp-client
no shutdown
!
Commit
```

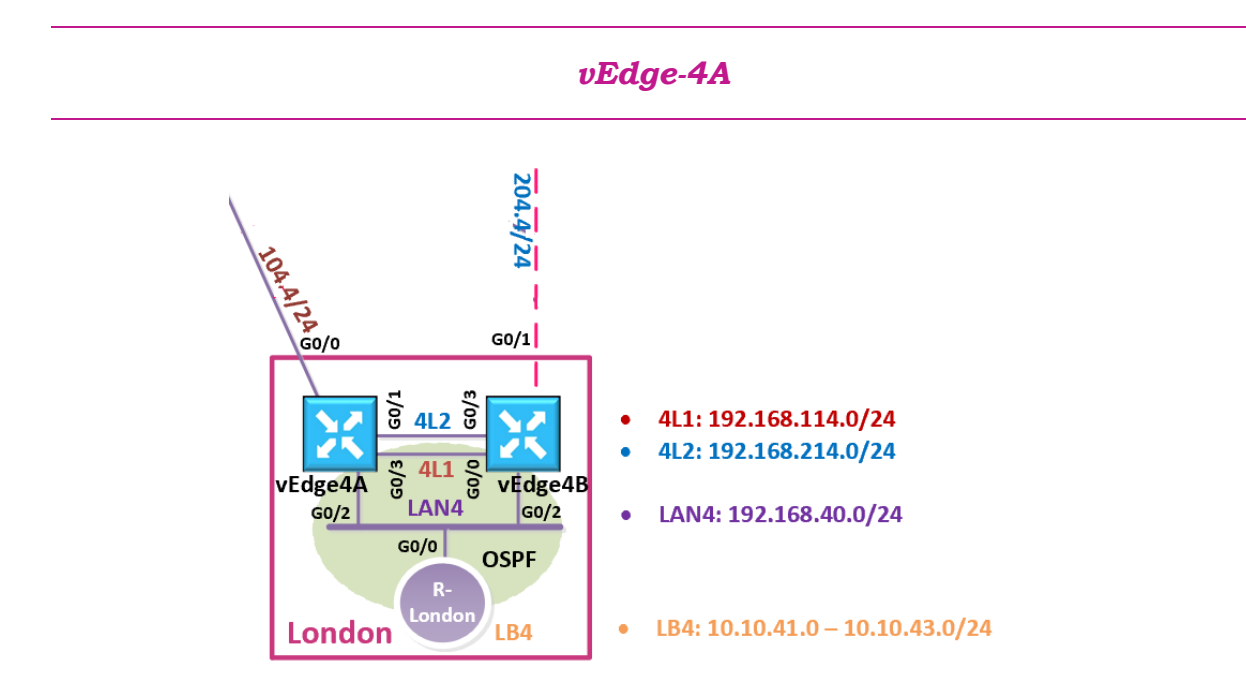

# 3.1.8 Step 1 – Configuring the System Component

Configure the System parameters based on the following:

- HOST-NAME : VEDGE4A
- O ORGANIZATION: TECTCAST
- SYSTEM-IP: 200.200.200.204
- O SITE ID: 4
- VBOND ADDRESS: 212.1.1.3
- TIMEZONE: SELECT TIMEZONE BASED ON YOUR DEVICE LOCATION

```
vEdge-4A
config
!
system
host-name vEdge4A
system-ip 200.200.200.204
site-id 4
organization-name TECHCAST
clock timezone Europe/London
vbond 212.1.1.3
!
Commit
```

# 3.1.9 Step 2 – Configure the VPN parameters

Configure the VPN parameters based on the following:

VPN O

- INTERFACE GE0/0
- o IP Address: 192.168.104.4/24
- TUNNEL INTERFACE
  - ENCAPSULATION IPSEC
  - TUNNEL SERVICES (ALL, NETCONF, SSHD)
- o Default Route: 192.168.104.254

# **VPN 512**

- INTERFACE ETH**0**
- O IP ADDRESS: DHCP CLIENT

#### vEdge4A

config ! vpn 0 no interface eth0 interface ge0/0ip address 192.168.104.4/24 tunnel-interface encapsulation ipsec allow-service all allow-service netconf allow-service sshd no shut ip route 0.0.0/0 192.168.104.254 ! vpn 512 interface eth0 ip dhcp-client no shutdown 1 Commit

#### vEdge-4B

# 3.1.10 Step 1 – Configuring the System Component

- Configure the System parameters based on the following:
  - HOST-NAME : VEDGE4B
  - O ORGANIZATION: TECTCAST
  - System-IP: 200.200.200.214
  - SITE ID: 4
  - VBOND ADDRESS: 212.1.1.3
  - TIMEZONE: SELECT TIMEZONE BASED ON YOUR DEVICE LOCATION

```
vEdge-4B
config
!
system
host-name vEdge4B
system-ip 200.200.200.214
site-id 4
organization-name TECHCAST
clock timezone Europe/London
vbond 212.1.1.3
!
Commit
```

# 3.1.11 Step 2 – Configure the vpn parameters

4 Configure the VPN parameters based on the following:

# VPN O

- INTERFACE GE0/1
- o IP Address: 192.1.204.4/24
- O TUNNEL INTERFACE
  - ENCAPSULATION IPSEC
  - TUNNEL SERVICES (ALL, NETCONF, SSHD)
- Default Route: 192.1.204.254

# **VPN 512**

- INTERFACE ETH0
- O IP ADDRESS: DHCP CLIENT

```
vEdge4B
config
İ
vpn 0
 no interface ge0/0
 interface ge0/1
  ip address 192.1.204.4/24
  tunnel-interface
  encapsulation ipsec
  allow-service all
  allow-service netconf
  allow-service sshd
  no shut
 ip route 0.0.0/0 192.1.204.254
!
vpn 512
 interface eth0
  ip dhcp-client
  no shutdown
I
Commit
```

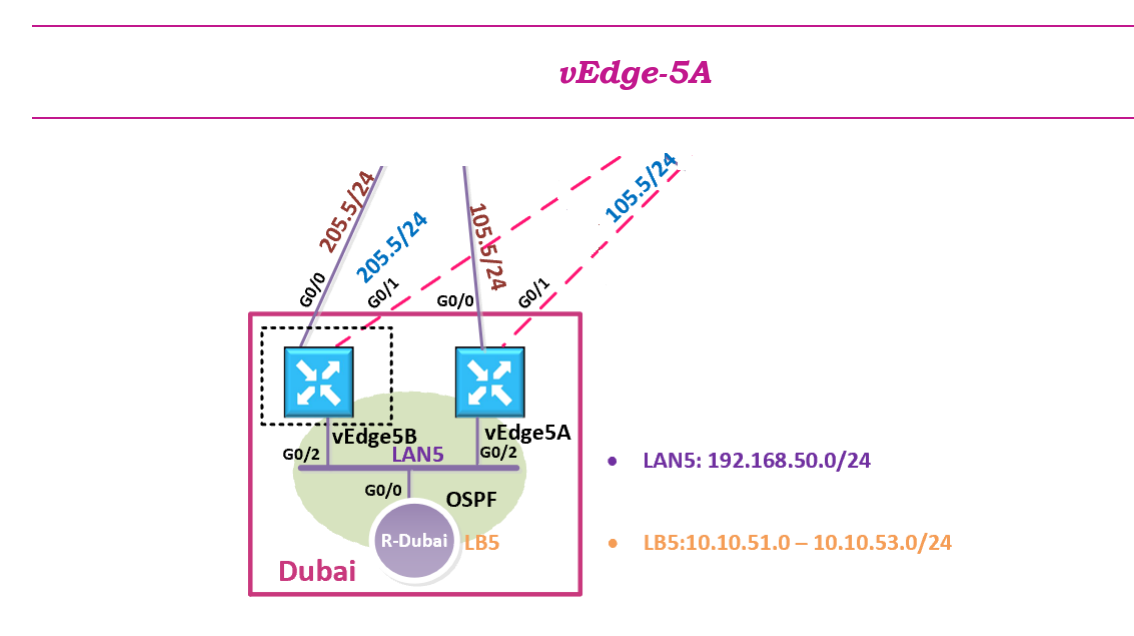

# 3.1.12 Step 1 – Configuring the System Component

Configure the System parameters based on the following:

• HOST-NAME : VEDGE5A

- O ORGANIZATION: TECTCAST
- O SYSTEM-IP: 200.200.205
- O SITE ID: 5
- VBOND ADDRESS: 212.1.1.3
- TIMEZONE: SELECT TIMEZONE BASED ON YOUR DEVICE LOCATION

#### vEdge-5A

```
config
```

!

```
system
host-name vEdge5A
system-ip 200.200.200.205
site-id 5
organization-name TECHCAST
clock timezone Asia/Dubai
vbond 212.1.1.3
```

#### Commit

### 3.1.13 Step 2 – Configure the vpn parameters

Configure the VPN parameters based on the following:

# VPN O

- INTERFACE GE0/0
- o IP Address: 192.168.105.5/24
- O TUNNEL INTERFACE
  - ENCAPSULATION IPSEC
  - TUNNEL SERVICES (ALL, NETCONF, SSHD)
- Default Route: 192.168.105.254

# **VPN 512**

- INTERFACE ETH0
- O IP ADDRESS: DHCP CLIENT

# vEdge5A config t I vpn 0 no interface eth0 interface ge0/0 ip address 192.168.105.5/24 tunnel-interface encapsulation ipsec allow-service all allow-service netconf allowservice sshd no shut L ip route 0.0.0.0/0 192.168.105.254 I vpn 512 interface eth0 ip dhcp-client no shutdown I. Commit

# vEdge-5B

# 3.1.14 Step 1 – Configuring the System Component

- 4 Configure the System parameters based on the following:
  - HOST-NAME : VEDGE5B
  - O ORGANIZATION: TECTCAST
  - O SYSTEM-IP: 200.200.200.215
  - O SITE ID: 5
  - VBOND ADDRESS: 212.1.1.3
  - TIMEZONE: SELECT TIMEZONE BASED ON YOUR DEVICE LOCATION

| vEdge-5B                   |
|----------------------------|
| config                     |
| system                     |
| host-name vEdge5B          |
| system-ip 200.200.200.215  |
| organization-name TECHCAST |
| clock timezone Asia/Dubai  |
| vbond 212.1.1.3            |
| Commit                     |

# 3.1.15 Step 2 – Configure the vpn parameters

4 Configure the VPN parameters based on the following:

# VPN O

- INTERFACE GE0/0
- o IP Address: 192.168.205.5/24
- O TUNNEL INTERFACE
  - ENCAPSULATION IPSEC
  - TUNNEL SERVICES (ALL, NETCONF, SSHD)
- Default Route: 192.168.205.254

# **VPN 512**

- O INTERFACE ETH0
- O IP ADDRESS: DHCP CLIENT

#### vEdge5B

```
config
I
vpn 0
no interface eth0
interface ge0/0
 ip address 192.168.205.5/24
  tunnel-interface
  encapsulation ipsec
 allow-service all
 allow-service
 netconf allow-
 service sshd
 no shut
ip route 0.0.0.0/0 192.168.205.254
L
vpn 512
interface eth0
ip dhcp-client
no shutdown
I.
Commit
```

# vEdge-6

بالنسبة لتجهيز VEdge6 سنقوم بتأجيل هذه الخطوة وحيكون لها للاب منفصل لأنه محتاجين نقوم ببعض الكونفقريشن على الرواتر الخارجي GW-Cairo واللي من خلاله سيسمح لجهاز vEdge6 بامكانية التسجيل مع vManage بكل سهولة ويسر.

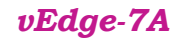

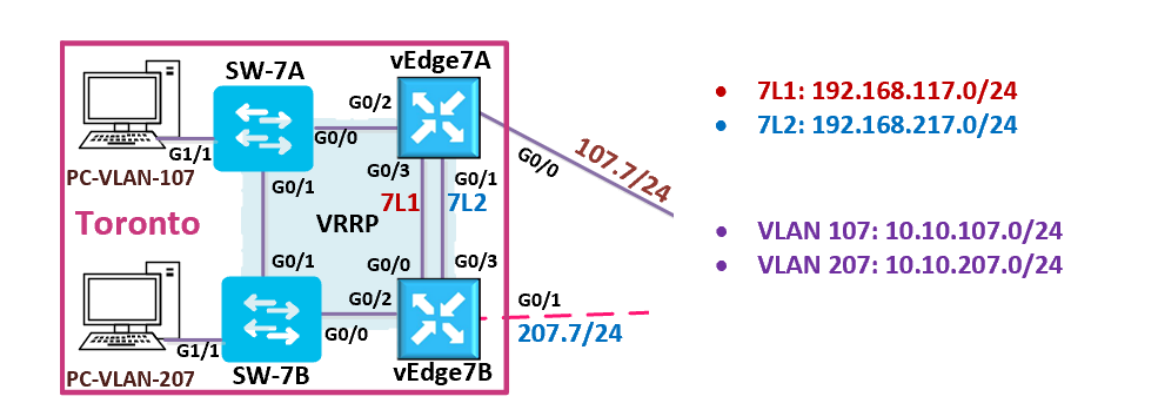

# 3.1.16 Step 1 – Configuring the System Component

Configure the System parameters based on the following:

- HOST-NAME : VEDGE7A
- ORGANIZATION: TECTCAST
- System-IP: 200.200.207
- O SITE ID: 7
- VBOND ADDRESS: 212.1.1.3
- TIMEZONE: SELECT TIMEZONE BASED ON YOUR DEVICE LOCATION

```
vEdge-7A
config
!
system
host-name vEdge7A
system-ip 200.200.200.207
site-id 7
organization-name TECHCAST
clock timezone America/Toronto
vbond 212.1.1.3
!
Commit
```

# 3.1.17 Step 2 – Configure the vpn parameters

Configure the VPN parameters based on the following:

VPN O

- INTERFACE GE0/0
- IP Address: 192.168.107.7/24
- TUNNEL INTERFACE
  - ENCAPSULATION IPSEC
  - TUNNEL SERVICES (ALL, NETCONF, SSHD)
- O DEFAULT ROUTE: 192.168.107.254

# **VPN 512**

- INTERFACE ETH0
- IP ADDRESS: DHCP CLIENT

CCIE EI v1.0

```
vEdge7A
config t
ļ
vpn 0
no interface eth0
 interface ge0/0
  ip address 192.168.107.7/24
  tunnel-interface
  encapsulation ipsec
 allow-service all
 allow-service
 netconf allow-
 service sshd
 no shut
L
ip route 0.0.0.0/0 192.168.107.254
L
vpn 512
interface eth0
ip dhcp-client
no shutdown
!
Commit
```

vEdge-7B

# 3.1.18 Step 1 – Configuring the System Component

- 4 Configure the System parameters based on the following:
  - HOST-NAME : VEDGE7B
  - O ORGANIZATION: TECTCAST
  - O SYSTEM-IP: 200.200.200.217
  - O SITE ID: 7
  - VBOND ADDRESS: 212.1.1.3
  - TIMEZONE: SELECT TIMEZONE BASED ON YOUR DEVICE LOCATION

```
vEdge-7B
config
!
system
host-name vEdge7B
system-ip 200.200.200.217
site-id 7
organization-name TECHCAST
clock timezone America/Toronto
vbond 212.1.1.3
!
Commit
```

# 3.1.19 Step 2 – Configure the VPN parameters

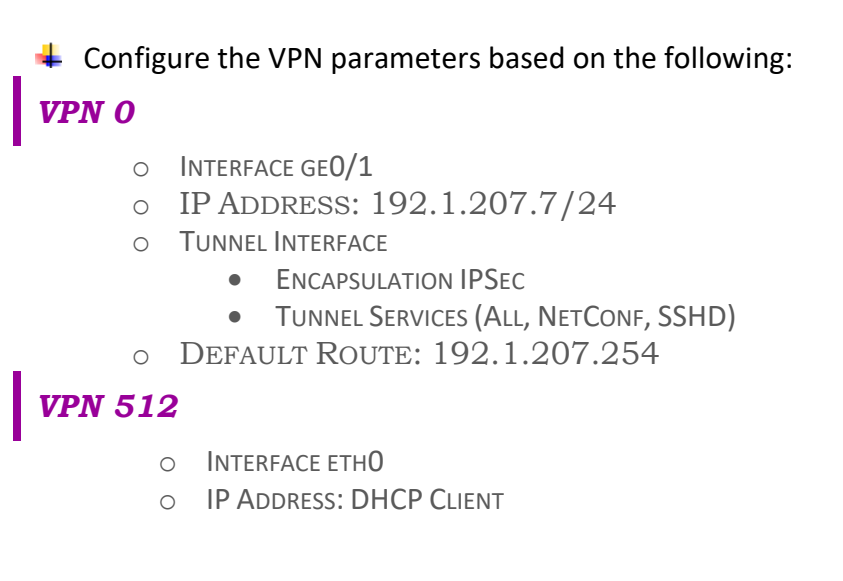

### vEdge7B

```
config
!
vpn 0
no interface eth0
 interface ge0/1
 ip address 192.1.207.7/24
 tunnel-interface
 encapsulation ipsec
 allow-service all
 allow-service netconf
 allow-service sshd
 no shut
ļ
ip route 0.0.0.0/0 192.1.207.254
!
vpn 512
interface eth0
ip dhcp-client
no shutdown
I
Commit
```

# **3.2** Lab 11 – vEdges Registeration

# 3.2.1 Step 0 – Upload the WAN Edges licenses

- لما بطريقة يدوية أو عن طريق (ما نكرنا من خلال الفيديو الخاص بهذا اللاب. هناك طريقيتن لتسجيل WAN Edges أما بطريق 2TP/PnP.
  - المحملي العملي حنتبع الطريقة اليدوية في عملية التسجيل وذلك باتباع الخطوات التالية:
- من حسابك Cisco Smart account قم بتنزيل الملف الخاص بالتراخيص التي تم شراؤها من شركة سيسكو كملف
   Viptela.Serial
  - من خلال جهاز vManage, قم برفع هذا الملف بنفس الطريقة المتبعة في الفيديو الخاص بهذا اللاب
    - اتبع الخطوات التاالية في اكمال عملية التسجيل لجميع أجهزة WAN Edges

#### vEdge-1

#### 3.2.2 Step 1 – Upload the Root Certificate to the vEdge

- 4 On the Windows Server, open **WINSCP** application.
- **Connect** to vEdge1 using the following information:
  - O IP ADDRESS : 192.168.101.1
  - O PROTOCOL SFTP
  - O USERNAME : ADMIN
  - PASSWORD : ADMIN
- Copy the RootCert.cer file from the Downloads folder to the /home/admin folder on the vEdge1

#### 3.2.3 Step 1' – This is another way to upload RootCert.cer to the vEdge

- On the Windows Server, open RootCer.cer file we saved in CA folder
- Righ-click on it and open it using notepad
- Copy using **CTRL-A** and **CTRL-C**.
- 👃 Go to vEdge-1

- In exec-mode; to enter vshell mode >> Type "vshell" and enter
- Type "vim RootCert.cer" and click enter
- o Click letter " i " and click enter
- Paste the **RootCert** using **CTRL-V**
- Click "Esc" key and the type ":wq " and click enter
- Type "exit " and enter to exit vshell mode.

#### 3.2.4 Step 2 – Install the Root Certificate on vEdge1

4 Connect to the console of vEdge1 and issue the following command:

#### request root-cert-chain install /home/admin/RootCert.cer

#### 3.2.5 Step 3 - Activate vEdge on vManage

- **Where the set of the set of the**
- **Whether States and Use the Chassis Number** and **Token number** for the 1st vEdge from vManage.
- 4 Use the information from the previous step in the following command on the vEdge1 console.

#### request vedge-cloud activate chassis-number XYZ token XYZ

4 You should see the vEdge in the vManage console with a Certificate issued.

#### vEdge-2

#### 3.2.6 Step 1 – Upload the Root Certificate to the vEdge

- **4** On the Windows Server, open **WINSCP** application.
- **Connect** to vEdge2 using the following information:
  - o IP Address : 192.168.102.2
  - PROTOCOL SFTP
  - USERNAME : ADMIN
  - PASSWORD : ADMIN
- Copy the **RootCert.cer** file from the Downloads folder to the **/home/admin** folder on the vEdge2

#### 3.2.7 Step 1' – This is another way to upload RootCert.cer to the vEdge

- 4 On the Windows Server, open **RootCert.cer** file we saved in CA folder
- Righ-click on it and open it using notepad
- **4** Copy using **CTRL-A** and **CTRL-C**.
- Go to vEdge- 2
  - In exec-mode; to enter vshell mode >> Type "vshell" and enter
  - Type "vim RootCert.cer" and click enter
  - o Click letter " i " and click enter
  - Paste the RootCert using CTRL-V
  - Click "Esc" key and the type ":wq " and click enter
  - Type " exit " and enter to exit vshell mode.

#### 3.2.8 Step 2 – Install the Root Certificate on vEdge2

4 Connect to the console of vEdge2 and issue the following command:

#### request root-cert-chain install /home/admin/RootCert.cer

#### 3.2.9 Step 3 - Activate vEdge on vManage

- **Where the set of Configuration -> Devices**
- **Whether States and Web States and Token number** for the 2<sup>nd</sup> vEdge from vManage.
- 4 Use the information from the previous step in the following command on the vEdge2 console.

#### request vedge-cloud activate chassis-number XYZ token XYZ

4 You should see the vEdge in the vManage console with a Certificate issued.

#### vEdge-3

# 3.2.10 Step 1 – Upload the Root Certificate to the vEdge

- On the Windows Server, open WINSCP application.
- **Connect** to vEdge3 using the following information:
  - IP Address : 192.168.103.3
  - PROTOCOL SFTP

- USERNAME : ADMIN
- PASSWORD : ADMIN

**4** Copy the **RootCert.cer** file from the Downloads folder to the **/home/admin** folder on the vEdge3.

# 3.2.11 Step 1' – This is another way to upload RootCert.cer to the vEdge

- 4 On the Windows Server, open **RootCert.cer** file we saved in CA folder
- Righ-click on it and open it using notepad
- **4** Copy using **CTRL-A** and **CTRL-C**.
- Go to vEdge-3
  - In exec-mode; to enter vshell mode >> Type "vshell" and enter
  - Type "vim RootCert.cer" and click enter
  - Click letter " i " and click enter
  - Paste the **RootCert** using **CTRL-V**
  - Click "Esc" key and the type ":wq " and click enter
  - Type " **exit** " and enter to exit vshell mode.

#### 3.2.12 Step 2 – Install the Root Certificate on vEdge3

4 Connect to the console of vEdge3 and issue the following command:

#### request root-cert-chain install /home/admin/RootCert.cer

#### 3.2.13 Step 3 - Activate vEdge on vManage

- **4** Navigate to **Configuration -> Devices**
- **Whether States and Television and Token number** for the 3<sup>rd</sup> vEdge from vManage.
- 4 Use the information from the previous step in the following command on the vEdge3 console.

#### request vedge-cloud activate chassis-number XYZ token XYZ

4 You should see the vEdge in the vManage console with a Certificate issued.

#### vEdge-4A

#### 3.2.14 Step 1 – Upload the Root Certificate to the vEdge

**4** On the Windows Server, open **WINSCP** application.

- **Connect** to vEdge-4A using the following information:
  - o IP Address : 192.168.104.4
  - PROTOCOL SFTP
  - USERNAME : ADMIN
  - PASSWORD : ADMIN
- Copy the RootCert.cer file from the Downloads folder to the /home/admin folder on the vEdge-4A

#### 3.2.15 Step 1' - This is another way to upload RootCert.cer to the vEdge

- 4 On the Windows Server, open **RootCert.cer** file we saved in CA folder
- Righ-click on it and open it using notepad
- **Copy using CTRL-A** and **CTRL-C**.
- 📥 Go to vEdge-4A
  - In exec-mode; to enter vshell mode >> Type "vshell" and enter
  - Type "vim RootCert.cer" and click enter
  - Click letter " i " and click enter
  - Paste the RootCert using CTRL-V
  - Click "Esc" key and the type ":wq " and click enter
  - Type " exit " and enter to exit vshell mode.

#### 3.2.16 Step 2 – Install the Root Certificate on vEdge-4A

Connect to the console of vEdge4A and issue the following command:

#### request root-cert-chain install /home/admin/RootCert.cer

#### 3.2.17 Step 3 - Activate vEdge on vManage

- Navigate to Configuration -> Devices
- Wote and use the Chassis Number and Token number for vEdge-4A from vManage.
- 4 Use the information from the previous step in the following command on the vEdge4A console.

#### request vedge-cloud activate chassis-number XYZ token XYZ

4 You should see the vEdge4A in the vManage console with a Certificate issued.

# vEdge-4B

# 3.2.18 Step 1 – Upload the Root Certificate to the vEdge

- **4** On the Windows Server, open **WINSCP** application.
- **Connect** to vEdge-4B using the following information:
  - o IP Address : 192.1.204.4
  - PROTOCOL SFTP
  - USERNAME : ADMIN
  - PASSWORD : ADMIN
- Copy the RootCert.cer file from the Downloads folder to the /home/admin folder on the vEdge-4B

#### 3.2.19 Step 1' – This is another way to upload RootCert.cer to the vEdge

- 4 On the Windows Server, open **RootCert.cer** file we saved in CA folder
- Righ-click on it and open it using notepad
- **4** Copy using **CTRL-A** and **CTRL-C**.
- \rm Go to vEdge-4B
  - In exec-mode; to enter vshell mode >> Type "vshell" and enter
  - Type "vim RootCert.cer" and click enter
  - o Click letter " i " and click enter
  - Paste the RootCert using CTRL-V
  - Click "Esc" key and the type ":wq " and click enter
  - Type " exit " and enter to exit vshell mode.

#### 3.2.20 Step 2 – Install the Root Certificate on vEdge-4B

Connect to the console of vEdge4B and issue the following command:

#### request root-cert-chain install /home/admin/RootCert.cer

### 3.2.21 Step 3 - Activate vEdge on vManage

- Wavigate to Configuration -> Devices
- 4 Note and use the **Chassis Number** and **Token number** for vEdge-4B from vManage.
- Use the information from the previous step in the following command on the vEdge4B console.

#### request vedge-cloud activate chassis-number XYZ token XYZ

4 You should see the vEdge4B in the vManage console with a Certificate issued.

#### vEdge-5A

#### 3.2.22 Step 1 – Upload the Root Certificate to the vEdge

**4** On the Windows Server, open **WINSCP** application.

**Connect** to vEdge-5A using the following information:

- IP ADDRESS : 192.168.105.5
- PROTOCOL SFTP
- USERNAME : ADMIN
- PASSWORD : ADMIN
- Copy the RootCert.cer file from the Downloads folder to the /home/admin folder on the vEdge-5A

#### 3.2.23 Step 1' – This is another way to upload RootCert.cer to the vEdge

- On the Windows Server, open RootCert.cer file we saved in CA folder
- Righ-click on it and open it using notepad
- **Copy using CTRL-A** and **CTRL-C**.
- Go to vEdge-5A
  - In exec-mode; to enter vshell mode >> Type "vshell" and enter
  - Type "vim RootCert.cer" and click enter
  - o Click letter " i " and click enter
  - Paste the RootCert using CTRL-V
  - Click "Esc" key and the type ":wq " and click enter
  - Type " exit " and enter to exit vshell mode.

# 3.2.24 Step 2 – Install the Root Certificate on vEdge-5A

Connect to the console of vEdge5A and issue the following command:

#### request root-cert-chain install /home/admin/RootCert.cer

#### 3.2.25 Step 3 - Activate vEdge on vManage

- **4** Navigate to **Configuration -> Devices**
- Wote and use the Chassis Number and Token number for vEdge-5A from vManage.
- 4 Use the information from the previous step in the following command on the vEdge5A console.

#### request vedge-cloud activate chassis-number XYZ token XYZ

4 You should see the vEdge-5A in the vManage console with a Certificate issued.

#### vEdge-5B

#### 3.2.26 Step 1 – Upload the Root Certificate to the vEdge

- 4 On the Windows Server, open **WINSCP** application.
- **Connect** to vEdge-5B using the following information:
  - IP Address : 192.168.205.5
  - PROTOCOL SFTP
  - USERNAME : ADMIN
  - PASSWORD : ADMIN
- Copy the RootCert.cer file from the Downloads folder to the /home/admin folder on the vEdge-5B

#### 3.2.27 Step 1' – This is another way to upload RootCert.cer to the vEdge

- 4 On the Windows Server, open RootCert.cer file we saved in CA folder
- Righ-click on it and open it using notepad
- Copy using CTRL-A and CTRL-C.
- Go to vEdge-5B

- In exec-mode; to enter vshell mode >> Type "vshell" and enter
- Type "vim RootCert.cer" and click enter
- Click letter " i " and click enter
- Paste the **RootCert** using **CTRL-V**
- Click "Esc" key and the type ":wq " and click enter
- Type " **exit** " and enter to exit vshell mode.

#### 3.2.28 Step 2 – Install the Root Certificate on vEdge-5B

**4** Connect to the console of vEdge-5B and issue the following command:

#### request root-cert-chain install /home/admin/RootCert.cer

#### 3.2.29 Step 3 - Activate vEdge on vManage

- Navigate to Configuration -> Devices
- 4 Note and use the **Chassis Number** and **Token number** for vEdge-5B from vManage.
- Use the information from the previous step in the following command on the vEdge5B console.

#### request vedge-cloud activate chassis-number XYZ token XYZ

4 You should see the vEdge-5B in the vManage console with a Certificate issued.

#### vEdge-7A

#### 3.2.30 Step 1 – Upload the Root Certificate to the vEdge

- **4** On the Windows Server, open **WINSCP** application.
- **Connect** to vEdge-7A using the following information:
  - o IP Address : 192.168.107.7
  - PROTOCOL SFTP
  - USERNAME : ADMIN
  - PASSWORD : ADMIN
- Copy the RootCert.cer file from the Downloads folder to the /home/admin folder on the vEdge-7A

# 3.2.31 Step 1' – This is another way to upload RootCert.cer to the vEdge

- 4 On the Windows Server, open **RootCert.cer** file we saved in CA folder
- Righ-click on it and open it using notepad
- **4** Copy using **CTRL-A** and **CTRL-C**.
- Go to vEdge-7A
  - In exec-mode; to enter vshell mode >> Type "vshell" and enter
  - Type "vim RootCert.cer" and click enter
  - o Click letter " i " and click enter
  - Paste the RootCert using CTRL-V
  - Click "Esc" key and the type ":wq " and click enter
  - Type " exit " and enter to exit vshell mode.

#### 3.2.32 Step 2 – Install the Root Certificate on vEdge-7A

4 Connect to the console of vEdge7A and issue the following command:

#### request root-cert-chain install /home/admin/RootCert.cer

#### 3.2.33 Step 3 - Activate vEdge on vManage

- **Wavigate to Configuration -> Devices**
- Wote and use the Chassis Number and Token number for vEdge-7A from vManage.
- Use the information from the previous step in the following command on the vEdge7A console.

#### request vedge-cloud activate chassis-number XYZ token XYZ

4 You should see the vEdge7A in the vManage console with a Certificate issued.

#### vEdge-7B

# 3.2.34 Step 1 – Upload the Root Certificate to the vEdge

- 4 On the Windows Server, open **WINSCP** application.
- **Connect** to vEdge-7B using the following information:

- IP ADDRESS : 192.1.207.7
- PROTOCOL SFTP
- USERNAME : ADMIN
- PASSWORD : ADMIN
- Copy the RootCert.cer file from the Downloads folder to the /home/admin folder on the vEdge-7B

#### 3.2.35 Step 1' – This is another way to upload RootCert.cer to the vEdge

- 4 On the Windows Server, open **RootCert.cer** file we saved in CA folder
- Righ-click on it and open it using notepad
- Copy using CTRL-A and CTRL-C.
- Go to vEdge-7B
  - In exec-mode; to enter vshell mode >> Type "vshell" and enter
  - Type "vim RootCert.cer" and click enter
  - Click letter " i " and click enter
  - Paste the RootCert using CTRL-V
  - Click "Esc" key and the type ":wq " and click enter
  - Type " exit " and enter to exit vshell mode.

#### 3.2.36 Step 2 – Install the Root Certificate on vEdge-7B

Connect to the console of vEdge7B and issue the following command:

#### request root-cert-chain install /home/admin/RootCert.cer

#### 3.2.37 Step 3 - Activate vEdge on vManage

- **W** Navigate to **Configuration** -> **Devices**
- Wote and use the Chassis Number and Token number for vEdge-7B from vManage.
- 4 Use the information from the previous step in the following command on the vEdge7B console.

#### request vedge-cloud activate chassis-number XYZ token XYZ

✤ You should see the vEdge7B in the vManage console with a Certificate issued.

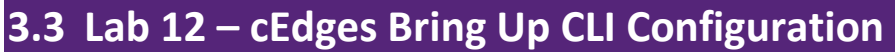

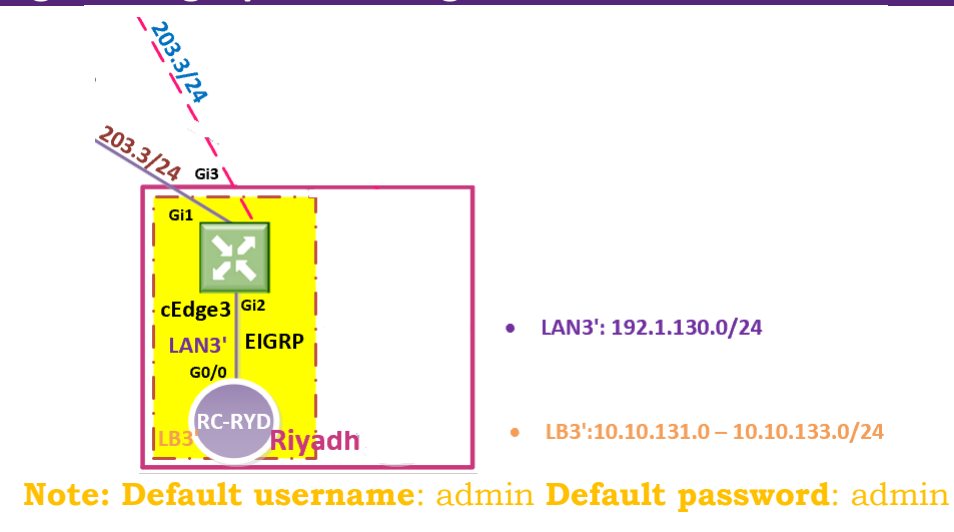

cEdge-3

# 3.3.1 Step 1 – Configuring the System Component

- **4** Configure the System parameters based on the following:
  - HOST-NAME : CEDGE3
  - O ORGANIZATION: TECTCAST
  - System-IP: 200.200.200.213
  - SITE ID: 13
  - O VBOND ADDRESS: 212.1.1.3
  - TIMEZONE: SELECT TIMEZONE BASED ON YOUR DEVICE LOCATION

#### cEdge3

```
config-transaction
!
hostname cEdge3
!
system
system-ip 200.200.200.213
site-id 13
organization-name TECHCAST
vbond 212.1.1.3
exit
!
clock timezone GST 1
commit
```

# 3.3.2 Step 2 – Configure the Interface and Tunnel Parameters

- Configure the Interface parameters based on the following:
  - GigabitEthernet1 Interface
    - IP Address: 192.168.203.13/24
    - Default Route: 192.168.203.254
  - Tunnel Interface
    - TUNNEL INTERFACE: TUNNEL1
    - TUNNEL SOURCE: GIGABITETHERNET1
    - TUNNEL MODE: SDWAN
  - SDWAN Interface
    - INTERFACE: GIGABITETHERNET1
    - ENCAPSULATION: IPSEC
    - COLOR: DEFAULT
    - TUNNEL SERVICES (ALL, NETCONF, SSHD)

#### cEdge3

```
config-transaction
interface GigabitEthernet1
no shutdown
ip address 192.168.203.13 255.255.255.0
I.
ip route 0.0.0.0 0.0.0.0 192.168.203.254
T
interface Tunnel1
no shutdown
ip unnumbered GigabitEthernet1
tunnel source GigabitEthernet1
tunnel mode sdwan
exit
!
sdwan
interface GigabitEthernet1
tunnel-interface
 encapsulation ipsec
 color default
  allow-service all
  allow-service sshd
  allow-service Netconf
  exit
exit
commit
```
## 3.4 Lab 13 – cEdges Registeration

#### 3.4.1 Step 1 – Upload the Root Certificate to the cEdge

- 4 Open the **FTP Application** on the Windows Server.
- Configure the Default Folder as the **Downloads** Folder and using the 212.1.1.5 (Windows Server) as the FTP Interface.
- Connect to the console of cEdge3 and copy the RootCert.cer file to flash: using the following command:

#### copy ftp://212.1.1.5/RootCert.cer flash:

#### 3.4.2 Step 2 – Install the Root Certificate on cEdge3

Connect to the console of cEdge3 and issue the following command:

## request platform software sdwan root-cert-chain install bootflash:RootCert.cer

#### 3.4.3 Step 3 - Activate cEdge on vManage

- Wavigate to Configuration -> Devices
- Note and use the Chassis Number and Token number for the 1st CSR Device (cEdge3) from vManage.
- 4 Use the information from the previous step in the following command on the cEdge3 console.

#### request platform software sdwan vedge\_cloud activate chassis- number CSR-XYZ token XYZ

4 You should see the cEdge3 in the vManage console with a Certificate issued.

## 4 Feature & Device Templates Configuration

## 4.1 Lab 14 – System - Feature Template

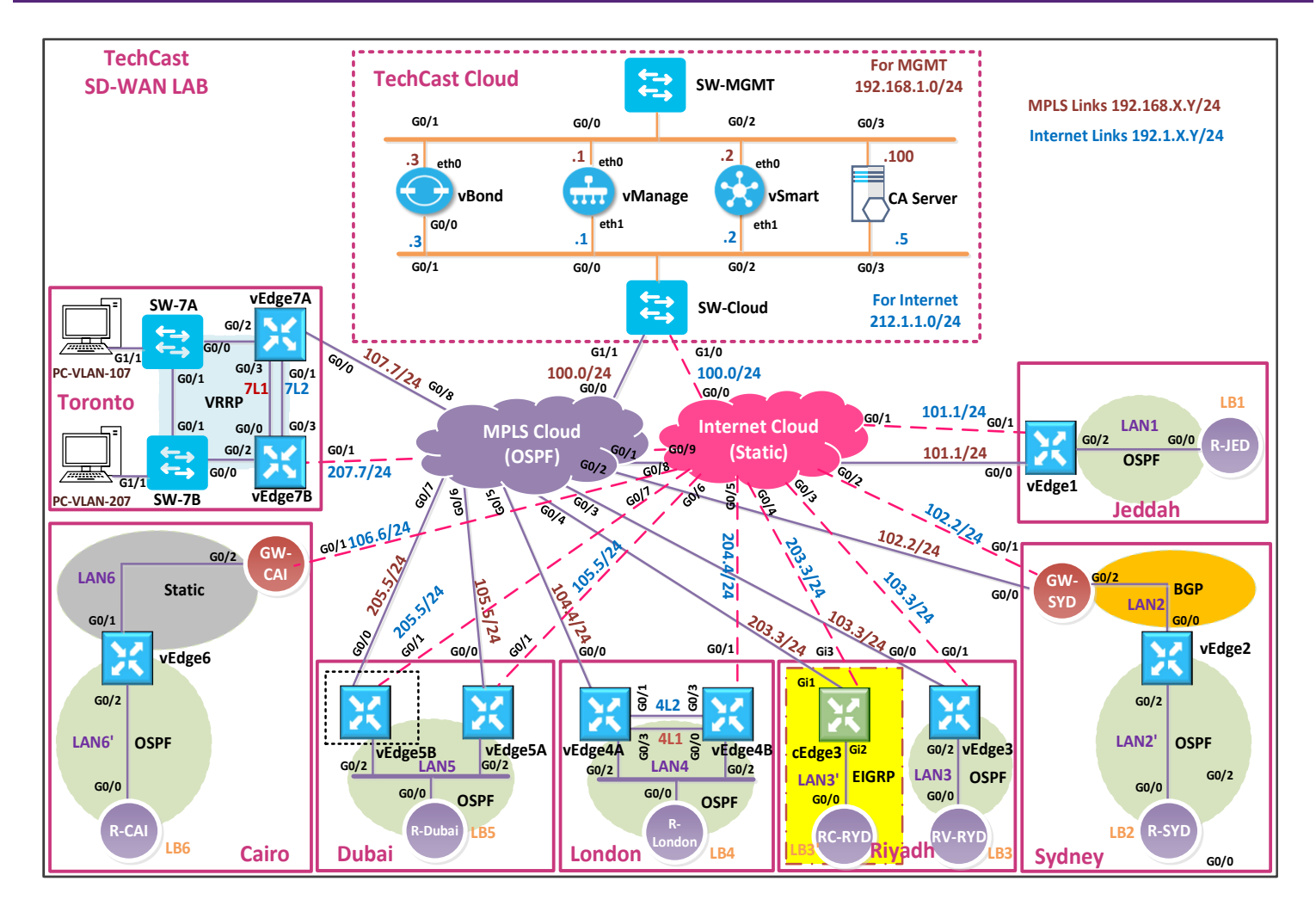

#### 4.1.1 Step 1 – Configure the System Template to be used by all cEdge-Cloud Device

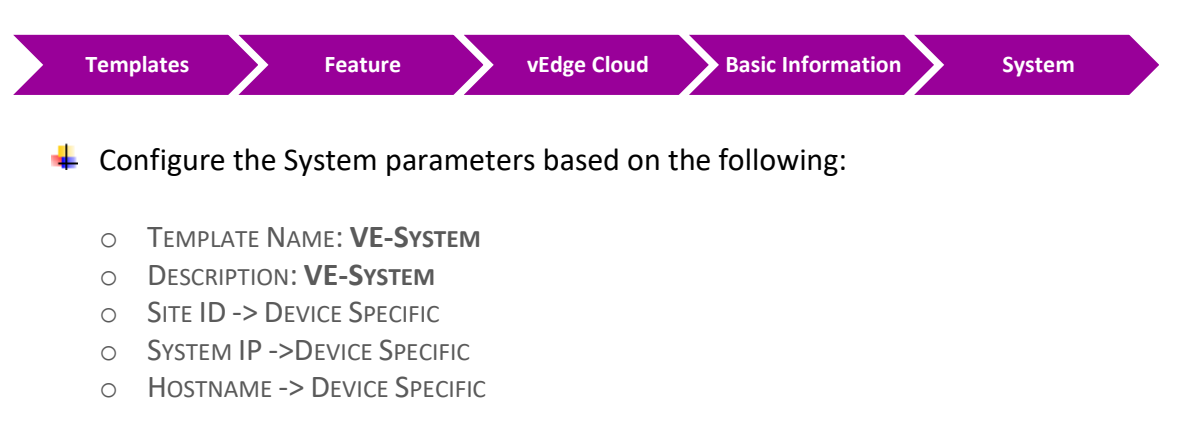

- TIMEZONE -> DEVICE SPECIFIC
- CONSOLE BAUD RATE (BPS) -> DEFAULT
- 4 Click **Save** to save the Template.

#### 4.1.2 Step 2 – Configure the System Template to be used by cEdge- Cloud Device

| Templates | Feature | CSR Cloud | Basic Information | System |
|-----------|---------|-----------|-------------------|--------|
|           |         |           |                   |        |

- 4 Configure the System parameters based on the following:
  - O TEMPLATE NAME: CE-System
  - O DESCRIPTION: CE-SYSTEM
  - SITE ID -> 3
  - System IP -> Device Specific
  - HOSTNAME -> DEVICE SPECIFIC
  - TIMEZONE -> ASIA/RIYADH
- 4 Click **Save** to save the Template

## 4.2 Lab 15 – Banner - Feature Template

#### 4.2.1 Step 1 – Configure the Banner Template to be used by all vEdge- Cloud Devices

In vManage, Navigate to Configuration.

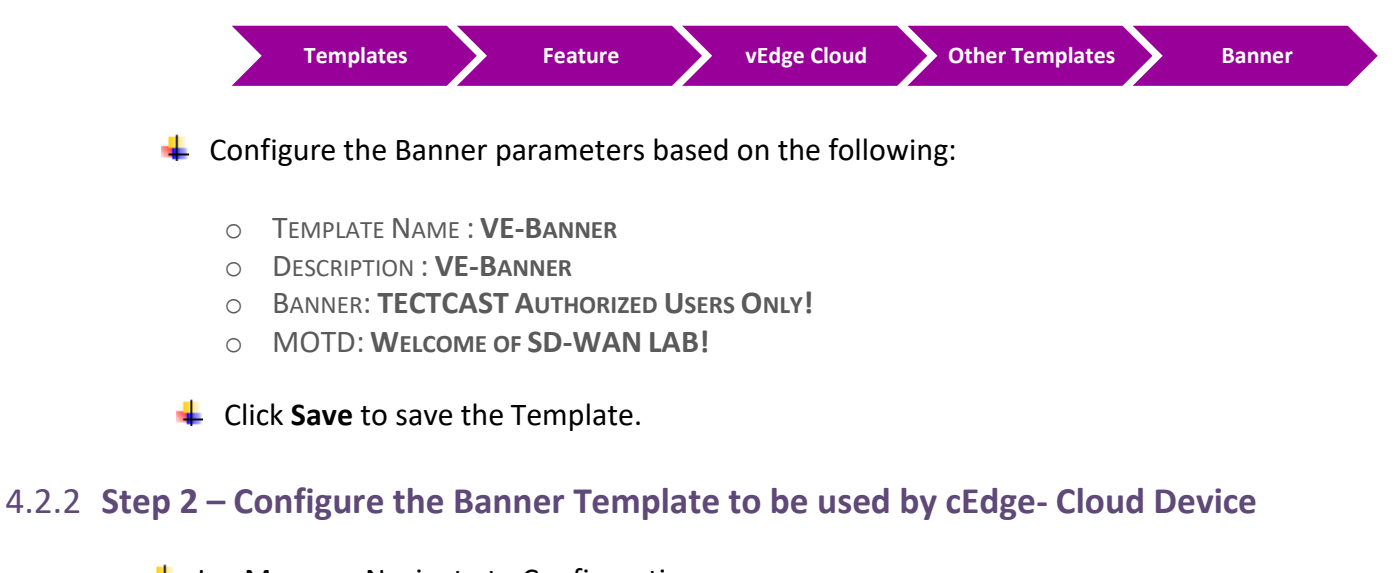

In vManage, Navigate to Configuration.

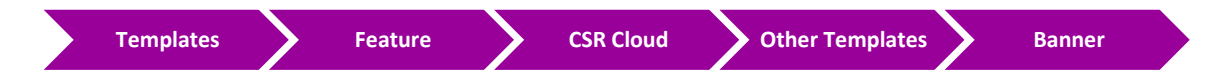

Configure the Banner parameters based on the following:

- O TEMPLATE NAME : CE-BANNER
- O DESCRIPTION : CE-BANNER
- BANNER: TECTCAST AUTHORIZED USERS ONLY!
- O MOTD: WELCOME OF SD-WAN LAB!

Click Save to save the Template.

## 4.3 Lab 16 – VPN0 & VPN512 - Feature Template (VEs)

#### 4.3.1 Step 1 – Configure a VPN Template to be used by all Branch vEdge- Cloud Devices for VPN 0

4 In vManage, Navigate to Configuration.

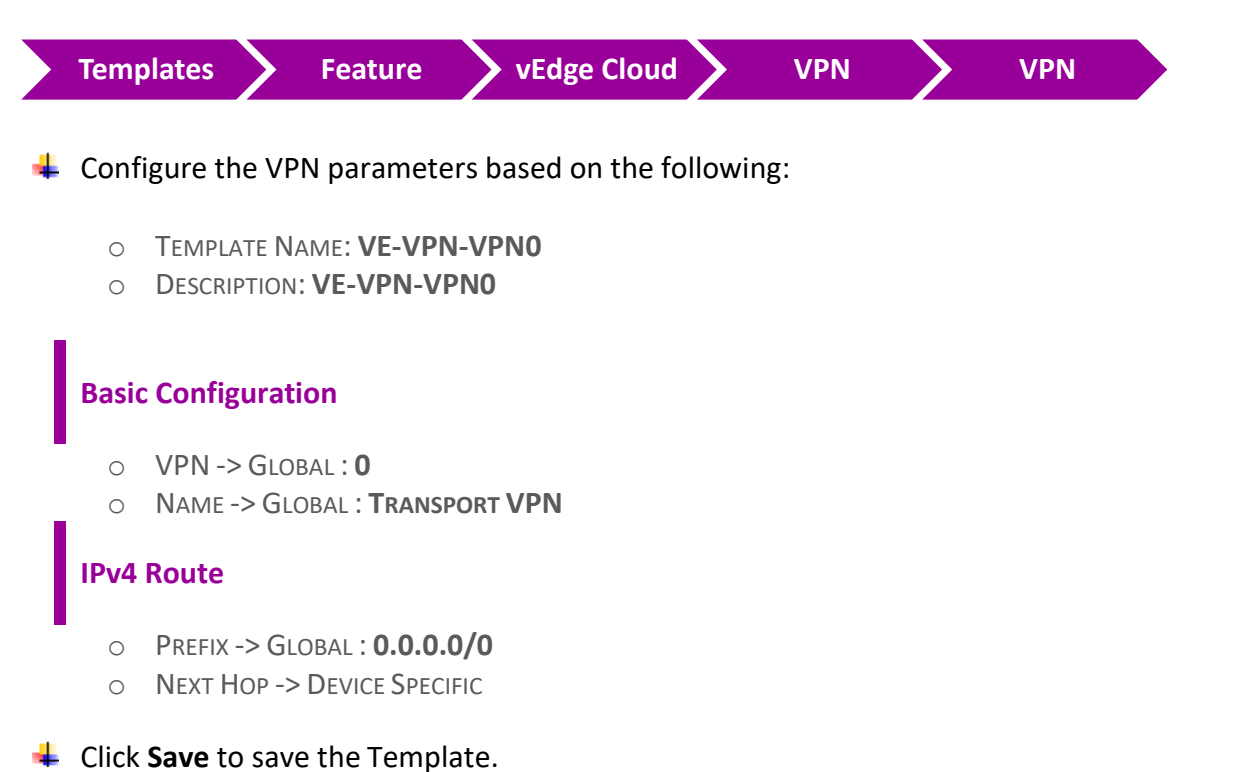

## 4.3.2 Step 2 – Configure a VPN Template to be used by all Branch vEdge- Cloud Devices for VPN 512

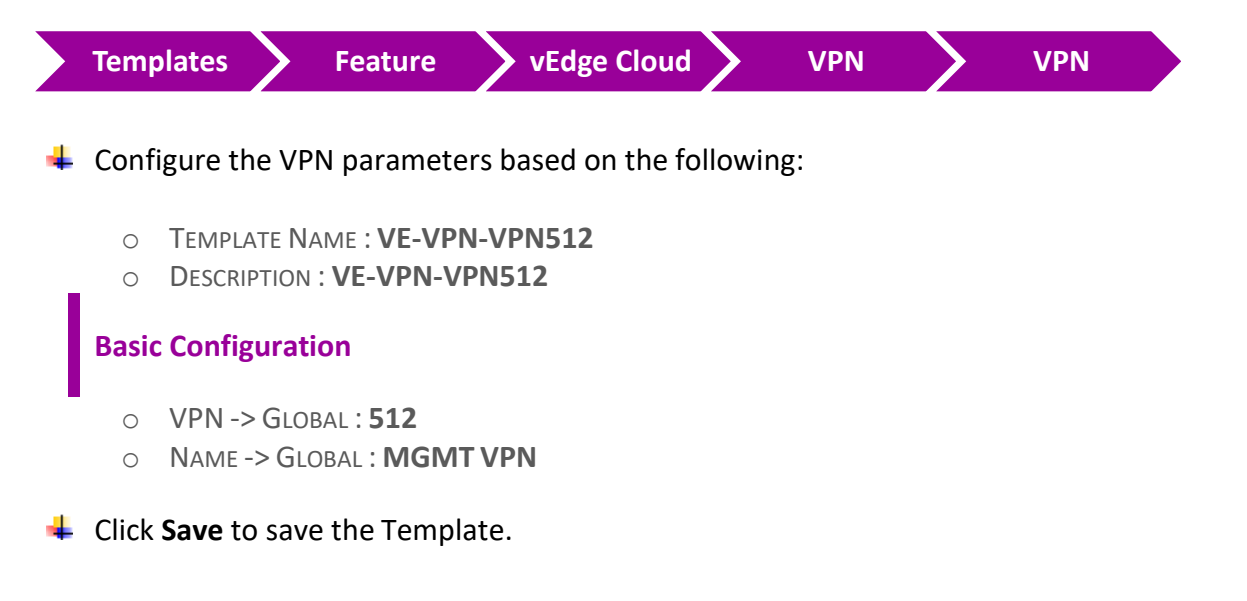

## 4.3.3 Step 3 – Configure a VPN Interface Template to be used by all Branch vEdge-Cloud Devices for VPN 0 for Interface G0/0

In vManage, Navigate to Configuration.

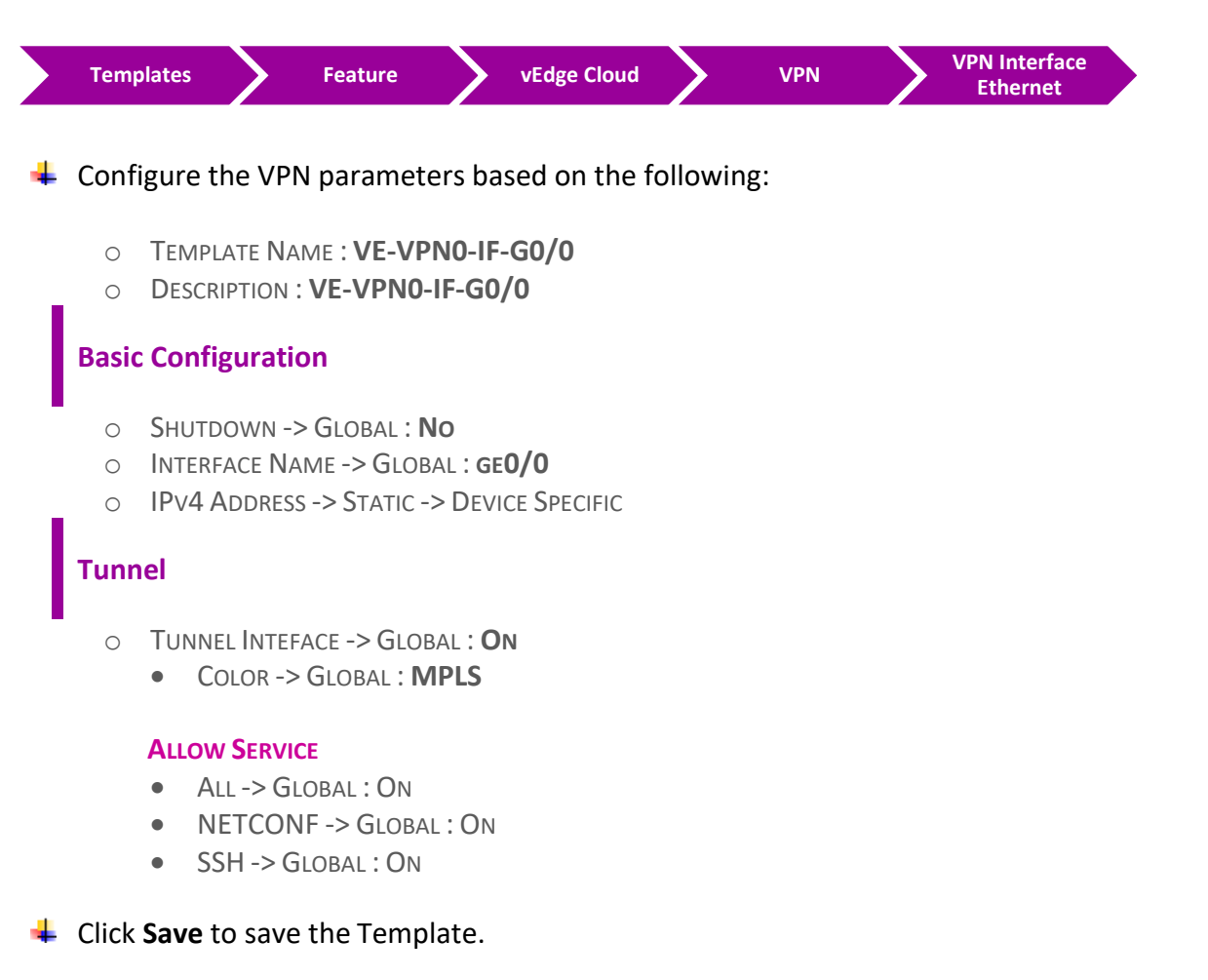

#### 4.3.4 Step 4 – Configure a VPN Interface Template to be used by all Branch vEdge-Cloud Devices for VPN 0 for Interface G0/1

In vManage, Navigate to Configuration.

| Templates | Feature | vEdge Cloud | VPN | VPN Interface<br>Ethernet |
|-----------|---------|-------------|-----|---------------------------|
|           |         |             |     |                           |

Configure the VPN parameters based on the following:

- O TEMPLATE NAME : VE-VPN0-IF-G0/1
- DESCRIPTION : VE-VPN0-IF-G0/1

#### **Basic Configuration**

- SHUTDOWN -> GLOBAL : NO
- INTERFACE NAME -> GLOBAL : GE0/1
- IPv4 Address -> Static -> Device Specific

#### Tunnel

- TUNNEL INTEFACE -> GLOBAL : ON
  - COLOR -> GLOBAL : **BIZ-INTERNET**

#### ALLOW SERVICE

- ALL -> GLOBAL : ON
- NETCONF -> GLOBAL : ON
- SSH -> GLOBAL : ON

#### Click **Save** to save the Template.

### 4.3.5 Step 5 – Configure a VPN Interface Template to be used by all Branch vEdge-Cloud Devices for VPN 512 for Interface Eth0

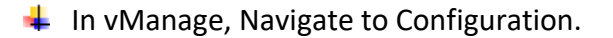

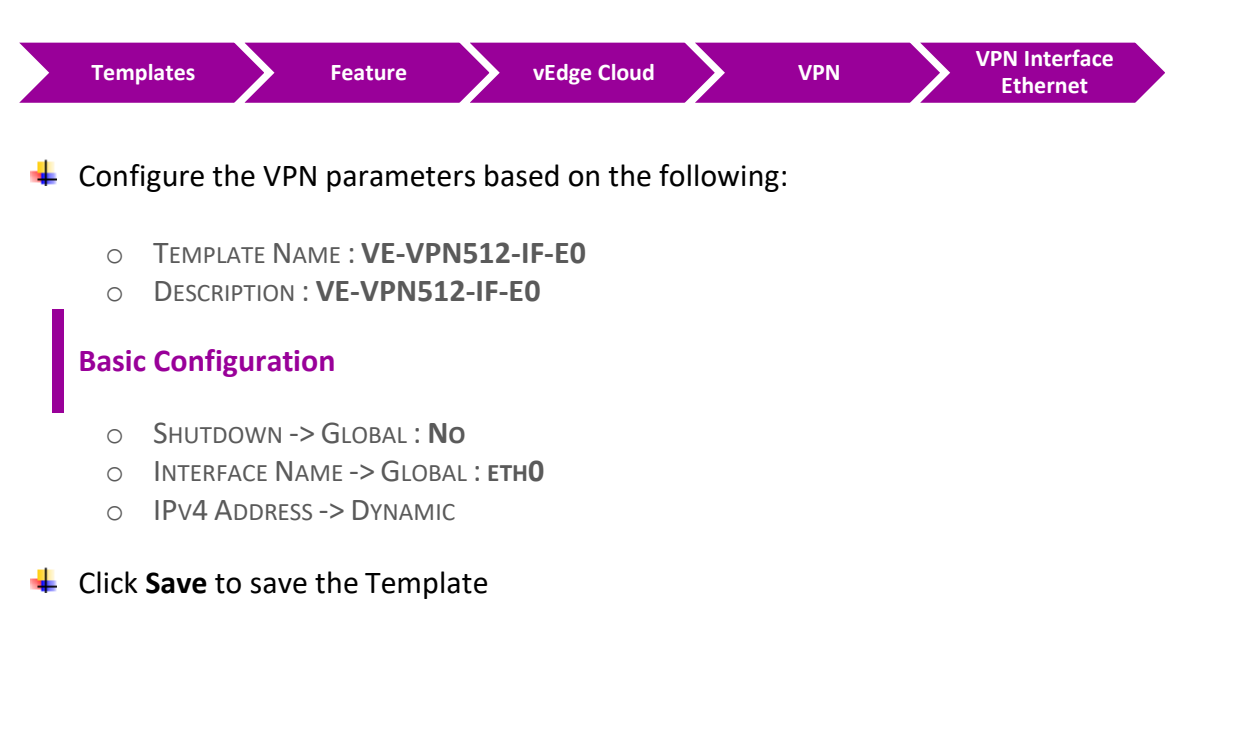

## 4.4 Lab 17 – VPNO External Routing - Feature Template (VEs)

#### 4.4.1 Step 1 – Configure a OSPF Template to be used by all Branch vEdge- Cloud Devices for VPN 0

4 In vManage, Navigate to Configuration.

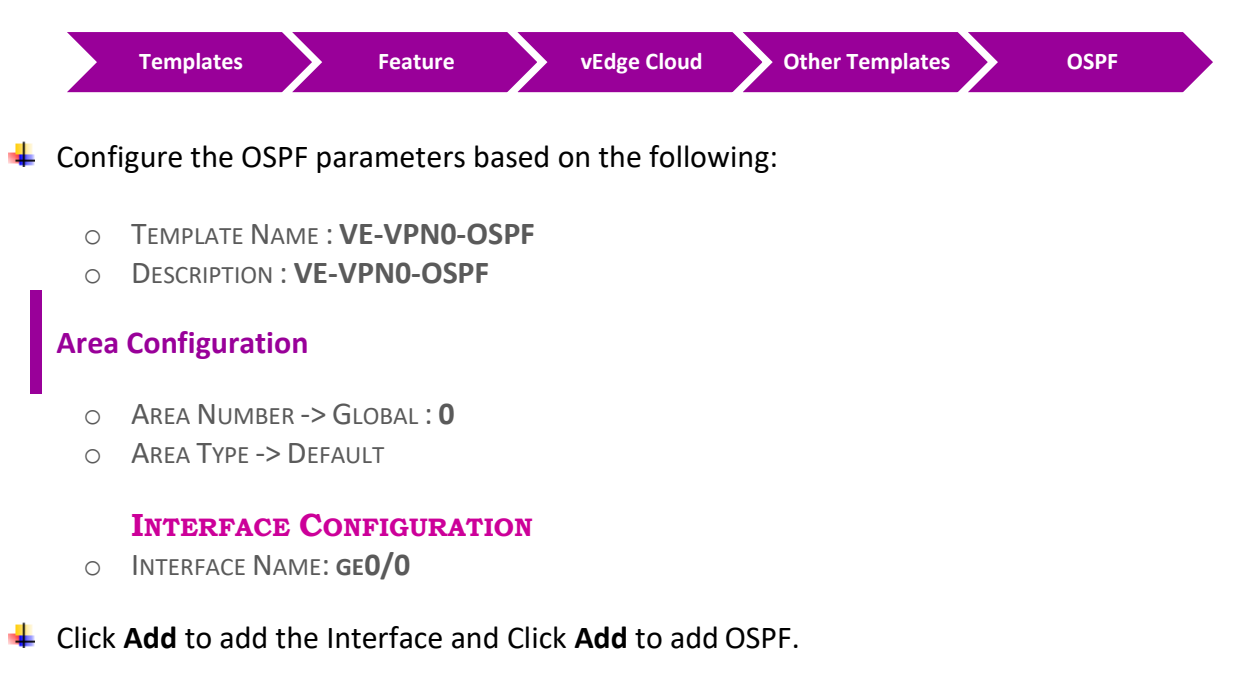

Click Save to save the Template.

ملاحظة: كل اللي سويناه حتى الأن في هذا اللاب هو الكونفقريشن الأساسي لاضافة وتشغيل برتوكول OSPF ولكن تقدر تعمل كونفقريشن للخصائص الأخرى لبرتوكول OSPF network Type, Area Type وغيرها حسب التصميم الخاص بشبكتك. أقتراحنا دائما أنه تبدأ بالكونفقريشن الأساسية والغير معقده وبعد ماتتأكد أنه كل شي شغال أبدء في التدرج في أستخدام الأحدادت الأخرى الأكثر صعوبة.

ملاحظة: تذكر دائما عندما تقوم بهذه الأعدادت advanced, على سبيل المثال عندما تختار OSPF Type تكون "OSPF Type". تأكد بأن تجعل كل interfaces المتصلة ببعضها نفس OSPF Type .

## 4.5 Lab 18 – Configuring & Deploying - Device Template (Jeddah vEdge1)

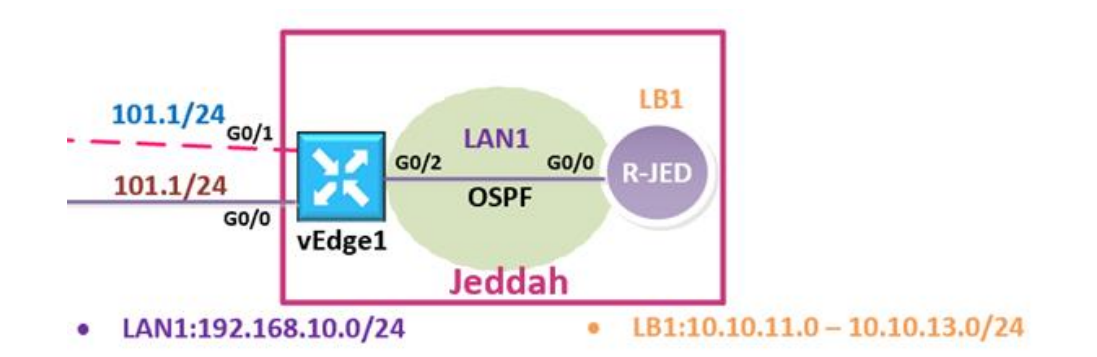

#### 4.5.1 Step 1 – Configure a Device Template for Branch vEdge Devices.

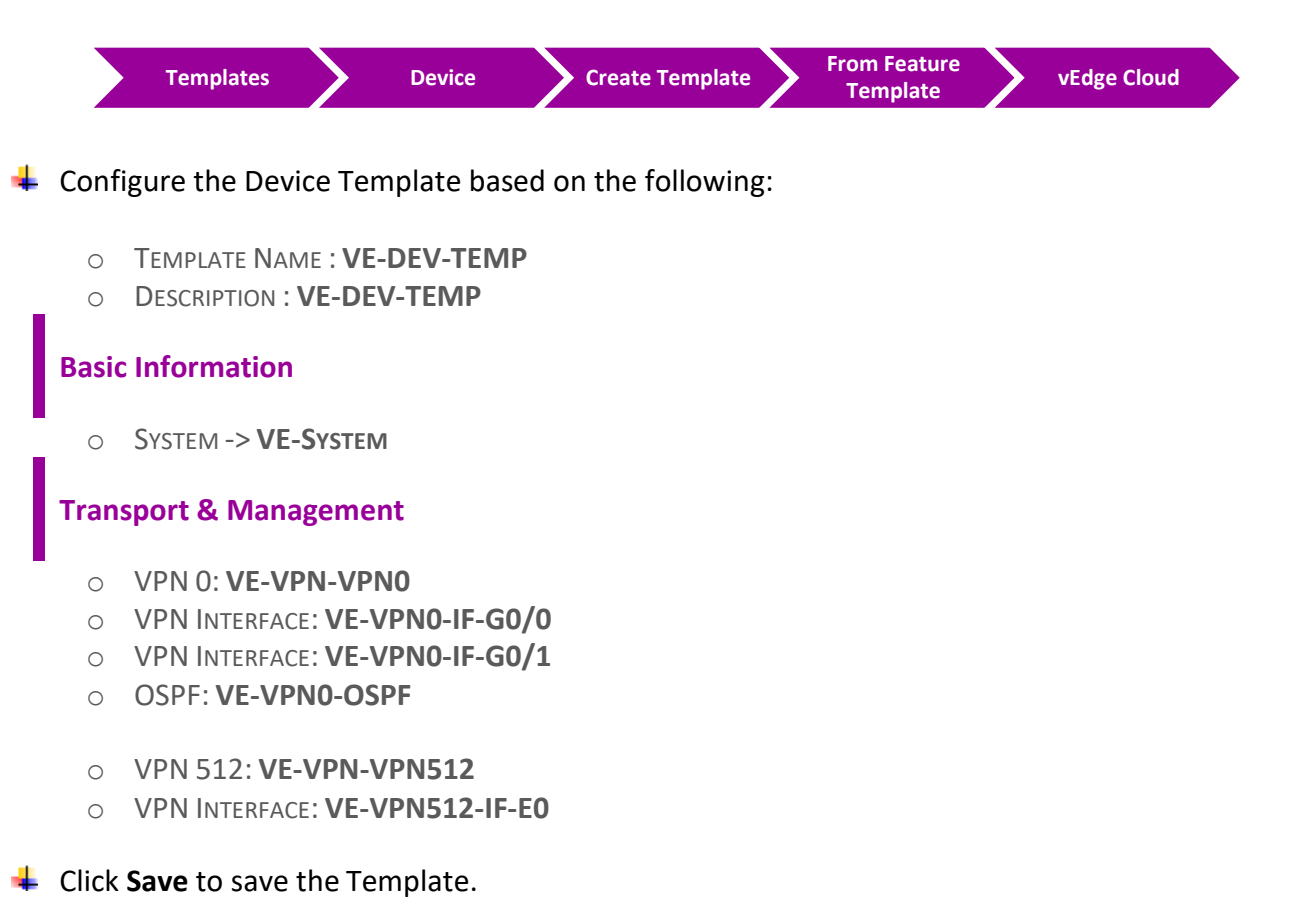

### 4.5.2 Step 2 – Attach vEdge1 to the Device Template

**4** In vManage, Navigate to Configuration.

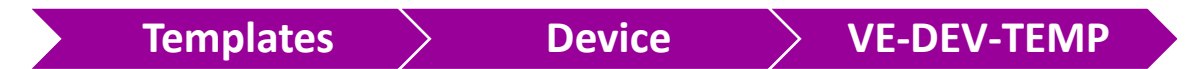

- Click on "..." towards the right-hand side.
- Click Attach Devices.
- Select vEdge1 and click the " -> " button.
- Click Attach.

#### 4.5.3 **Step 3 – Configure the Variable Parameters for the Feature Templates**

- **vEdge1** will appear in the window.
- Click on "..." towards the right-hand side.
- Click Edit Device Template.
- Configure the variables based on the following:
  - DEFAULT GATEWAY FOR VPN0 : **192.1.101.254**
  - INTERFACE IP FOR GE0/1 :192.1.101.1/24
  - O INTERFACE IP FOR GE0/0:192.168.101.1/24
  - HOSTNAME : **VEDGE-1**
  - O SYSTEM IP : 200.200.201
  - $\circ \quad \mathsf{SITE} \ \mathsf{ID}: \mathbf{1}$
- Click Update.
- Verify the Configuration & Click Configure Devices.
- Wait for it to update the device. It should come back with Status of Success.
- Verify the configuration on vEdge1. You can do that by verify OSPF Neighbor relationship with the MPLS Router by issuing the Show ospf neighbor command on vEdge1.
- Type Show Ip route on vEdge1 to verify that you are receiving OSPF routes from the MPLS Router.

## 4.6 Lab 19 – Service VPN & Internal Routing - Feature Template (VEs)

#### 4.6.1 Step 1 – Configure a VPN Template to be used by all Branch vEdge- Cloud Devices for VPN 1

4 In vManage, Navigate to Configuration.

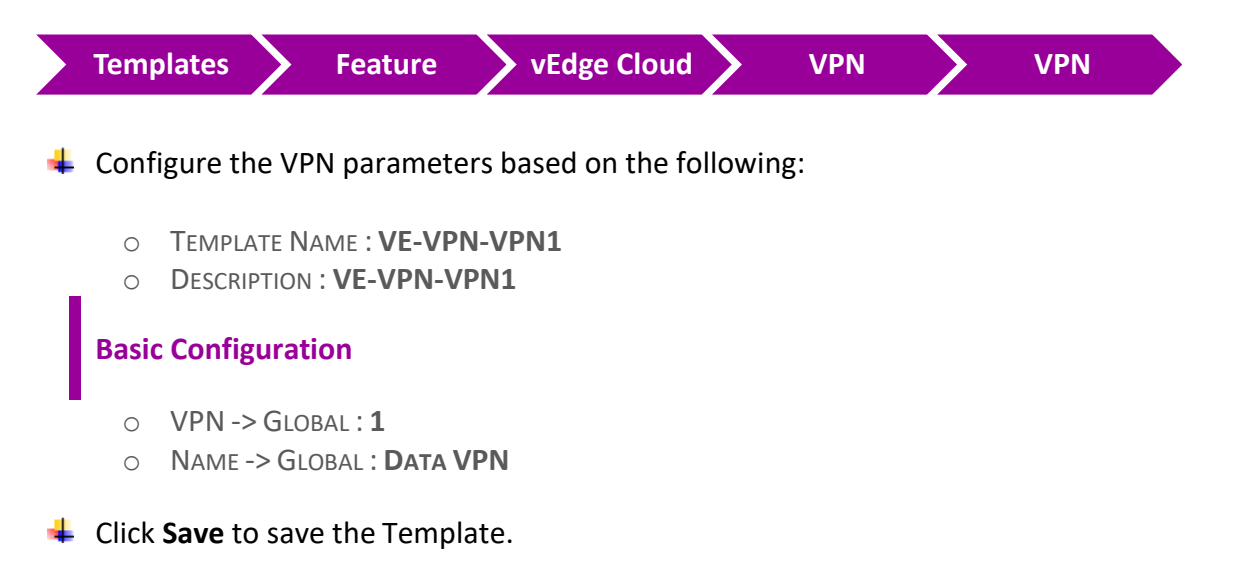

### 4.6.2 Step 2 – Configure a VPN Interface Template to be used by all Branch vEdge-Cloud Devices for VPN 1 for Interface G0/2

|   | Templ             | ates                                                     | Feature                                                                 | vEdge Cloud                                     |         | VPN | VPN Interface<br>Ethernet |  |
|---|-------------------|----------------------------------------------------------|-------------------------------------------------------------------------|-------------------------------------------------|---------|-----|---------------------------|--|
| 4 | Config            | gure the VP                                              | N parameter                                                             | s based on the f                                | ollowir | ng: |                           |  |
|   | o<br>o<br>Basic   | Template N/<br>Description<br><b>Configurat</b> i        | AME : VE-VPN<br>: VE-VPN1-II                                            | 1-IF-G0/2<br>G0/2                               |         |     |                           |  |
| + | O<br>O<br>Click S | Shutdown -<br>Interface N<br>IPv4 Addres<br>Save to save | > Global : <b>No</b><br>ame -> Globa<br>ss -> Static -><br>e the Templa | )<br>L : <b>GEO/2</b><br>DEVICE SPECIFIC<br>te. |         |     |                           |  |

4.6.3 Step 3 – Configure a VPN 1 Interface Template for Interface LoopBack1 which would be used for Testing purposed.

AAR policy ملاحظة: هذه الخطوة أختيارية ولكن الهدف من استخدامها هنا لأنه نبغى نستخدمها في اللاب الخاص ب (Application Aware Routing)

In vManage, Navigate to Configuration.

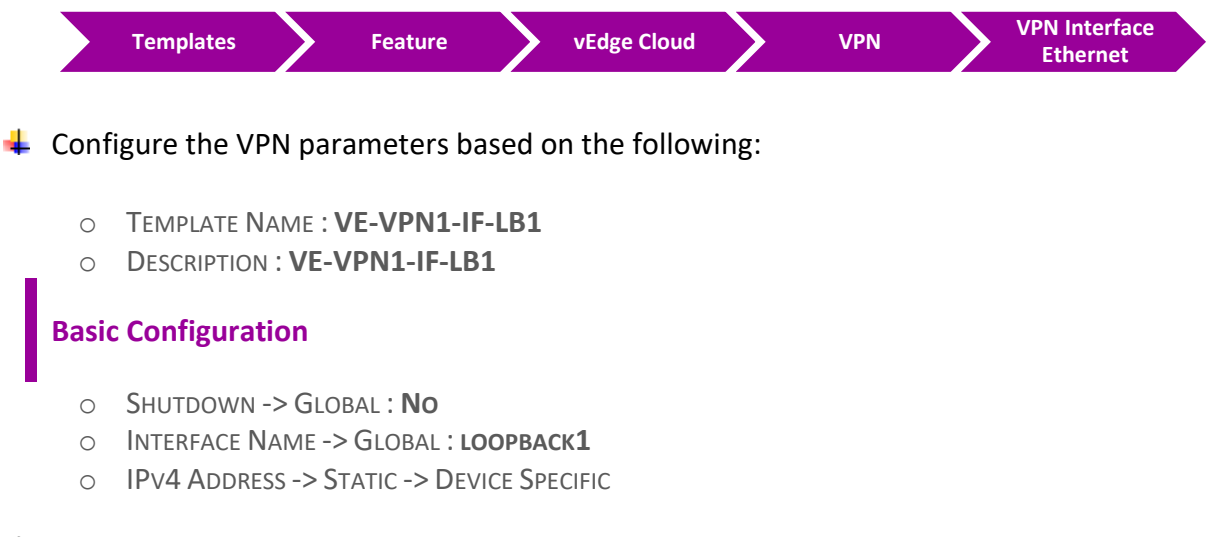

Click Save to save the Template.

#### 4.6.4 Step 4 – Configure a Internal Routing-OSPF Template to be used by all Branch vEdge- Cloud Devices for VPN 1

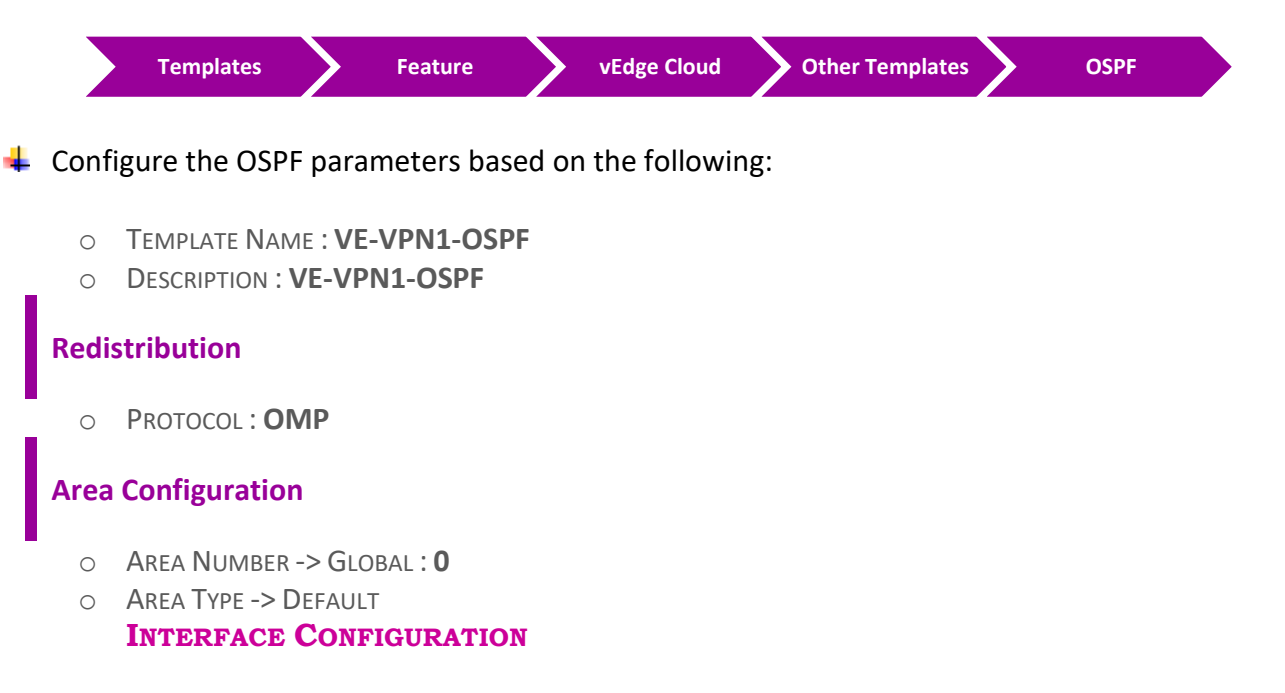

- INTERFACE NAME: GE0/2
- O INTERFACE NAME: LOOPBACK1

Click Add to add the Interface and Click Add to add OSPF.

Click Save to save the Template.

ملاحظة: كل اللي سويناه حتى الأن في هذا اللاب هو الكونفقريشن الأساسي لاضافة وتشغيل برتوكول OSPF ولكن تقدر تعمل كونفقريشن للخصانص الأخرى لبرتوكول OSPF network Type, Area Type وغيرها حسب التصميم الخاص بشبكتك. أفتراحنا دائما أنه تبدأ بالكونفقريشن الأساسية والغير معقده وبعد ماتتاكد أنه كل شي شغال أبدء في التدرج في أستخدام الأعدادت الأخرى الأكثر صعوبة.

ملاحظة: تذكر دائما عندما تقوم بهذه الأعدادت advanced, على سبيل المثال عندما تختار OSPF Type تكون "ooint-to-point". تأكد بأن تجعل كل interfaces المتصلة ببعضها نفس OSPF Type .

## 4.7 Lab 20 – Deploying Service VPN - Device Template (Jeddah vEdge1)

#### 4.7.1 Step 1 – Edit the VE-DEV-TEMP Device Template for Branch vEdge Devices

In vManage, Navigate to Configuration.

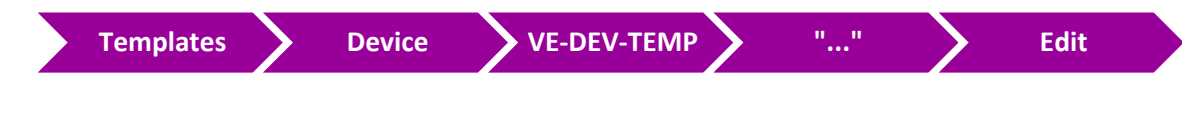

**4** Edit the VE-DEV-TEMP Device Template based on the following:

|   | Serv  | ice VPN                                                                                                    |
|---|-------|----------------------------------------------------------------------------------------------------|
|   | 0     | VPN 1 : <b>VE-VPN-VPN1</b><br>VPN Interface : <b>VE-VPN1-IF-G0/2</b><br>VPN Interface : <b>VE-VPN1-IF-LB1</b> |
|   | 0     | OSPF : VE-VPN1-OSPF                                                                                           |
| 4 | Click | Save to save the Template.                                                                                    |

#### 4.7.2 Step 2 – Configure the Variable Parameters for the Feature Templates

- **vEdge1** will appear in the window.
- Click on "..." towards the right-hand side & click Edit Device Template.
- Configure the variables based on the following:

```
O INTERFACE IP FOR GE0/2 : 192.168.10.1/24
O INTERFACE IP FOR LOOPBACK1 :1.1.1.1/32
```

- **4** Click **Update.**
- Verify the Configuration & Click Configure Devices.
- Wait for it to update the device. It should come back with Status of Success.
- Verify the configuration on vEdge1. You can do that by verify OSPF Neighbor relationship with the R-Jeddah Router by issuing the Show ospf neighbor command on vEdge1.
- Type Show Ip route on vEdge1 to verify that you are receiving OSPF routes from the Internal Site Router.

## 4.8 Lab 21 – Attach Device Template to other Sites VEs (vEdge3/vEdge5A)

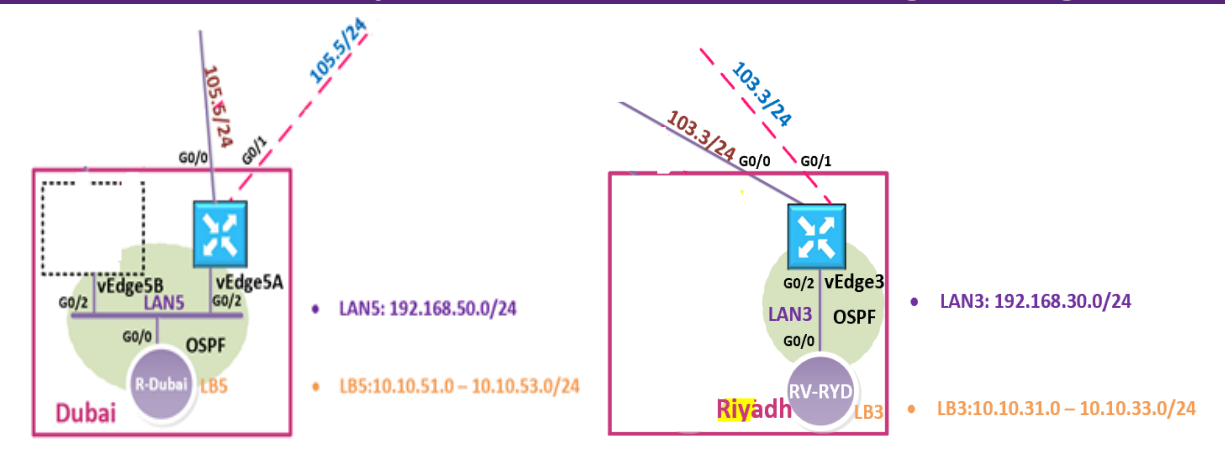

#### 4.8.1 Step 1 – Attach the VE-DEV-TEMP Device Template for Branch vEdge Devices

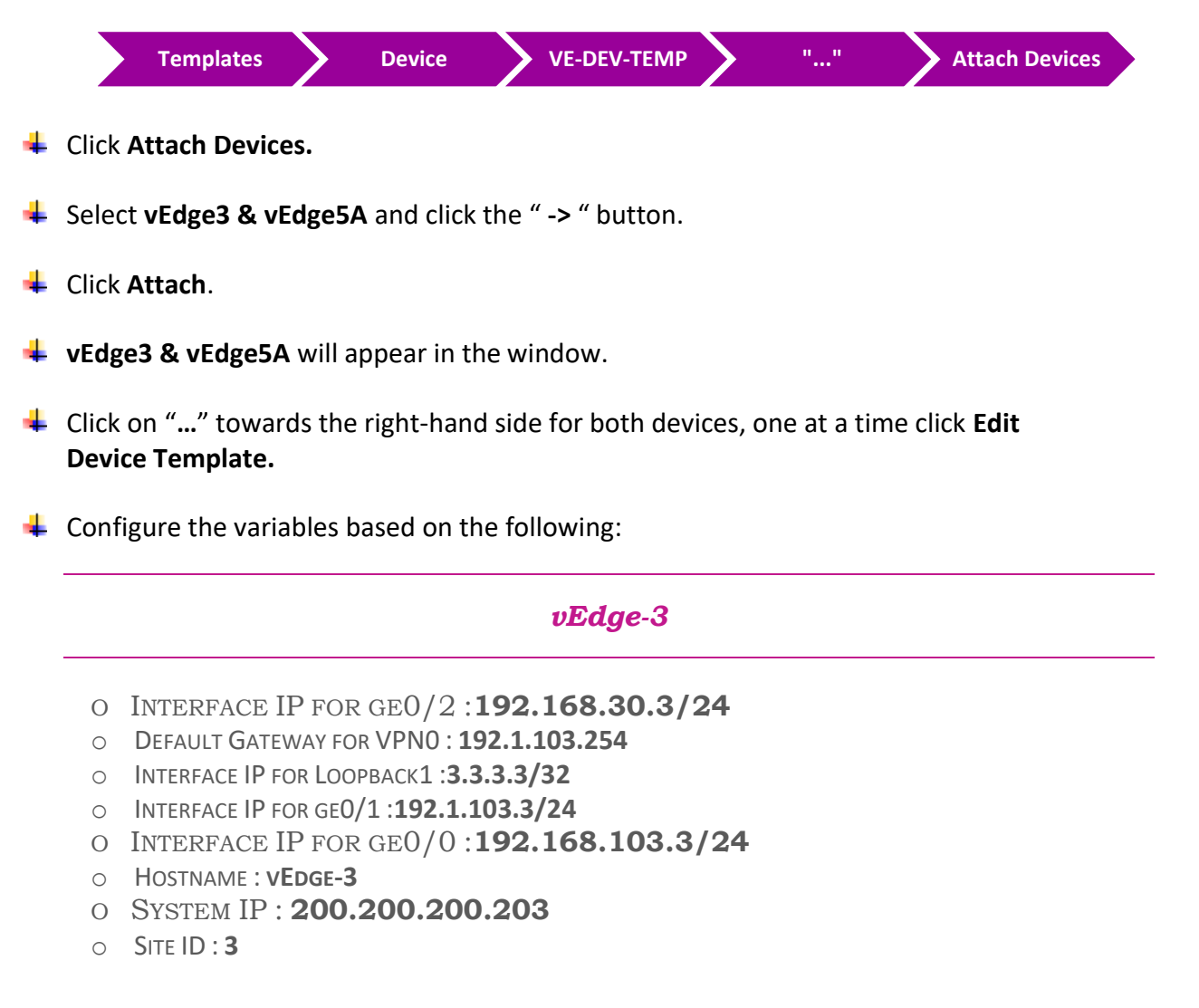

Click Update.

#### Vedge-5A

- o INTERFACE IP FOR GE0/2:192.168.50.5/24
- DEFAULT GATEWAY FOR VPN0 : **192.1.105.254**
- INTERFACE IP FOR LOOPBACK1 :5.5.5/32
- INTERFACE IP FOR GE0/1 :192.1.105.5/24
- O INTERFACE IP FOR GE0/0:192.168.105.5/24
- O HOSTNAME : VEDGE-5A
- O SYSTEM IP : 200.200.205
- O SITE ID : 5

Click Update.

- Verify the Configuration & Click Configure Devices.
- Wait for it to update the device. It should come back with Status of Success.
- Verify the configuration on vEdge3 & vEdge5A. You can do that by verify OSPF Neighbor relationship with the Internal Site Router and MPLS-Cloud Router by issuing the Show ospf neighbor command on the vEdges.
- Type Show Ip route on Internal Site Routers to verify that you are receiving OSPF routes from the other Sites as "OE2".
- Verify reachability between the sites by Pinging the Internal Loopback to Loopback network in the other sites.

## 4.9 Lab 22 – VPN0, VPN512 & its Routing - Feature Template (Sydney vEdge2)

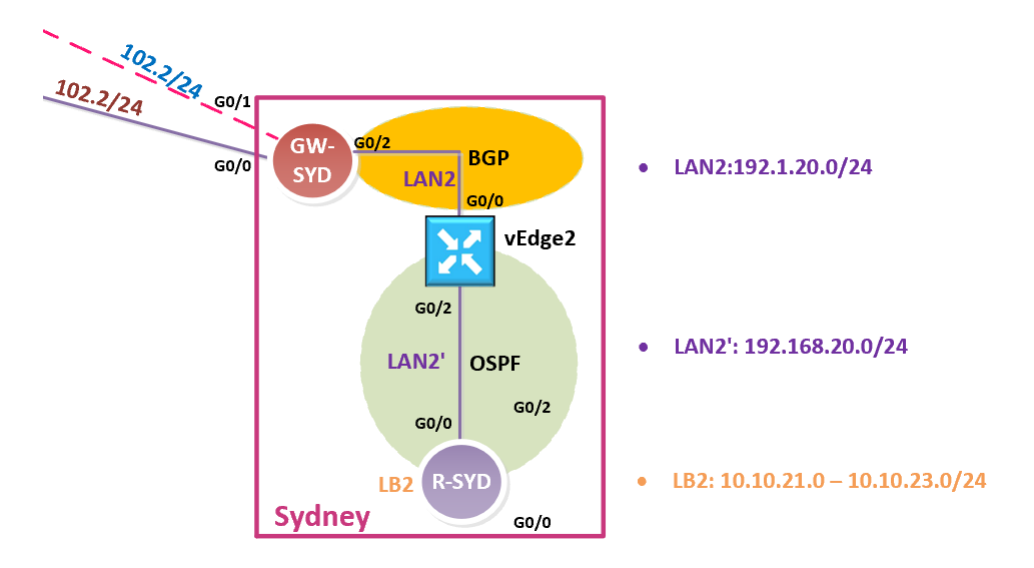

في هذا اللاب نحتاج فقط لانشاء two more template for VPN0 وهي External Routing Protocol-BGP و Interface G0/0 Templates. ثم نقوم باعادة استخدام الـ Templates الأخرى التي تم انشائها مسبقا مثل VPN0. Sydney كما هي ولكن كمراجعة لنا, حنقوم بانشاء Templates خاصة بموقعنا في Sydney .

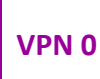

#### 4.9.1 Step 1 – Configure a VPN Template for SYDNEY vEdge-Cloud Devices for VPN 0

In vManage, Navigate to Configuration.

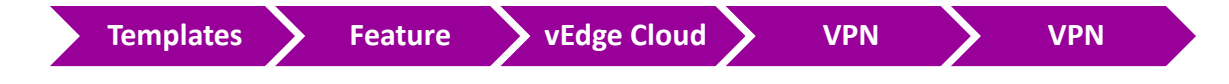

Configure the VPN parameters based on the following:

- O TEMPLATE NAME : SYD-VE-VPN-VPNO
- O DESCRIPTION : SYD-VE-VPN-VPNO

```
Basic Configuration
```

- VPN -> GLOBAL : **0**
- NAME -> GLOBAL : TRANSPORT VPN

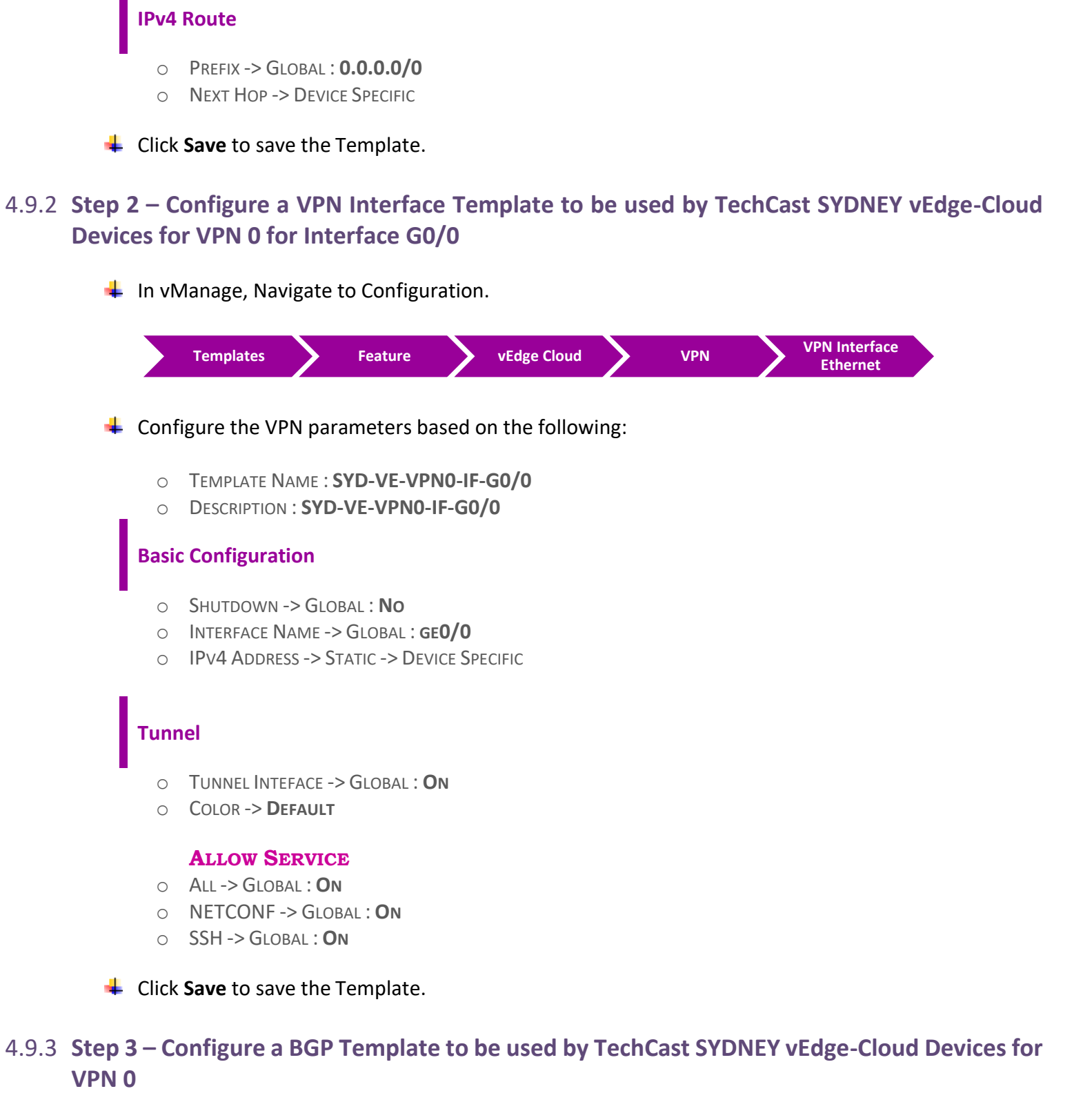

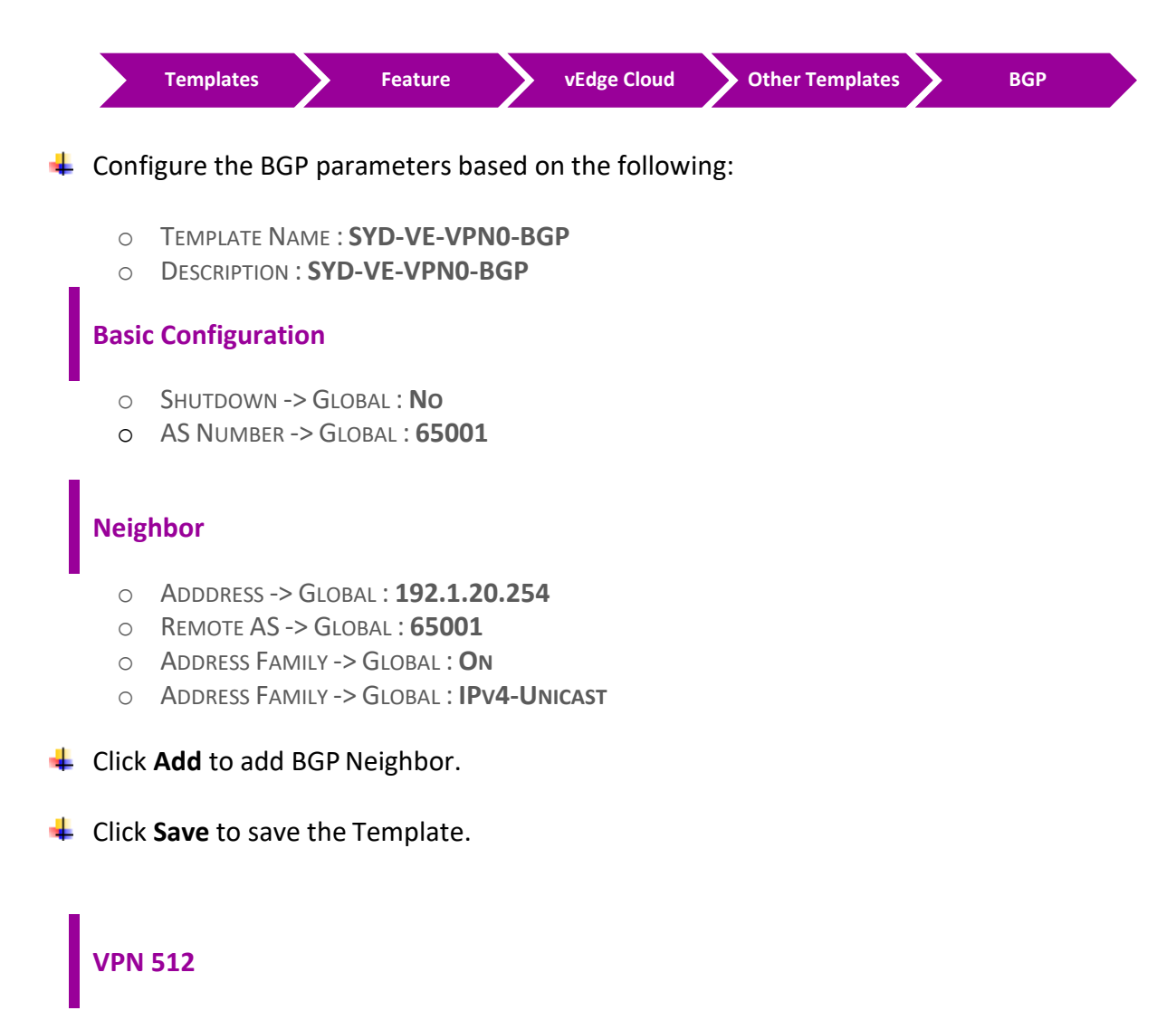

# 4.9.4 Step 1 – Configure a VPN Template to be used by TechCast SYDNEY vEdge-Cloud Devices for VPN 512

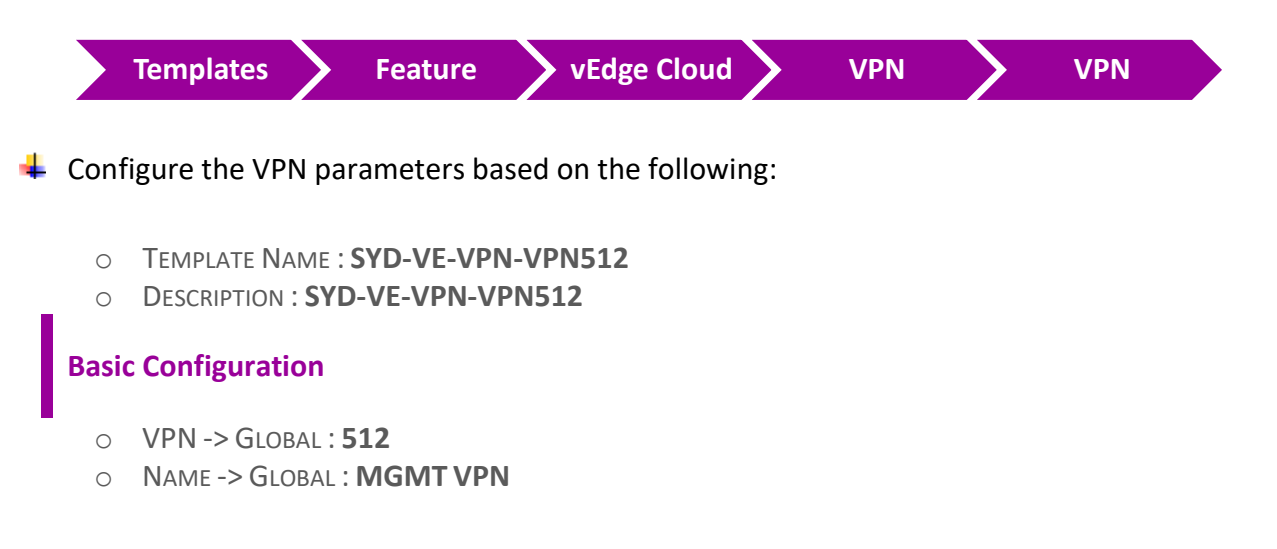

Click Save to save the Template.

### 4.9.5 Step 2 – Configure a VPN Interface Template to be used by TechCast SYDNEY vEdge-Cloud Devices for VPN 512 for Interface Eth0

In vManage, Navigate to Configuration.

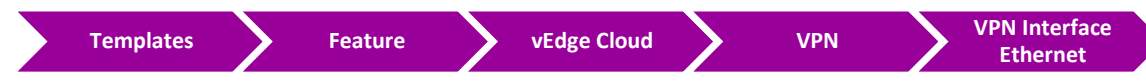

Configure the VPN parameters based on the following:

- O TEMPLATE NAME : SYD-VE-VPN512-IF-E0
- O DESCRIPTION : SYD-VE-VPN512-IF-E0

#### **Basic Configuration**

- SHUTDOWN -> GLOBAL : NO
- O INTERFACE NAME -> GLOBAL : ETHO
- IPv4 Address -> Dynamic

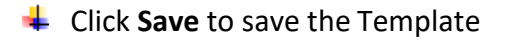

VPN 1

#### 4.9.6 Step 1 – Configure a VPN Template for TechCast SYDNEY vEdge-Cloud Devices for VPN 1

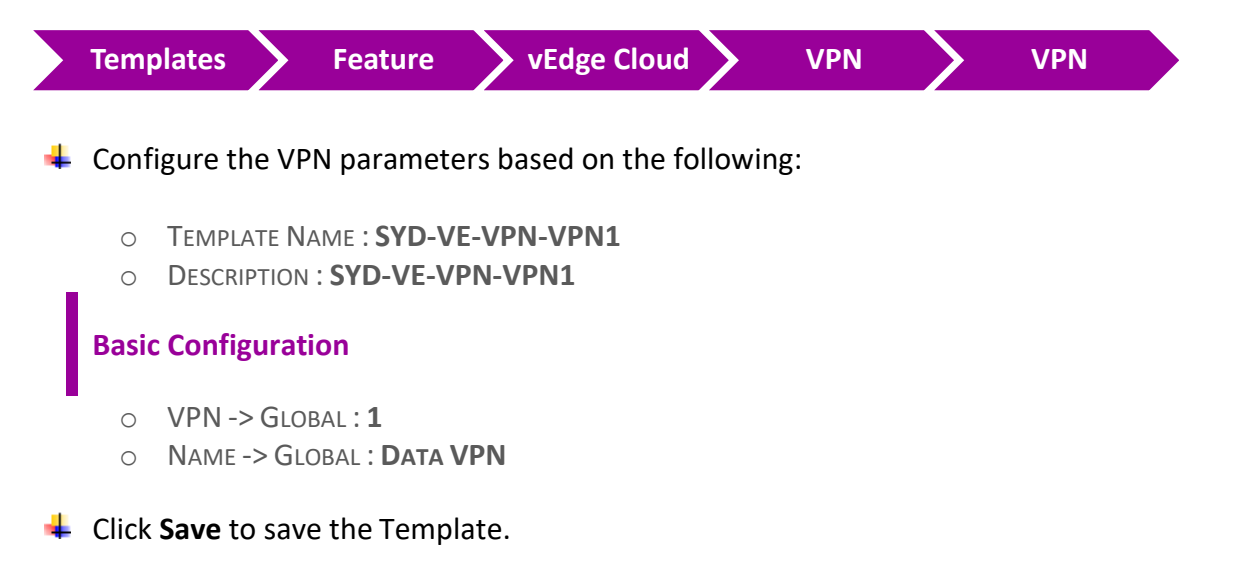

### 4.9.7 Step 2 – Configure a VPN Interface Template to be used by TechCast SYDNEY vEdge-Cloud Devices for VPN 1 for Interface G0/2

**4** In vManage, Navigate to Configuration.

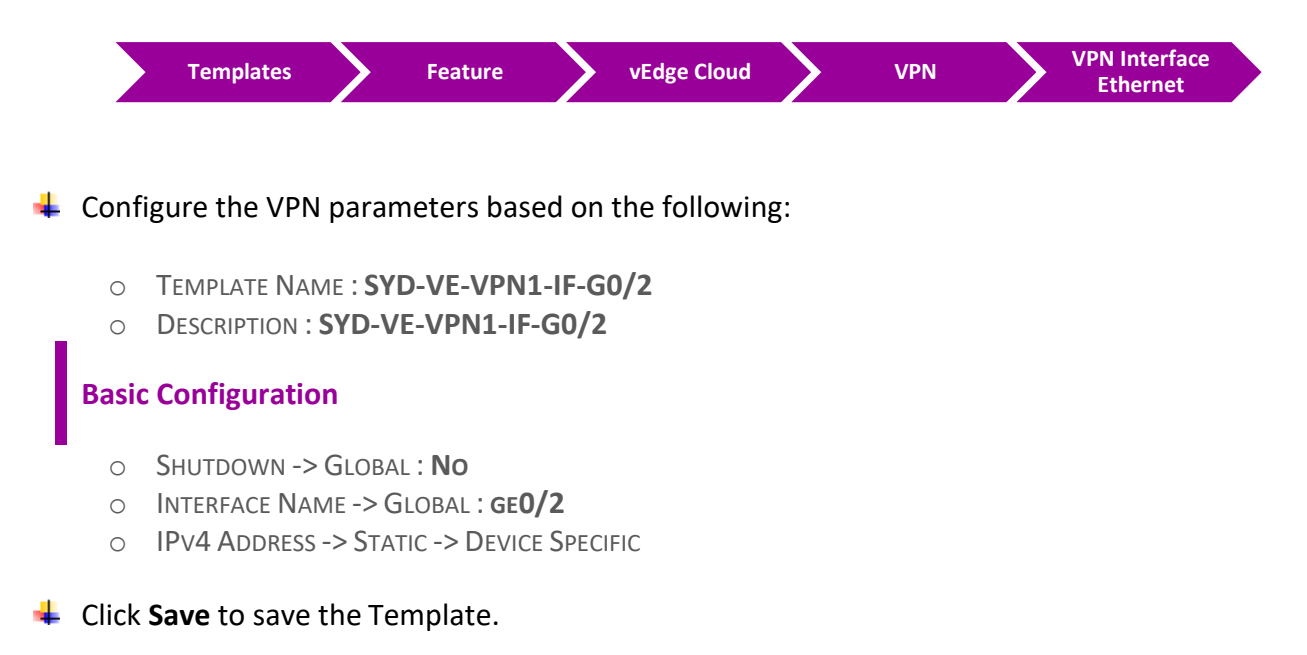

4.9.8 Step 3 –Configure a VPN Interface Template which would be used for administration purposed to be used by TechCast SYDNEY vEdge-Cloud Devices for VPN 1 for Interface LoopBack1.

```
ملاحظة: هذه الخطوة أختيارية ولكن الهدف من استخدامها هنا لأنه نبغى نستخدمها في اللاب الخاص ب AAR policy
(Application Aware Routing)
```

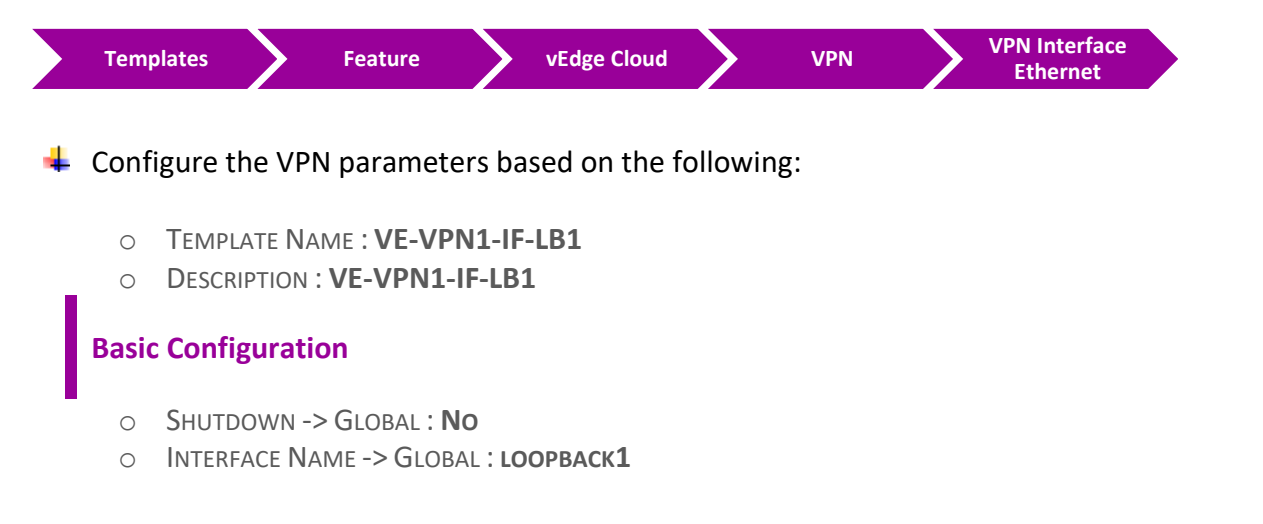

- IPv4 Address -> Static -> Device Specific
- 4 Click **Save** to save the Template.

### 4.9.9 Step 4 – Configure a OSPF Template to be used by TechCast SYDNEY vEdge-Cloud Devices for VPN 1

✤ In vManage, Navigate to Configuration.

|   |       | Templates Feature vEdge Cloud Other Templates OSPF                 |
|---|-------|--------------------------------------------------------------------|
| 4 | Conf  | figure the OSPF parameters based on the following:                 |
|   | 0     | TEMPLATE NAME : SYD-VE-VPN1-OSPF<br>Description : SYD-VE-VPN1-OSPF |
|   | Redi  | istribution                                                        |
|   | 0     | (هنا محتاجين نعمل redistribution من OMP الى Protocol : OMP         |
|   | Area  | a Configuration                                                    |
|   | 0     | Area Number -> Global : <b>0</b>                                   |
|   | 0     | Area Type -> Default                                               |
|   |       | INTERFACE CONFIGURATION                                            |
|   | 0     | INTERFACE NAME: GEO/2                                              |
|   | 0     | INTERFACE NAME: LOOPBACK1                                          |
| 4 | Click | <b>Add</b> to add the Interface and Click <b>Add</b> to add OSPF.  |

Lick **Save** to save the Template.

## 4.10 Lab 23 – Configuring & Deploying - Device Template (Sydney vEdge2)

4.10.1 Step 1 – Configure a Device Template for SYDNEY vEdge Devices.

In vManage, Navigate to Configuration.

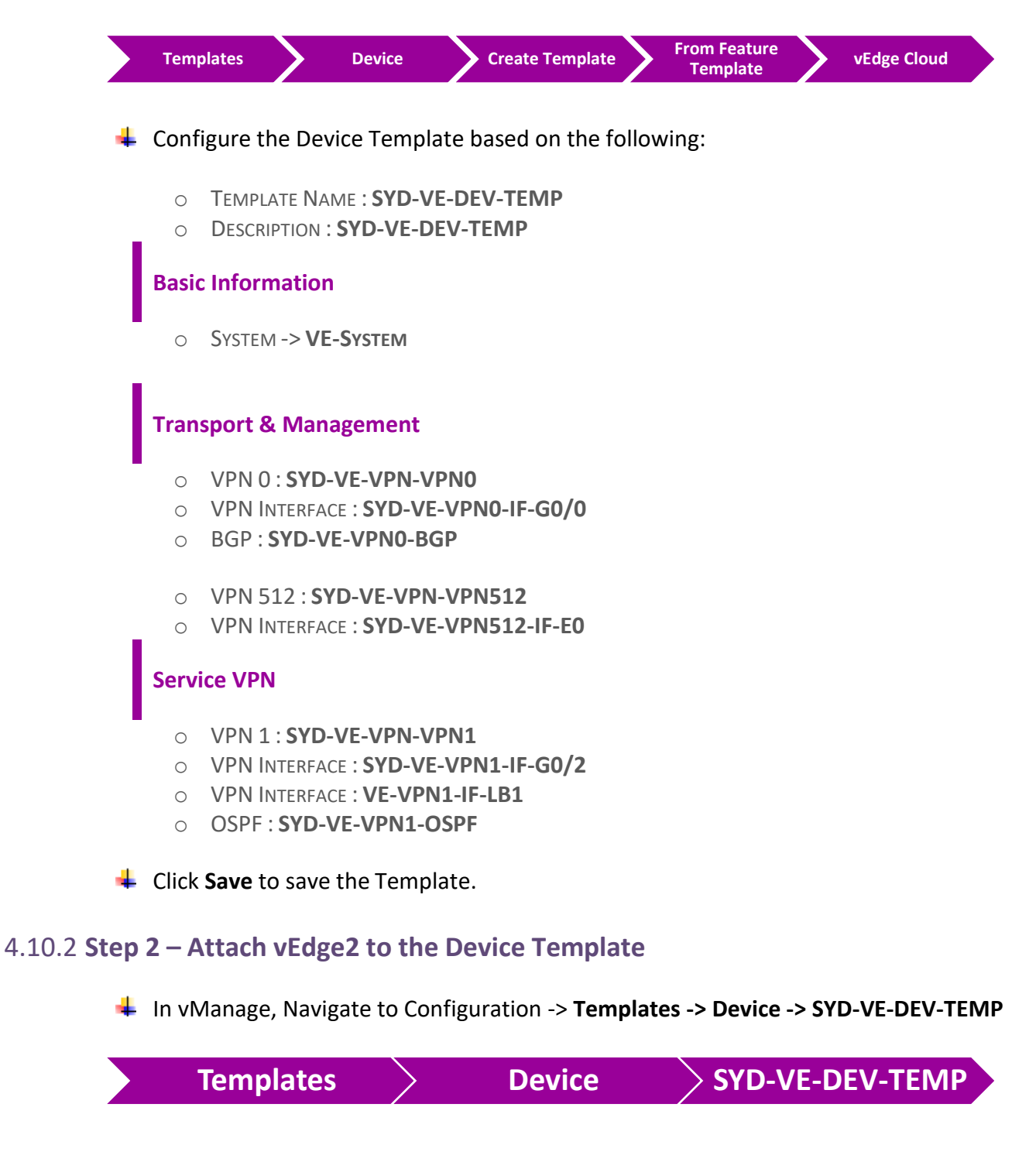

Click on "..." towards the right-hand side.

- Click Attach Devices.
- **4** Select **vEdge2** and click the " -> " button.
- **L**ick **Attach**.

#### 4.10.3 Step 3 – Configure the Variable Parameters for the Feature Templates

- **vEdge2** will appear in the window.
- Click on "..." towards the right-hand side.
- Click Edit Device Template.
- Configure the variables based on the following:
  - O INTERFACE IP FOR GE0/2:192.168.20.2/24
  - O DEFAULT GATEWAY FOR VPN0 : 192.1.20.254
  - INTERFACE IP FOR LOOPBACK1 : 2.2.2.2/32
  - INTERFACE IP FOR GE0/0 :192.1.20.2/24
  - HOSTNAME : **VEDGE-2**
  - O SYSTEM IP : 200.200.202
  - O SITE ID : 2
- **4** Click **Update.**
- Verify the Configuration & Click Configure Devices.
- Wait for it to update the device. It should come back with Status of Success.
- Verify the configuration on vEdge2. You can do that by verify OSPF Neighbor relationship with the Internal Router by issuing the Show ospf neighbor command on vEdge2.
- Type Show Ip route on vEdge2 to verify that you are receiving BGP routes from GW-Sydney Router about Transport network subnets. Also, you can verify that you are receiving OMP routes about LAN subnets of other sites.
- Type Show Ip route on R-SYD Router to verify that you are receiving OSPF routes from the other Sites as OE2.
- Verify reachability between the sites by Pinging the Internal Loopback to Loopback networks of other sites.

## 4.11 Lab 24 – VPN0, VPN512 & its Routing-Feature Template (RC-RYD cEdge3)

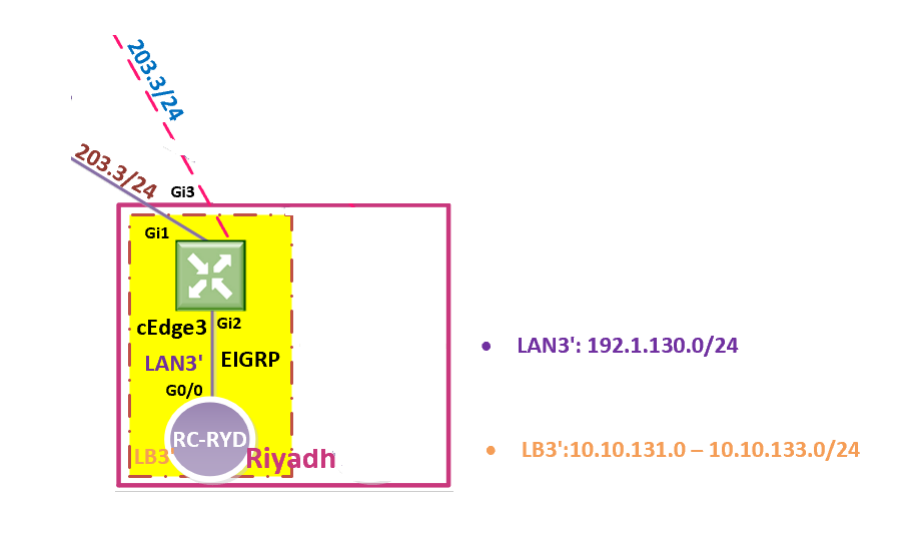

VPN 0

#### 4.11.1 Step 1 – Configure a VPN Template by cEdge for VPN 0

**4**In vManage, Navigate to Configuration.

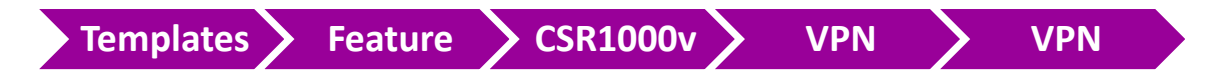

Configure the VPN parameters based on the following:

- TEMPLATE NAME : CE-VPN-VPN0
- O DESCRIPTION : CE-VPN-VPNO

#### **Basic Configuration**

- $\circ$  VPN -> GLOBAL : **0**
- NAME -> GLOBAL : TRANSPORT VPN

#### **IPv4 Route**

- PREFIX -> GLOBAL : 0.0.0.0/0
- NEXT HOP -> DEVICE SPECIFIC

Click Save to save the Template.

## 4.11.2 Step 2 – Configure a VPN Interface Template to be used by cEdge for VPN 0 for Interface GigabitEthernet1

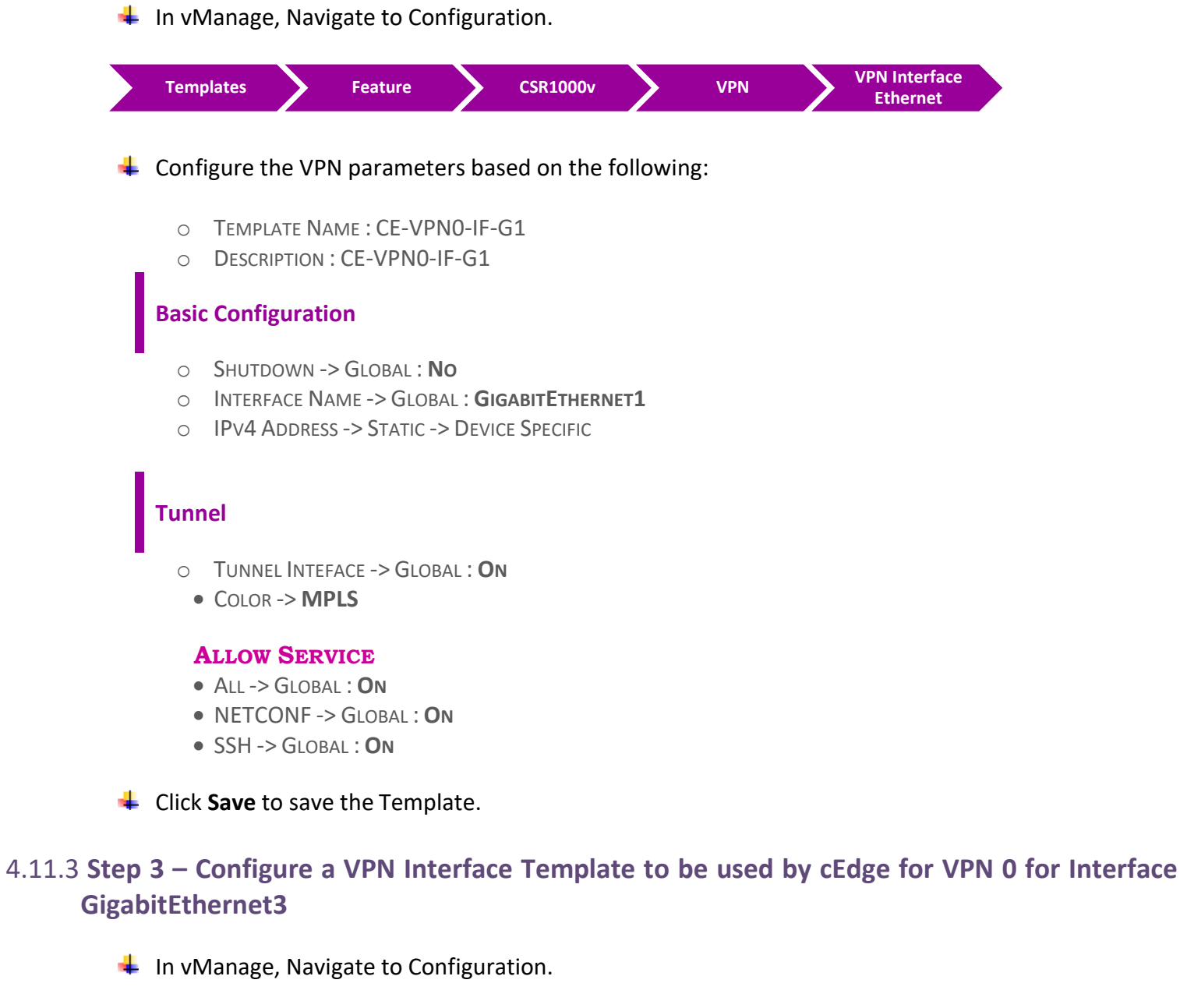

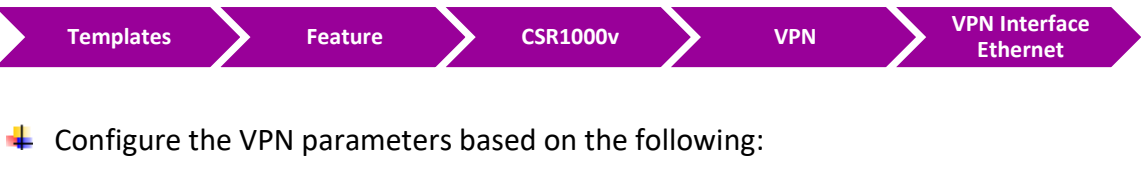

- O TEMPLATE NAME : CE-VPN0-IF-G3
- O DESCRIPTION : CE-VPN0-IF-G3

#### **Basic Configuration**

- o Shutdown -> Global : **No**
- INTERFACE NAME -> GLOBAL : **GIGABITETHERNET3**
- IPv4 Address -> Static -> Device Specific

#### Tunnel

- TUNNEL INTEFACE -> GLOBAL : **ON**
- COLOR -> **BIZ-INTERNET**

#### **ALLOW SERVICE**

- ALL -> GLOBAL : ON
- NETCONF -> GLOBAL : ON
- SSH -> GLOBAL : ON
- Click Save to save the Template.

#### 4.11.4 Step 4 – Configure a OSPF Template to be used by cEdge for VPN 0

In vManage, Navigate to Configuration.

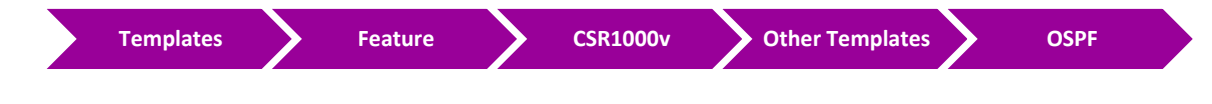

Configure the OSPF parameters based on the following:

- O TEMPLATE NAME : CE-VPNO-OSPF
- O DESCRIPTION : CE-VPNO-OSPF

#### **Area Configuration**

- AREA NUMBER -> GLOBAL : 0
- O AREA TYPE -> DEFAULT

#### **Interface Configuration**

- INTERFACE NAME: GIGABITETHERNET1
- Click Add to add the Interface and Click Add to add OSPF.
- Click Save to save the Template.

## VPN 512

#### 4.11.5 Step 1 – Configure a VPN Template to be used by cEdge for VPN 512

**4** In vManage, Navigate to Configuration.

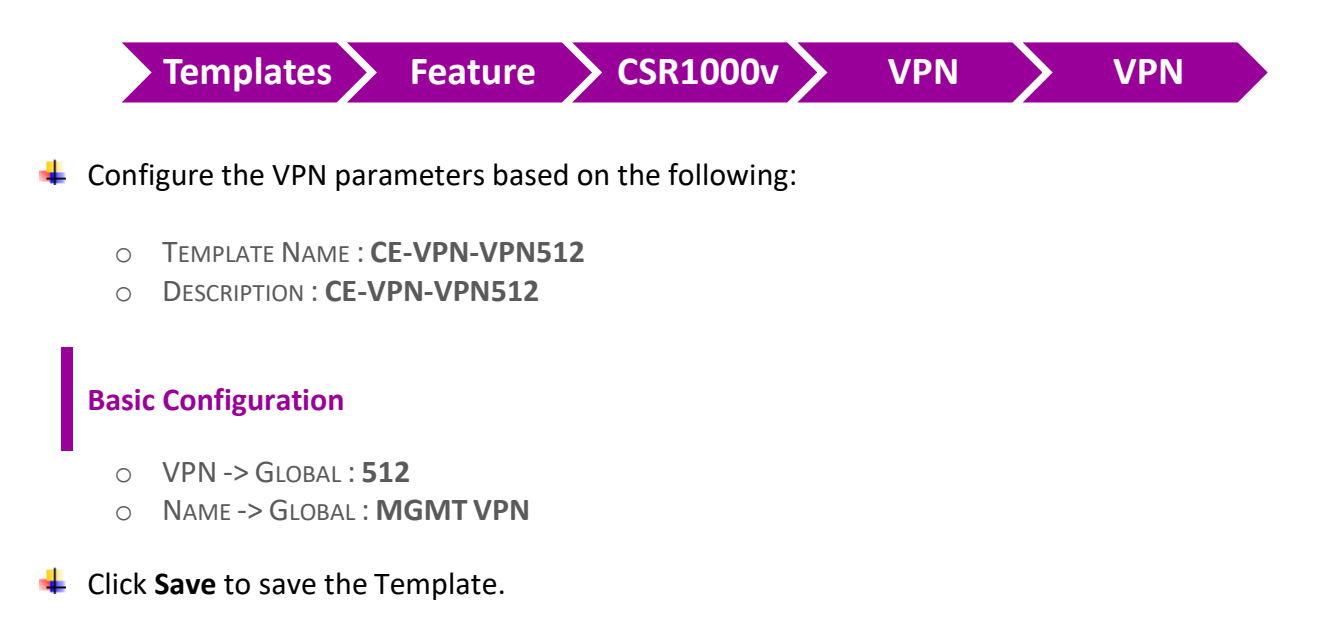

### 4.11.6 Step 2 – Configure a VPN Interface Template to be used by cEdge for VPN 512 for Interface GigabitEthernet4

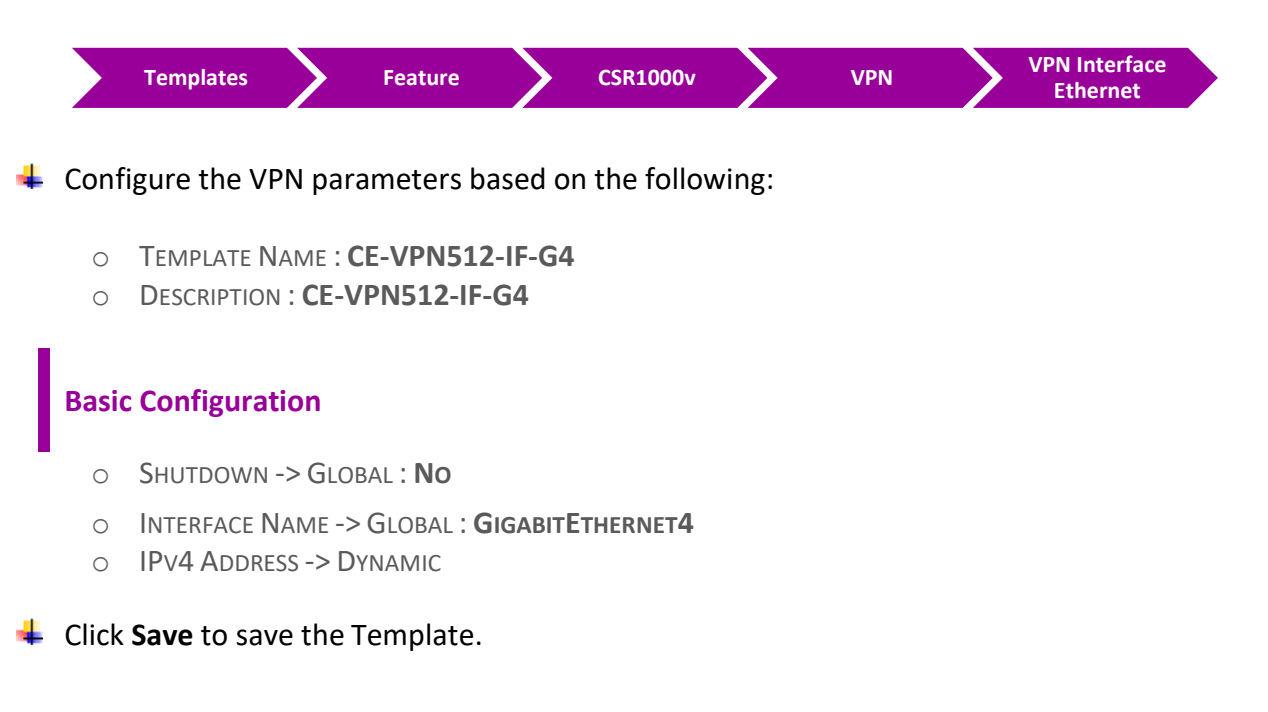

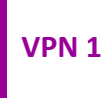

#### 4.11.7 Step 1 – Configure a VPN Template for cEdge for VPN 1

**4**In vManage, Navigate to Configuration.

|                   | Temp     | olates                    | Feature                        | <b>CSR1000v</b>    |         | VPN       | <b>&gt;</b> \ | /PN     |             |       |
|-------------------|----------|---------------------------|--------------------------------|--------------------|---------|-----------|---------------|---------|-------------|-------|
|                   | 🕹 Conf   | igure the VI              | PN parameter                   | rs based on the fo | lowing: |           |               |         |             |       |
|                   | 0        | TEMPLATE N<br>DESCRIPTION | IAME : CE-VPN<br>N : CE-VPN-VP | -VPN1<br>N1        |         |           |               |         |             |       |
|                   | Basio    | c Configurat              | tion                           |                    |         |           |               |         |             |       |
|                   | 0        | VPN -> GLC                | )BAL: <b>1</b>                 |                    |         |           |               |         |             |       |
|                   | 0        | Name -> Gl                | .OBAL : DATA V                 | PN                 |         |           |               |         |             |       |
|                   | Click    | Save to sav               | e the Templa                   | ite.               |         |           |               |         |             |       |
| 4.11.8 <b>Ste</b> | ep 2 – C | onfigure a                | a VPN Inter                    | face Template      | o be u  | sed by cE | dge fo        | r VPN 1 | for Interfa | ce G2 |
|                   | ∔ In vN  | /Janage, Nav              | vigate to Con <sup>.</sup>     | figuration.        |         |           |               |         |             |       |

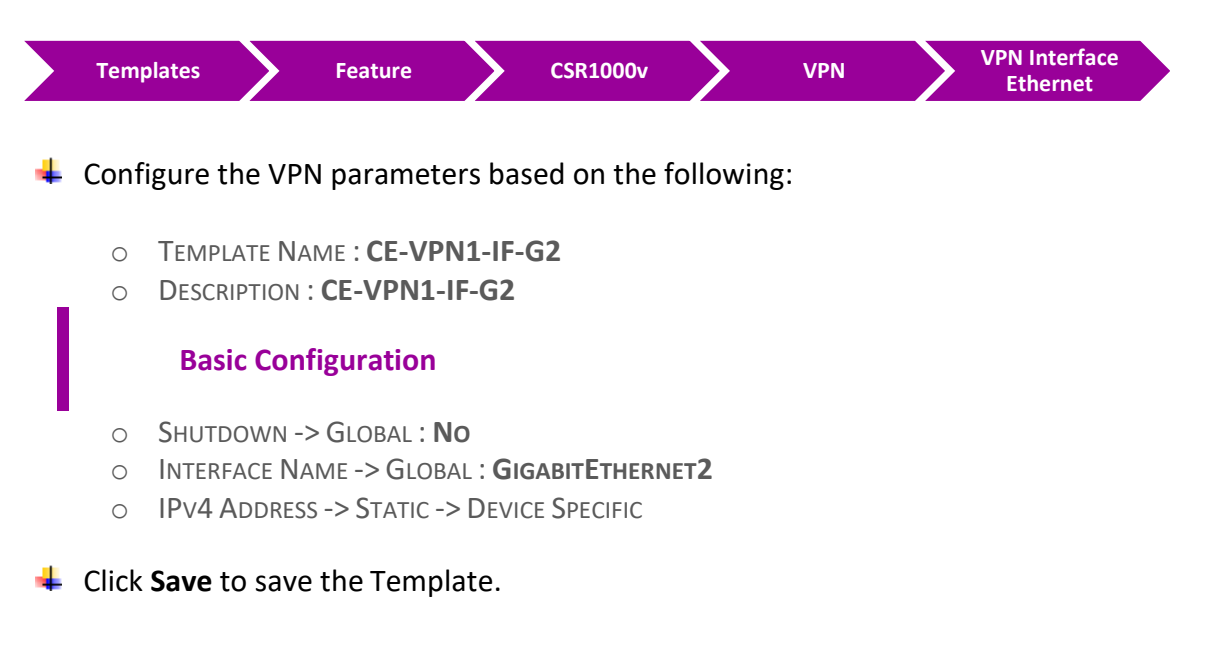

#### 4.11.9 Step 3 – Configure EIGRP Template to be used by cEdge for VPN1

#### 4 In vManage, Navigate to Configuration.

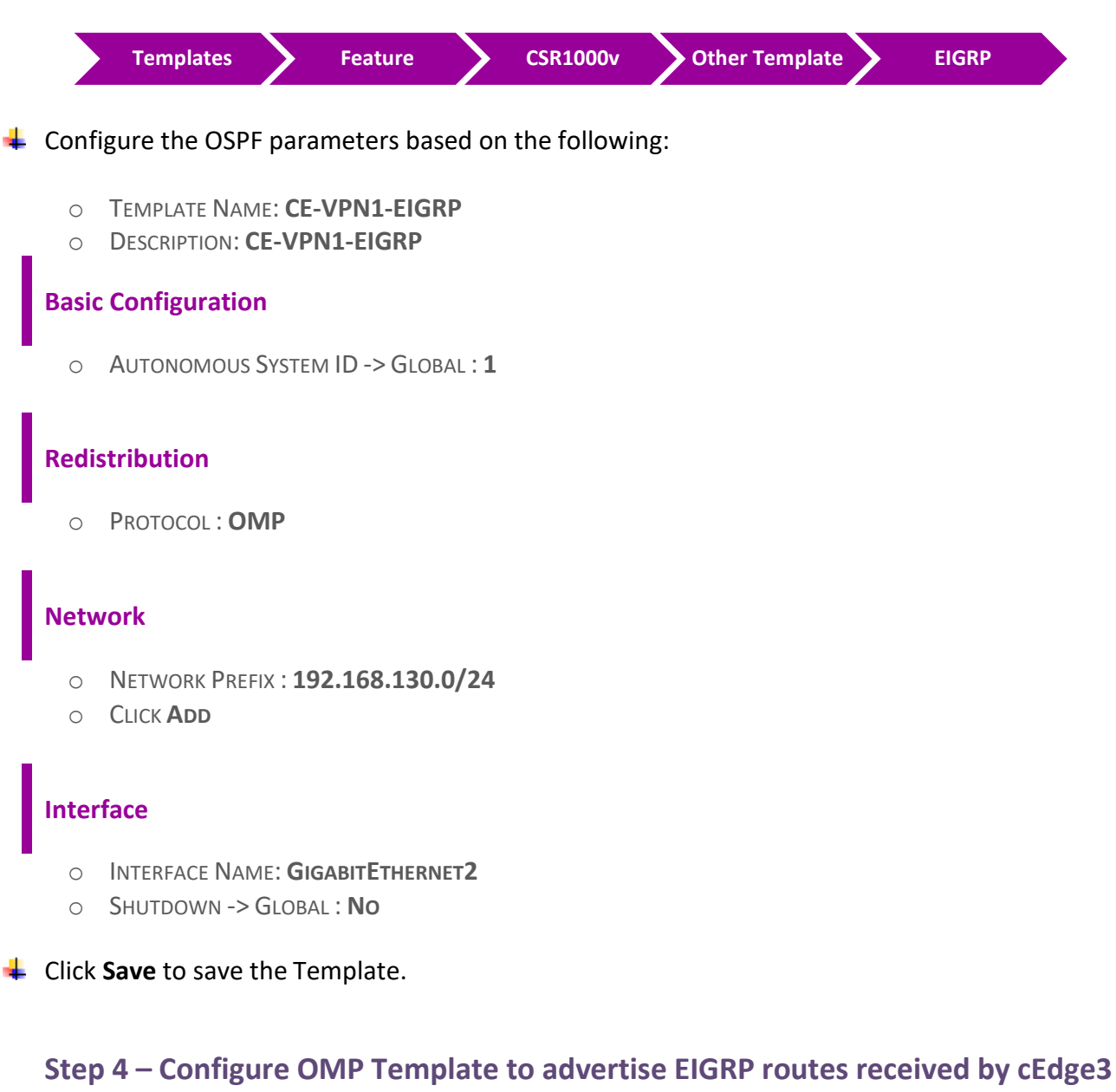

### from RC-Riyadh router to other sites

In vManage, Navigate to Configuration.

| Templates | > | Feature | $\boldsymbol{>}$ | CSR1000v | Basic Config | > | OMP |  |
|-----------|---|---------|------------------|----------|--------------|---|-----|--|
|           |   |         |                  |          |              |   |     |  |

Configure the OMP parameters based on the following:

- O TEMPLATE NAME : CE-OMP
- O DESCRIPTION : CE-OMP

4.11.10

## Advertise

- EIGRP -> GLOBAL : ON
- Click Save to save the Template.

## 4.12 Lab 25 – Configuring & Deploying - Device Template (RC-RYD cEdge3)

4.12.1 Step 1 – Configure a Device Template for CSR Branch Devices.

In vManage, Navigate to Configuration.

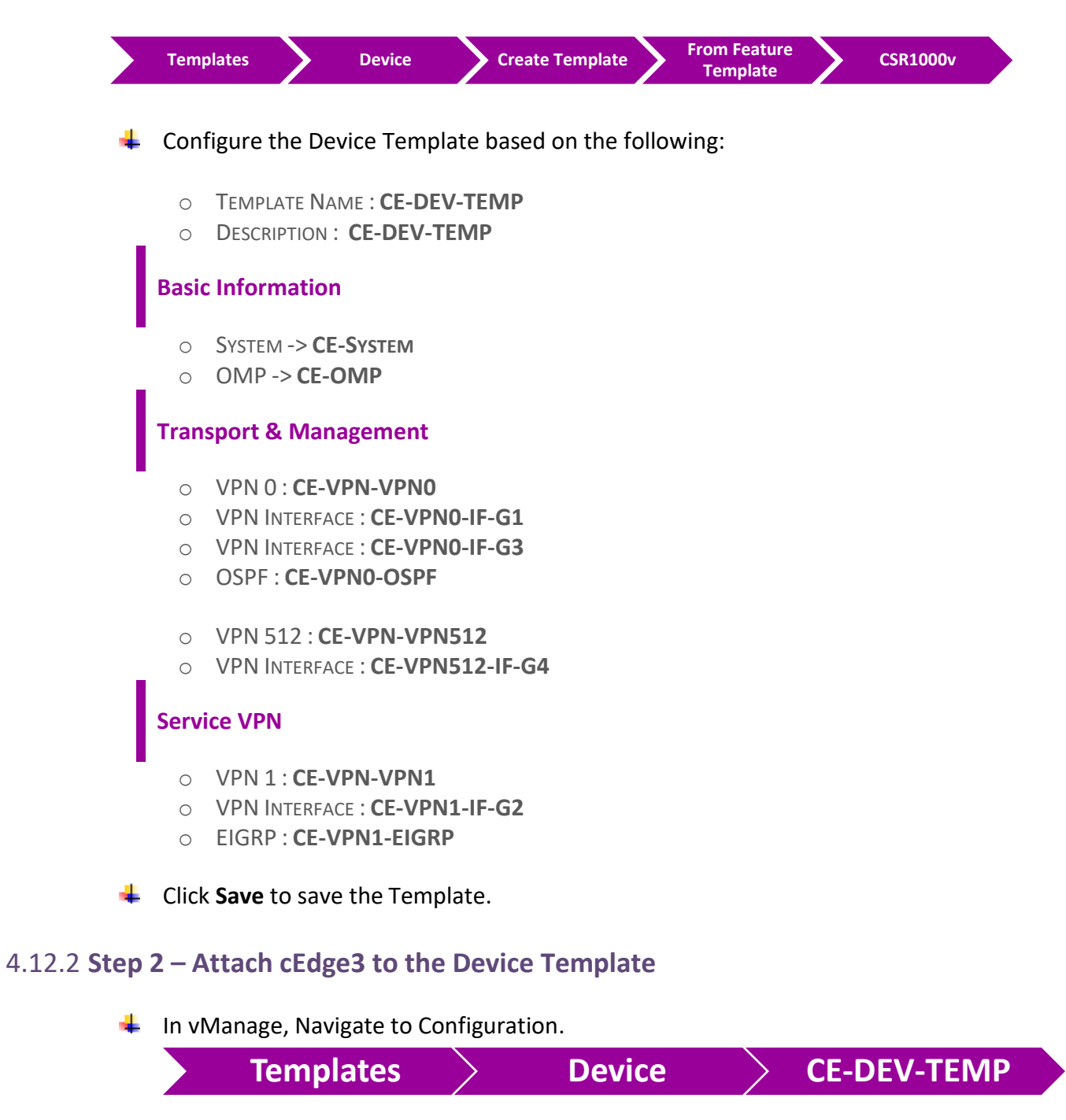

Click on "..." towards the right-hand side.

- Click Attach Devices.
- Select cEdge3 and click the " -> " button.
- Click Attach.

#### 4.12.3 Step 3 – Configure the Variable Parameters for the Feature Templates

- **cEdge3** will appear in the window.
- Click on "..." towards the right-hand side.
- Click Edit Device Template.
- Configure the variables based on the following:
  - INTERFACE IP FOR GIGABITETHERNET2 :192.168.130.3/24
  - DEFAULT GATEWAY FOR VPN0 : **192.1.203.254**
  - INTERFACE IP FOR GIGABITETHERNET1 :192.168.203.13/24
  - INTERFACE IP FOR GIGABITETHERNET3 :192.1.203.13/24
  - HOSTNAME : CEDGE-3
  - O SYSTEM IP : 200.200.213
  - SITE ID : 3

#### **4** Click **Update.**

- Verify the Configuration & Click Configure Devices.
- 4 Wait for it to update the device. It should come back with Status of **Success**.
- Verify the configuration on cEdge3. You can do that by verify OSPF Neighbor relationship MPLS-Cloud Router by issuing the Show ip ospf neighbor command on cEdge3.
- **W** Type **Show Ip route** on **cEdge3** to verify that you are receiving OSPF routes from the MPLS Router.
- Type Show Ip route vrf 1 eigrp on cEdge3 to verify that you are receiving EIGRP routes from the RC-Riyadh Router.
- Type Show sdwan omp routes on cEdge3 to verify that you are receiving OMP routes about other sites' LAN subnets.
- Type Show Ip route on RC-Riyadh Router to verify that you are receiving EIGRP routes from the other Sites as "D EX".
- Verify reachability between the sites by Pinging the Internal Loopback to Loopback networks of other sites.

## **5 SDWAN Advance Templates Configuration**

## 5.1 Lab 26 – TLOC Extensions – London (vEdge4A | vEdge4B)

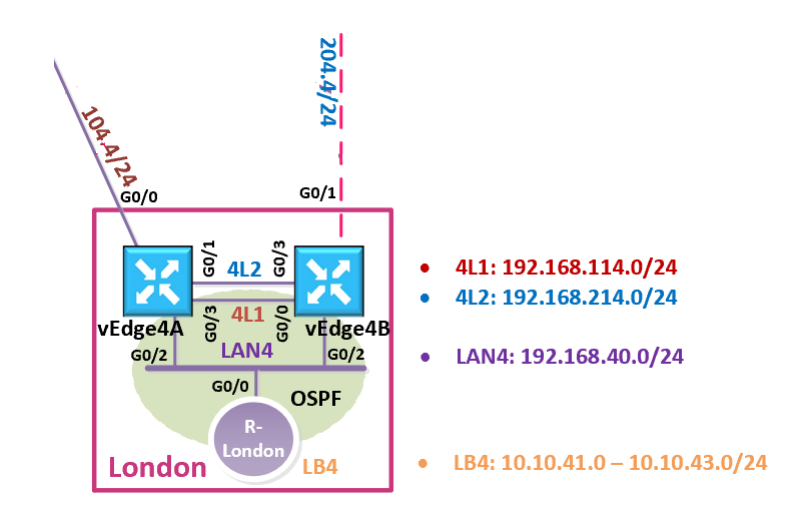

#### vEdge4A and vEdge4B Templates Creation

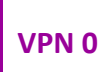

#### 5.1.1 Step 1 – Configure a VPN Template to be used by Site-4 vEdges for VPN0

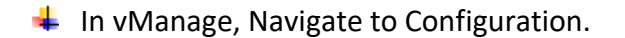

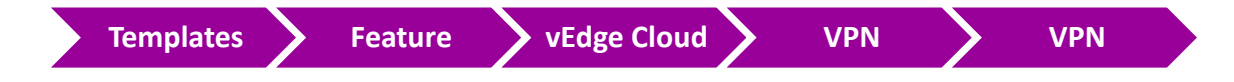

Configure the VPN parameters based on the following:

- O TEMPLATE NAME : TLOC-VE-VPN-VPNO
- O DESCRIPTION : TLOC-VE-VPN-VPNO

#### **Basic Configuration**

- VPN -> GLOBAL : 0
- O NAME -> GLOBAL : TRANSPORT VPN

## IPv4 Route

- PREFIX -> GLOBAL : 0.0.0/0
- NEXT HOP -> DEVICE SPECIFIC
- Click Save to save the Template.

# 5.1.2 Step 2 – Configure a VPN Interface Template to be used by all SITE4 vEdge-Cloud Devices for VPN 0 for Interface G0/0

**4** In vManage, Navigate to Configuration.

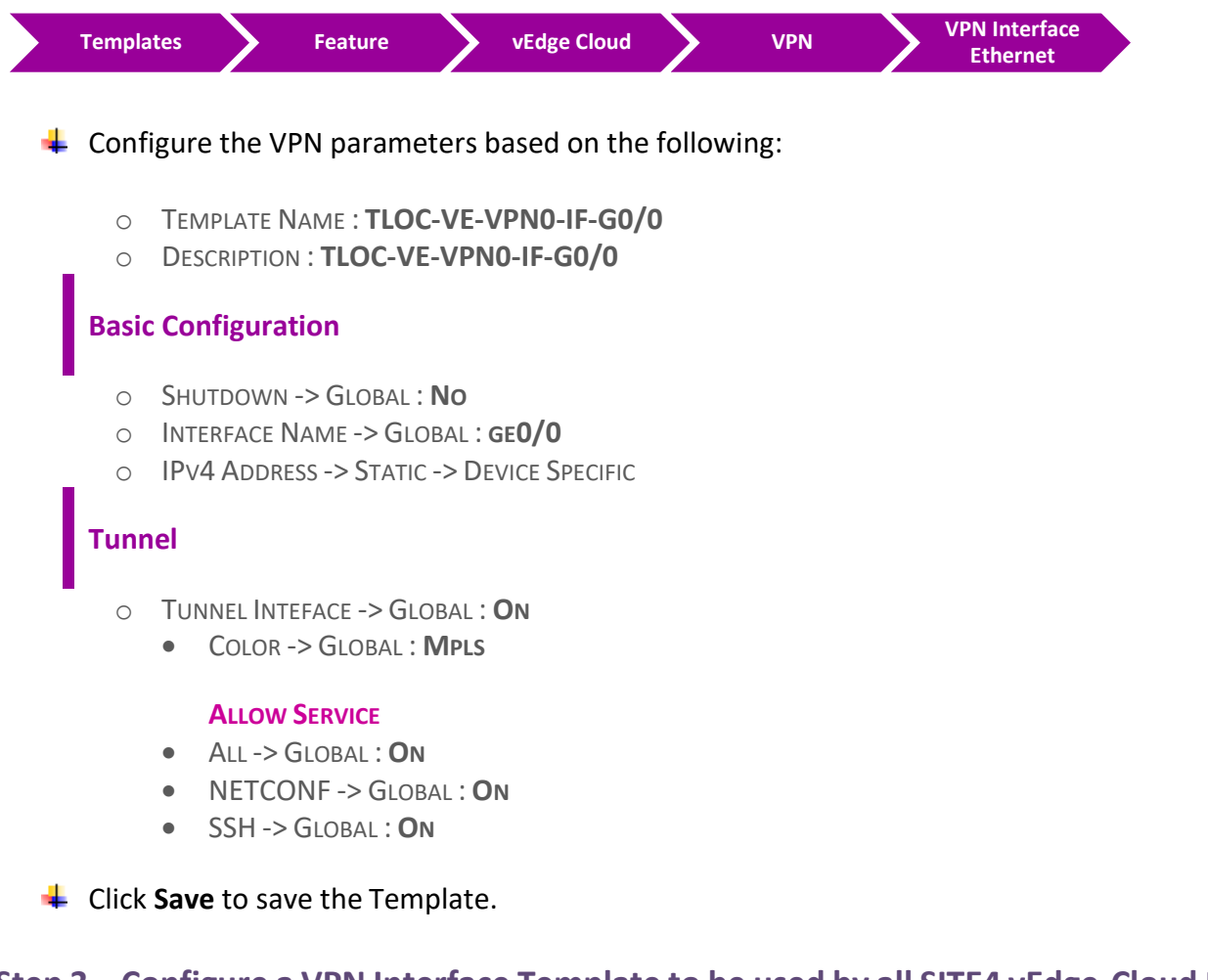

# 5.1.3 Step 3 – Configure a VPN Interface Template to be used by all SITE4 vEdge-Cloud Devices for VPN 0 for Interface G0/1

| Templates Feature | vEdge Cloud | VPN | VPN Interface<br>Ethernet |
|-------------------|-------------|-----|---------------------------|
|-------------------|-------------|-----|---------------------------|

- Configure the VPN parameters based on the following:
  - TEMPLATE NAME : TLOC-VE-VPN0-IF-G0/1
  - DESCRIPTION : **TLOC-VE-VPN0-IF-G0/1**

#### **Basic Configuration**

- SHUTDOWN -> GLOBAL : NO
- O INTERFACE NAME -> GLOBAL : GEO/1
- IPv4 Address -> Static -> Device Specific

#### Tunnel

- TUNNEL INTEFACE -> GLOBAL : ON
  - COLOR -> GLOBAL : **BIZ-INTERNET**

#### **ALLOW SERVICE**

- ALL -> GLOBAL : ON
- NETCONF -> GLOBAL : ON
- SSH -> GLOBAL : ON

4 Click Save to save the Template

#### 5.1.4 Step 4 – Configure a Template that will be used for TLOC-Extension on Site-4 vEdges

In vManage, Navigate to Configuration.

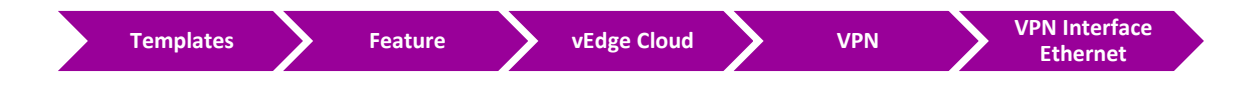

Configure the VPN parameters based on the following:

- O TEMPLATE NAME : TLOC-VE-VPN0-IF-G0/3
- O DESCRIPTION : TLOC-VE-VPN0-IF-G0/3

#### **Basic Configuration**

- Shutdown -> Global : No
- INTERFACE NAME -> GLOBAL : GEO/3
- IPv4 Address -> Static -> Device Specific

#### Advanced
- TLOC EXTENSION: DEVICE SPECIFIC
- Click Save to save the Template.

#### 5.1.5 Step 5 – Configure an External Routing-OSPF Template to be used by vEdge4A for VPN 0

In vManage, Navigate to Configuration.

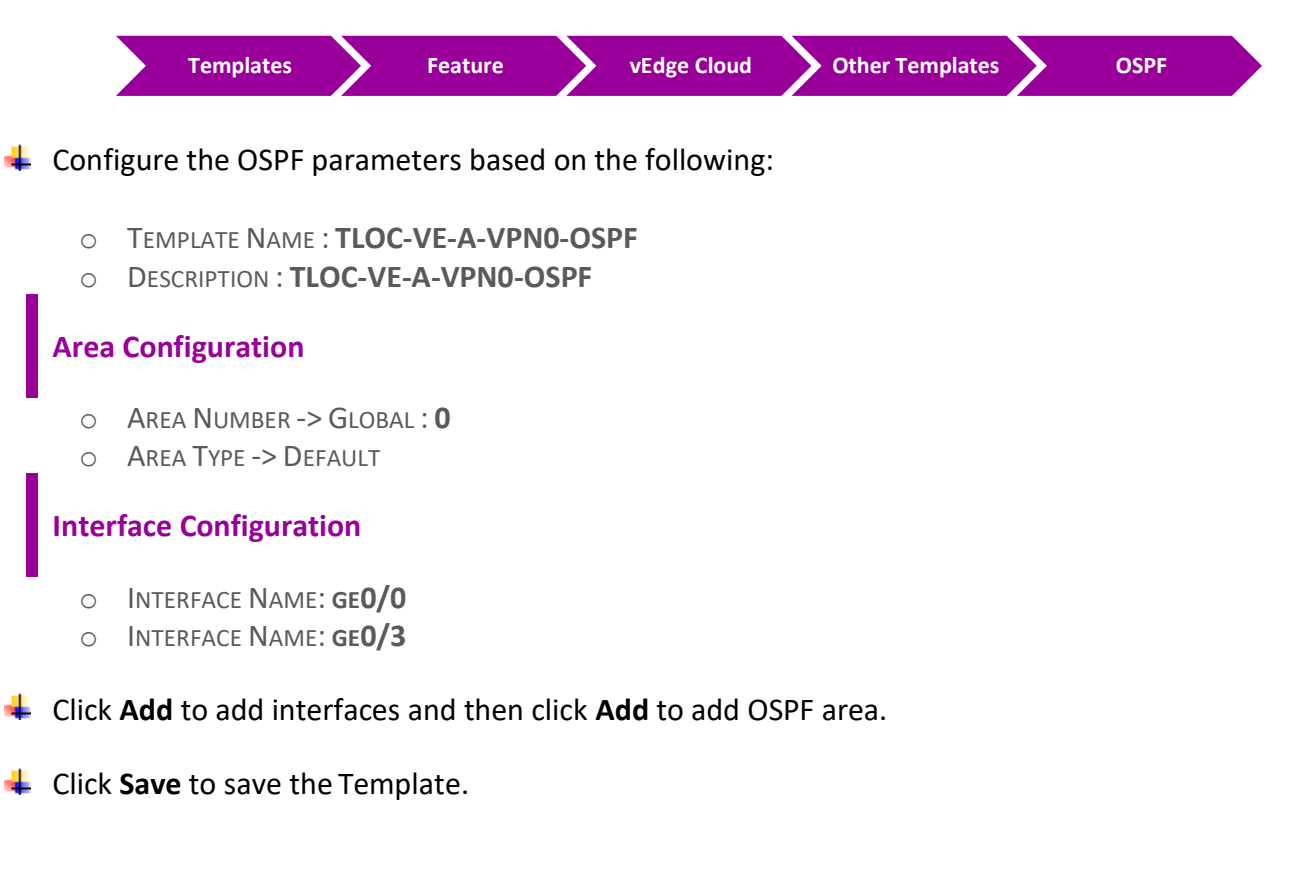

#### 5.1.6 Step 6 – Configure an External Routing-OSPF Template to be used by vEdge4B for VPN 0

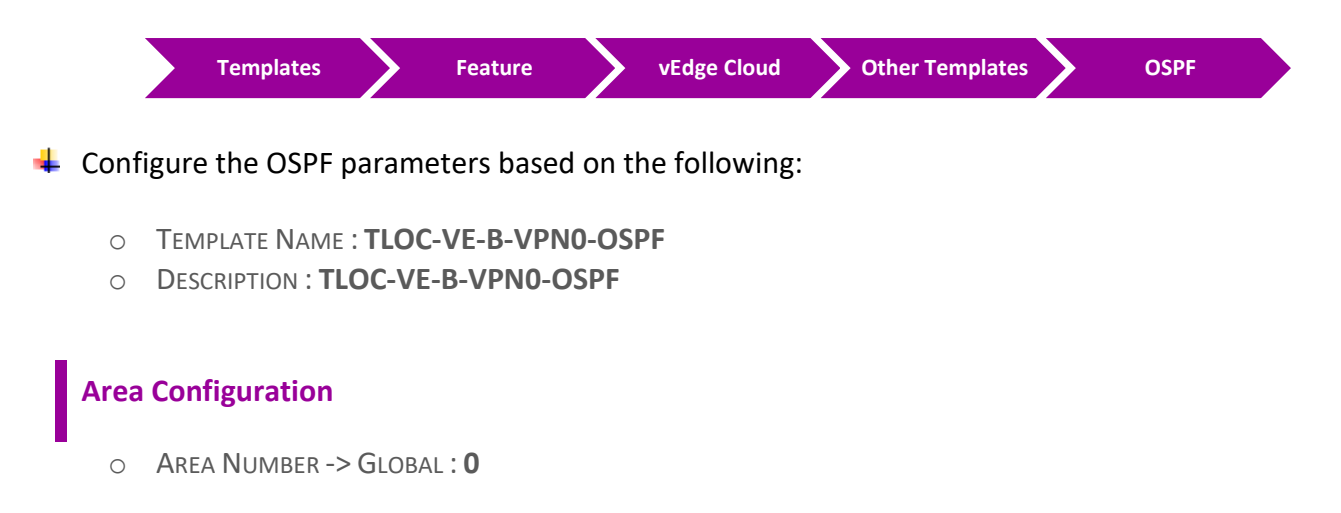

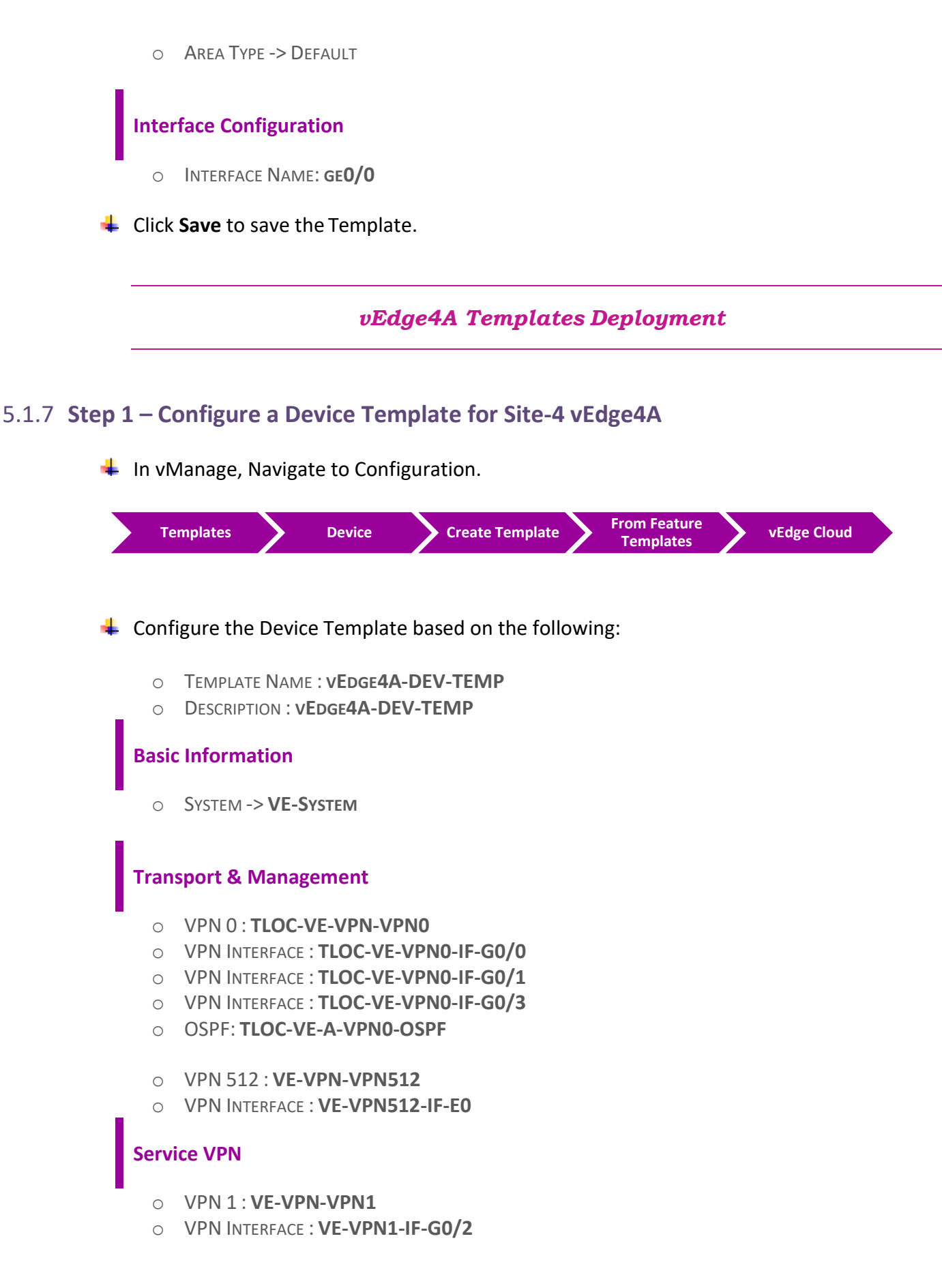

- O VPN INTERFACE : VE-VPN1-IF-LB1
- OSPF: VE-VPN1-OSPF
- Click Save to save the Template.

#### 5.1.8 Step 2 – Attach vEdge4A to the Device Template

- **4** In vManage, Navigate to Configuration.
  - Templates Device VEdge4A-DEV-TEMP
- Click on "..." towards the right-hand side.
- Click Attach Devices.
- Select vEdge4A and click the " -> " button.
- Click Attach.

#### 5.1.9 Step 3 – Configure the Variable Parameters for the Feature Templates

- **vEdge4A** will appear in the window.
- Click on "..." towards the right-hand side.
- **Ulick Edit Device Template.**
- Configure the variables based on the following:
  - DEFAULT GATEWAY FOR VPN0 : 192.1.214.14
  - O INTERFACE IP FOR GE0/0:192.168.104.4/24
  - INTERFACE IP FOR GE0/1 :192.1.214.4/24
  - INTERFACE IP FOR GE0/2 :192.168.40.4/24
  - O INTERFACE IP FOR GE0/3:192.168.114.4/24
  - O INTERFACE IP FOR LOOPBACK1 :4.4.4/24
  - TLOC EXTENSION: GEO/O
  - TIMEZONE: EUROPE/LONDON
  - HOSTNAME : **VEDGE-4A**
  - O SYSTEM IP : 200.200.204
  - SITE ID : 4
- Click Update.
- Verify the Configuration & Click Configure Devices.

Wait for it to update the device. It should come back with Status of Success.

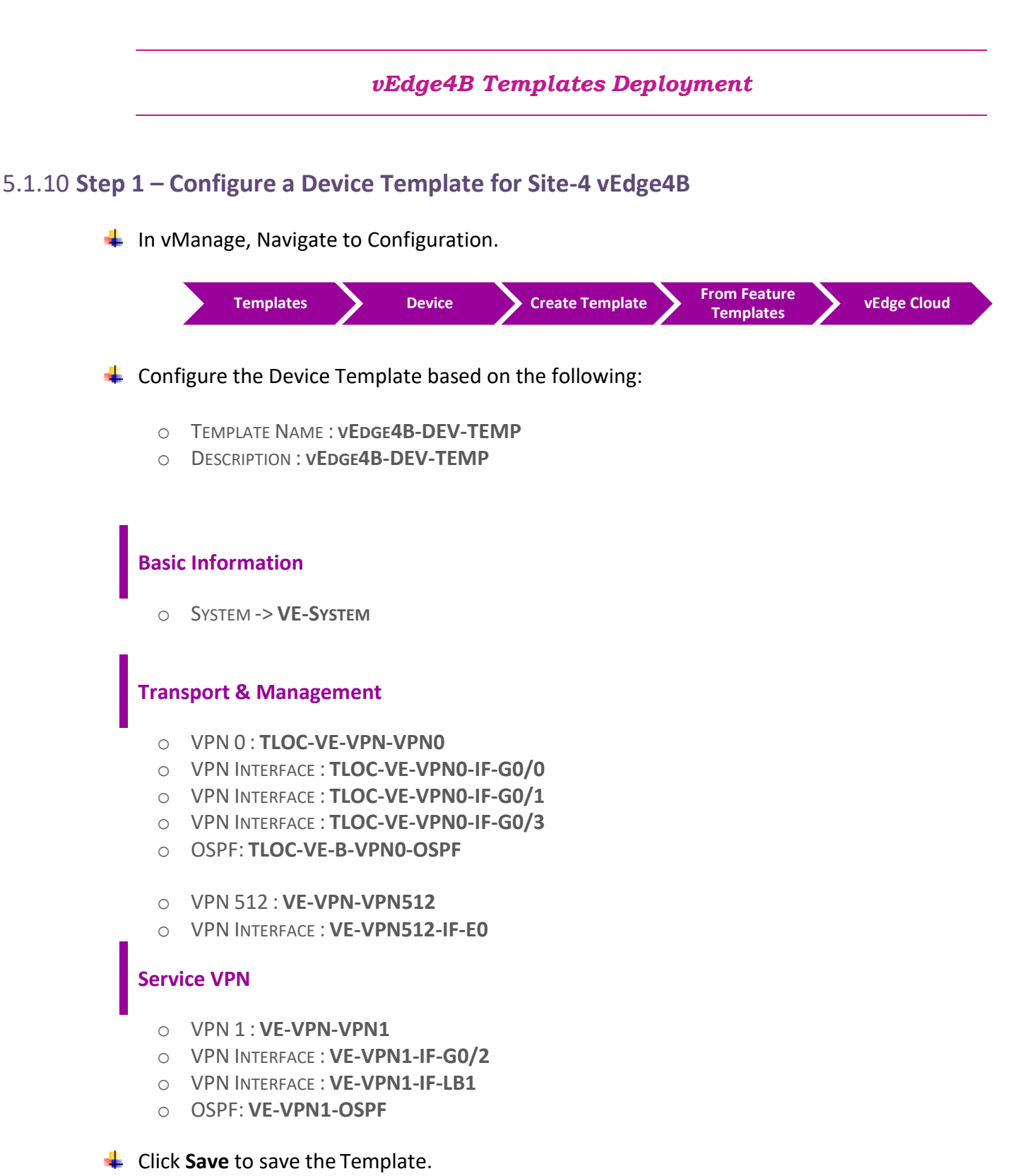

#### 5.1.11 Step 2 – Attach vEdge4B to the Device Template

4 In vManage, Navigate to Configuration.

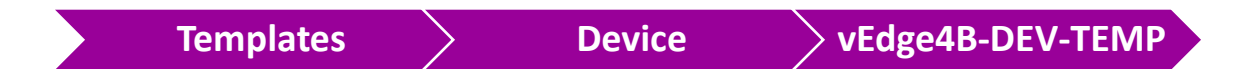

- Click on "..." towards the right-hand side.
- Click Attach Devices.
- Select vEdge4B and click the " -> " button.
- Click Attach.

#### 5.1.12 Step 3 – Configure the Variable Parameters for the Feature Templates

- **vEdge4B** will appear in the window.
- Click on "..." towards the right-hand side.
- **4** Click Edit Device Template.
- Configure the variables based on the following:
  - O DEFAULT GATEWAY FOR VPN0 : 192.1.204.254
  - O INTERFACE IP FOR GE0/0:192.168.114.14/24
  - O INTERFACE IP FOR GE0/1 :192.1.204.4/24
  - INTERFACE IP FOR GE0/2 :192.168.40.14/24
  - INTERFACE IP FOR GE0/3 :192.1.214.14/24
  - O INTERFACE IP FOR LOOPBACK1 :140.140.140.4/24
  - TLOC EXTENSION: GEO/1
  - TIMEZONE: EUROPE/LONDON
  - O HOSTNAME : VEDGE-4B
  - O SYSTEM IP: 200.200.214
  - SITE ID : 4

Click Update.

- Verify the Configuration & Click Configure Devices.
- Wait for it to update the device. It should come back with Status of **Success**.

#### Verification

- Verify the configuration on vSmart. You can do that by making sure that you are receiving 2 TLOCS for vEdge4A and 2 TLOCS for vEdge4B. The command to verify is show omp tlocs.
- Verify the policy by using the Monitor -> Network -> vEdge4A/vEdge4B -> Troubleshooting -> Simulate Flows Tool and you should receive 2 TLOCS for vEdge4A/vEdge4B through both transports connections.
- Type Show Ip route on R-London Router to verify that you are receiving OSPF routes from the other Sites as "OE2".
- Verify reachability between the sites by Pinging the Internal Loopback to Loopback networks of other sites.

### 5.2 Lab 27 – Load Balancing – Dubai (vEdge5B)

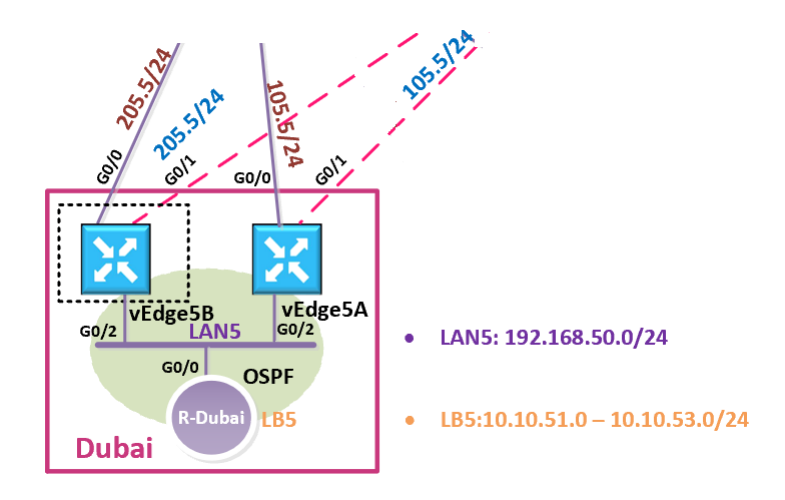

كما تعلمون أنه احنا أنشائنا ونفذنا vEdge5A template وربطنا فرع تك كاست في دبي ولكن بعد نقل فريق تك كاست التقني لدبي, أصبحت الحاجة ملحة أنه بأن نحقق high availability وبالتالي كان لابد من اضافة لينك تاني لتفادي أي انقطاع في الخدمات. لذلك في هذا اللاب نقوم بانشاء vEdge5B template .

وكما ترون بأن vEdge53, and vEdge5A لفواقع تك كاست الأخرى مثل vEdge2, vEdge3, and vEdge5A. لذلك حنستخدم نفس templates عن طريق attaching vEdge5B الى "Device Template "**VE-DEV-TEMP** وبكدا نقدر نتطبق في هذا اللاب عملية Load Balancing.

#### 5.2.1 Step 1 – Attach vEdge5B to the VE-DEV-TEMP Device Template

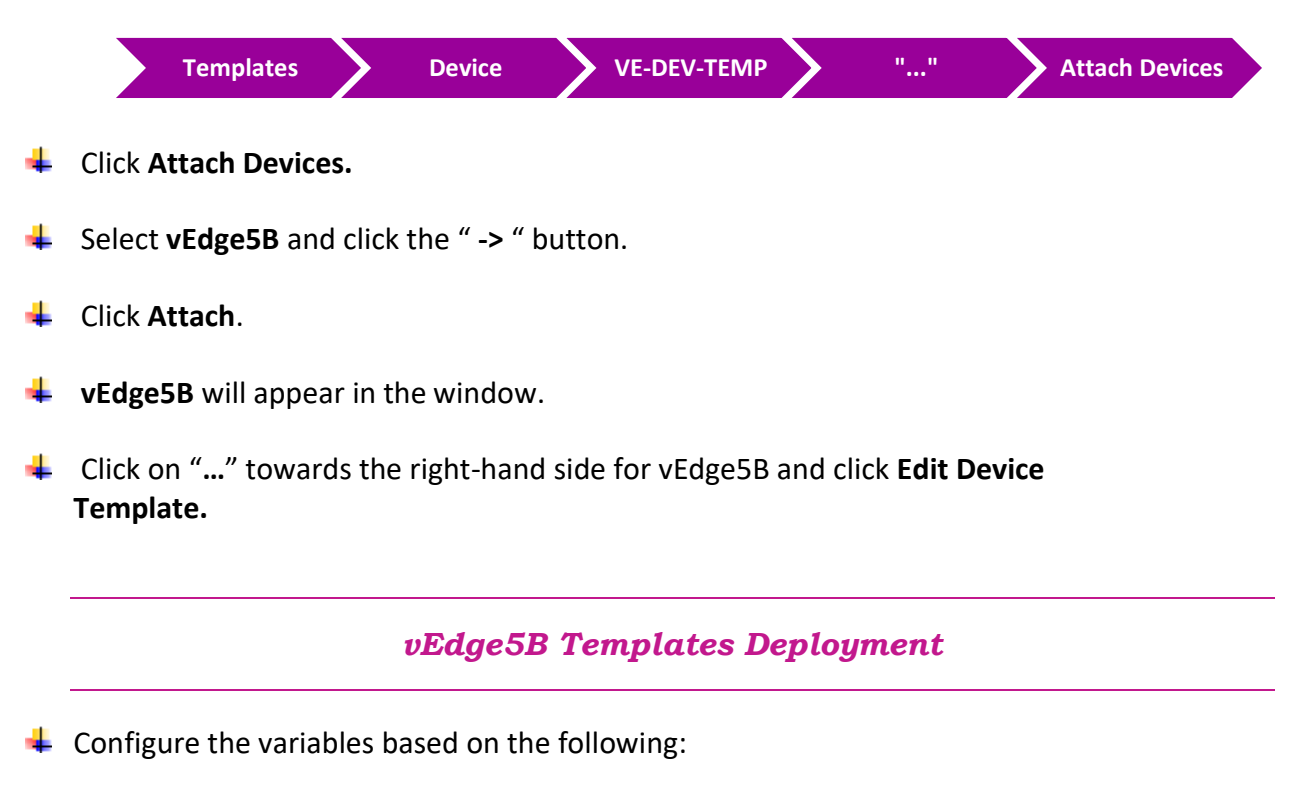

- O INTERFACE IP FOR GE0/2:192.168.50.15/24
- DEFAULT GATEWAY FOR VPN0 : **192.1.205.254**
- INTERFACE IP FOR GE0/1 :192.1.205.5/24
- O INTERFACE IP FOR GE0/0:192.168.205.5/24
- O INTERFACE IP FOR LOOPBACK1 :150.150.150.5/24
- HOSTNAME : VEDGE-5B
- O SYSTEM IP : 200.200.215
- SITE ID : 5

Click Update.

- Verify the Configuration & Click Configure Devices.
- **Wait for it to update the device. It should come back with Status of Success.**

#### Verification

- Verify the configuration on vEdge5B. You can do that by verify OSPF Neighbor relationship with the Internal Site Router by issuing the Show ospf neighbor command on the vEdge5B.
- Type Show ip route omp on vEdge5A/vEdge5B to verify that you are receiving 4 TLOC routes per subnet from the other Sites.
- Verify the policy by using the Monitor -> Network -> vEdge5A/vEdge5B -> Troubleshooting -> Simulate Flows Tool and you should receive 4 TLOCS for vEdge5A/vEdge5B through both transports connections.
- Verify reachability between the sites by Pinging the Internal Loopback to Loopback networks from
   Site-5 Internal Router.

# 5.3 Lab 28 – Allow NATed SDWAN Traffic – Cairo (GW-Cairo)

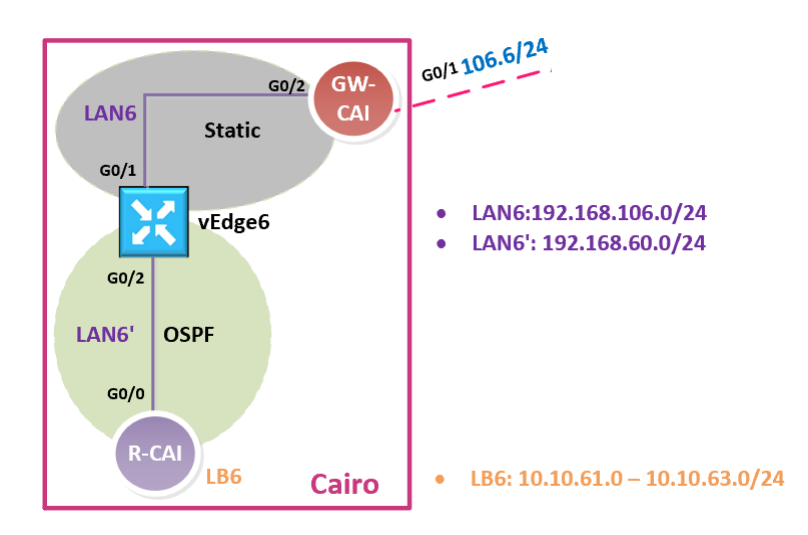

#### Interface Configuration

#### **GW-Cairo**

| Interface | IP Address      | Subnet Mask   |
|-----------|-----------------|---------------|
| G 0/1     | 192.1.106.16    | 255.255.255.0 |
| G 0/2     | 192.168.106.254 | 255.255.255.0 |

#### **GW-Cairo Configuration**

#### 5.3.1 Step 1 – Interface Configuration and Default Routing on GW-Cairo

- Configure the Interfaces based on the Logical Diagram along IP addresses.
- 4 Configure a default route on the GW-Cairo pointing towards the Internet Cloud.

```
no ip domain-lookup
line con 0
logg sync
no exec-timeout
ļ
Hostname GW-Cairo
Т
Interface G 0/1
ip address 192.1.106.16 255.255.255.0
no shut
Interface G 0/2
ip address 192.168.106.254 255.255.255.0
no shut
Т
ip route 0.0.0.0 0.0.0.0 192.1.106.254
```

#### 5.3.2 Step 2 – Configure static NATing to translate vEdge6 to outside network.

- **4** Statically Translate vEdge6 as 192.1.106.6 on the outside Interface.
- **4** The Private address that will be assigned to vEdge6 is 192.168.106.6.

```
interface GigabitEthernet1
ip nat outside
!
interface GigabitEthernet2
ip nat inside
!
ip nat inside source static 192.168.106.6 192.1.106.6
```

## 5.4 Lab 29 – Configuring & Deploying SDWAN Templates – Cairo (vEdge6)

vEDGE-6 Initialization – (CLI)

#### 5.4.1 Step 1 – Configuring the System Component on vEdge6

Configure the System parameters based on the following:

- O HOST-NAME : VEDGE6
- ORGANIZATION: TECTCAST
- O SYSTEM-IP: 200.200.200
- O SITE ID: 6
- O VBOND ADDRESS: **212.1.1.3**
- O TIMEZONE: SELECT TIMEZONE BASED ON YOUR DEVICE LOCATION

#### config

! system host-name vEdge6 system-ip 200.200.200.206 site-id 6 organization-name TECHCAST clock timezone Africa/Cairo vbond 212.1.1.3 ! **Commit** 

#### 5.4.2 Step 2 – Configure the vpn parameters

Configure the VPN parameters based on the following:

#### VPN 0

- O INTERFACE GEO/O
- o IP Address: 192.168.106.6/24

#### **TUNNEL INTERFACE**

- ENCAPSULATION IPSEC
- TUNNEL SERVICES (ALL, NETCONF, SSHD)
- o Default Route: 192.168.106.254

#### VPN 512

- O INTERFACE ETHO
- o IP Address: DHCP Client

```
config
!
vpn 0
no interface eth0
interface ge0/1
ip address 192.168.106.6/24
 tunnel-interface
 encapsulation ipsec
 allow-service all
 allow-service netconf
 allow-service sshd
 no shut
ip route 0.0.0/0 192.168.106.254
!
vpn 512
interface eth0
ip dhcp-client
no shutdown
Commit
```

#### vEDGE-6 Initialization – vManage (GUI)

#### 5.4.3 Step 1 – Upload the Root Certificate to the vEdge

On the Windows Server, open WINSCP application.

**Connect** to vEdge6 using the following information:

- O IP ADDRESS : 192.1.106.6
- O PROTOCOL SFTP
- O USERNAME : ADMIN
- PASSWORD : ADMIN

**Copy the RootCert.cer** file from the Downloads folder to the **/home/admin** folder on the vEdge6.

#### 5.4.4 Step 1' – This is another way to upload RootCert.cer to the vEdge

- On the Windows Server, open RootCert.cer file we saved in CA folder
- Righ-click on it and open it using notepad
- **4** Copy using **CTRL-A** and **CTRL-C**.
- Go to vEdge-6
  - In exec-mode; to enter vshell mode >> Type "vshell" and enter
  - Type "vim RootCert.cer" and click enter
  - Click letter "i " and click enter
  - Paste the **RootCert** using **CTRL-V**
  - $\circ$  Click "Esc" key and the type " :wq " and click enter
  - Type " exit " and enter to exit vshell mode.

#### 5.4.5 Step 3 – Install the Root Certificate on vEdge6

Connect to the console of vEdge6 and issue the following command:

#### request root-cert-chain install /home/admin/RootCert.cer

#### 5.4.6 Step 4 - Activate vEdge on vManage

- **4** Navigate to **Configuration -> Devices**
- 4 Note and use the **Chassis Number** and **Token number** for the 6<sup>th</sup> vEdge from vManage.
- 4 Use the information from the previous step in the following command on the vEdge6 console.

#### request vedge-cloud activate chassis-number XYZ token XYZ

4 You should see the vEdge in the vManage console with a Certificate issued.

#### vEdge6 Templates Creation

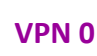

#### 5.4.7 Step 1 – Configure a VPN Template to be used by vEdge6 for VPN0

#### In vManage, Navigate to Configuration.

|   |        | Templates Feature vEdge Cloud VPN VPN                              |
|---|--------|--------------------------------------------------------------------|
| 4 | Conf   | gure the VPN parameters based on the following:                    |
|   | 0      | TEMPLATE NAME : CAI-VE-VPN-VPN0<br>Description : CAI-VE-VPN-VPN0   |
|   | Basio  | Configuration                                                      |
|   | 0      | VPN -> GLOBAL : <b>0</b>                                           |
|   | 0      | NAME -> GLOBAL : TRANSPORT VPN                                     |
|   | IPv4   | Route                                                              |
|   | 0<br>0 | Prefix -> Global : <b>0.0.0.0/0</b><br>Next Hop -> Device Specific |
| 4 | Click  | Save to save the Template.                                         |

# 5.4.8 Step 2 – Configure a VPN Interface Template to be used by vEdge6 for VPN 0 for Interface G0/1

In vManage, Navigate to Configuration.

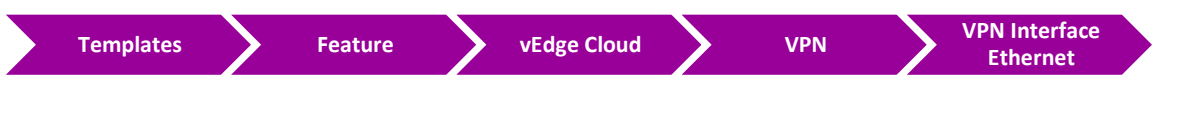

Configure the VPN parameters based on the following:

- O TEMPLATE NAME : CAI-VE-VPN0-IF-G0/1
- O DESCRIPTION : CAI-VE-VPN0-IF-G0/1

#### **Basic Configuration**

- SHUTDOWN -> GLOBAL : NO
- O INTERFACE NAME -> GLOBAL : GEO/1
- IPv4 Address -> Static -> Device Specific

#### Tunnel

- TUNNEL INTEFACE -> GLOBAL : ON
  - COLOR -> GLOBAL : **BIZ-INTERNET**

#### **ALLOW SERVICE**

- ALL -> GLOBAL : ON
- NETCONF -> GLOBAL : ON
- SSH -> GLOBAL : ON

Click Save to save the Template.

vEdge6 و VPN 1 و VPN 512 لكل من VPN 512 و VPN 512 لكل من VPN 512 و VPN 1 لجهاز vEdge6 لكل من في هذا اللاب مانحتاج نقوم بانشاء feature templates اللي تم انشانها سابقا وهي كلأتي:

- VPN 512: **VE-VPN-VPN512**
- VPN 512 E0: VE-VPN512-IF-E0
- VPN 1: VE-VPN-VPN1
- VPN 1 G0/2: VE-VPN1-IF-G0/2
- O VPN 1 LOOPBACK1 : VE-VPN1-IF-LB1
- VPN 1 INTERNAL-ROUTING OSPF: VE-VPN1-OSPF

#### vEdge6 Templates Deployment

#### 5.4.9 Step 1 – Configure a Device Template for Site-6 vEdge Devices

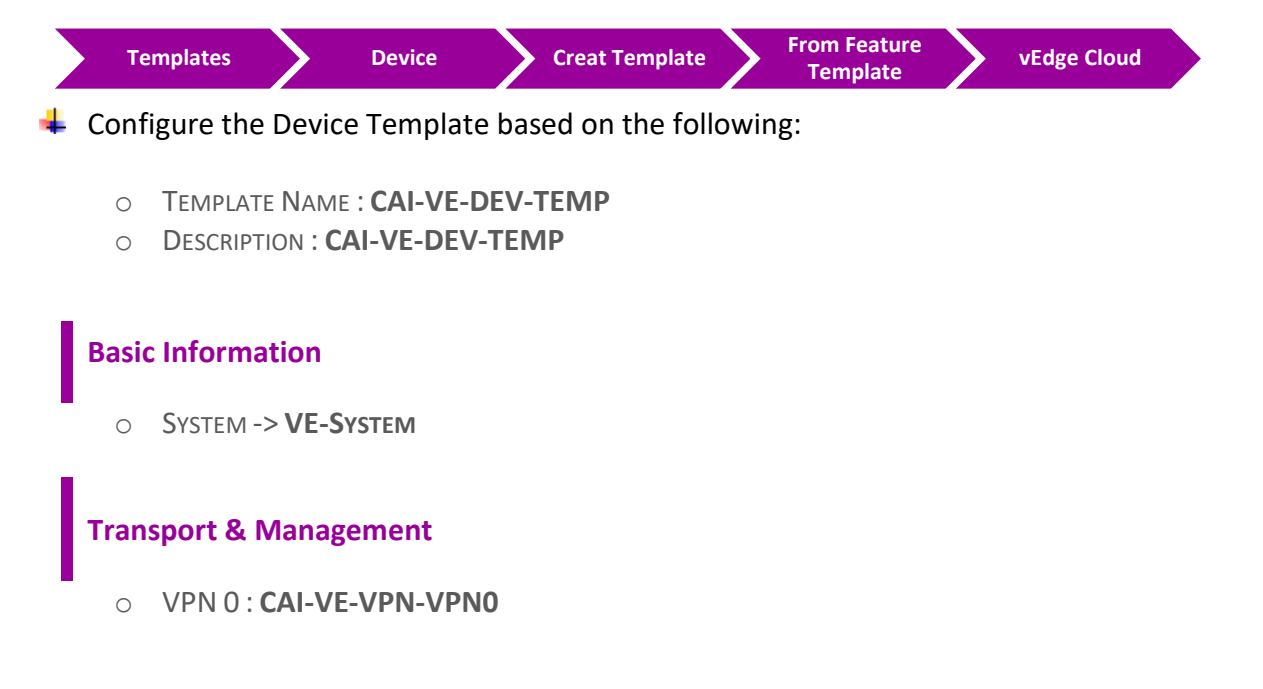

- VPN 0 INTERFACE : CAI-VE-VPN0-IF-G0/1
- VPN 512: VE-VPN-VPN512
- VPN 512 E0: VE-VPN512-IF-E0

#### **Service VPN**

- VPN 1: VE-VPN-VPN1
- VPN 1 G0/2: VE-VPN1-IF-G0/2
- VPN 1 LOOPBACK1 : VE-VPN1-IF-LB1
- VPN 1 INTERNAL-ROUTING OSPF: VE-VPN1-OSPF

Click Save to save the Template.

#### 5.4.10 Step 2 – Attach vEdge6 to the Device Template

In vManage, Navigate to Configuration.

| Templates | $\rangle$ | Device | CAI-VE-DEV-TEMP |  |
|-----------|-----------|--------|-----------------|--|
|           |           |        |                 |  |

- Click on "..." towards the right-hand side.
- Click Attach Devices.
- Select vEdge6 and click the " -> " button.
- Click Attach.

#### 5.4.11 Step 3 – Configure the Variable Parameters for the Feature Templates

- **vEdge6** will appear in the window.
- Click on "..." towards the right-hand side.
- 4 Click Edit Device Template.
- Configure the variables based on the following:
  - DEFAULT GATEWAY FOR VPN0 : **192.168.106.254**
  - O INTERFACE IP FOR GE0/1: 192.168.106.6/24
  - O INTERFACE IP FOR GE0/2 :192.168.60.6/24
  - INTERFACE IP FOR LB1: 6.6.6.6/32
  - TIMEZONE: AFRICA/CAIRO

- HOSTNAME : **VEDGE-6**
- O SYSTEM IP : **200.200.206**
- SITE ID : 6
- Click Update.
- **Werify the Configuration & Click Configure Devices.**
- Wait for it to update the device. It should come back with Status of **Success**.

#### Verification

- Verify the configuration on vEdge6. You can do that by verify OSPF Neighbor relationship with the R-Cairo Router by issuing the Show ospf neighbor command on vEdge6.
- Verify received OMP routes on vEdge6 for other sites subnets 10.10.xx.1/24, using Show ip route omp command on vEdge6.
- **Werify received routes in R-Cairo Router** as OE2 routes.
- 4 Check reachability to these received OE2 routes on **R-Cairo Router** using **Ping** command.

# 5.5 Lab 30 – Configuring VRRP – Toronto (vEdge7A | vEdge7B)

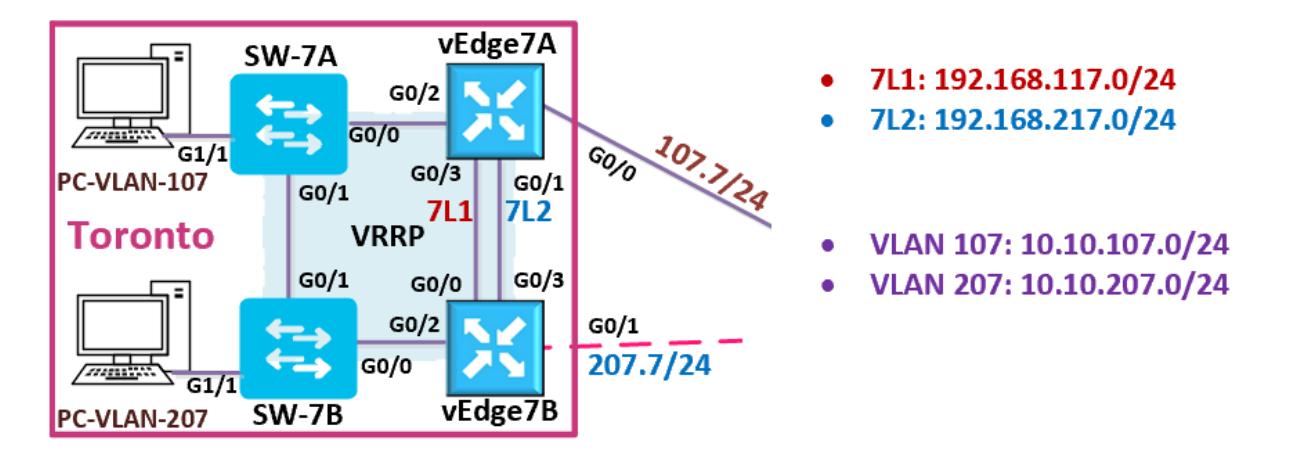

تستطيع في هذا اللاب التركز على عمل الكونفقريشن لل VRRP templates ولذلك سوف نعيد استخدام TLOC Extension ولذلك سوف نعيد استخدام VRRP templates اللي تم انشائها سابقا بدلا من انشائها مرة أخرى لموقع تك كاست في تورنتو.

ولهذا سنقوم بنسخ Device Template الخاصة بجهاز vEdge4A وتغيير الأسم الى "VEdge7A-DEV-TEMP" لنخصصها لجهاز vEdge7A ونعدل عليها بناءا على المعطيات الجديدة . نفس الشي حينطبق على vEdge7B بحيث ننسخ Device Template الخاصة بجهاز vEdge4B وتغيير الأسم الى "vEdge7B-DEV-TEMP" .

ولكن حابين نعمل الخطوات كاملة كنوع من الاعادة والتذكير بهذه الخطوات حتى تساعد الطالب على التطبيق المتكرر ولكن هذا لايفضل عمله في الحياة العملية حتى تلتمس الفائدة من استخدام ميزة (templates في حلول SD-WAN.

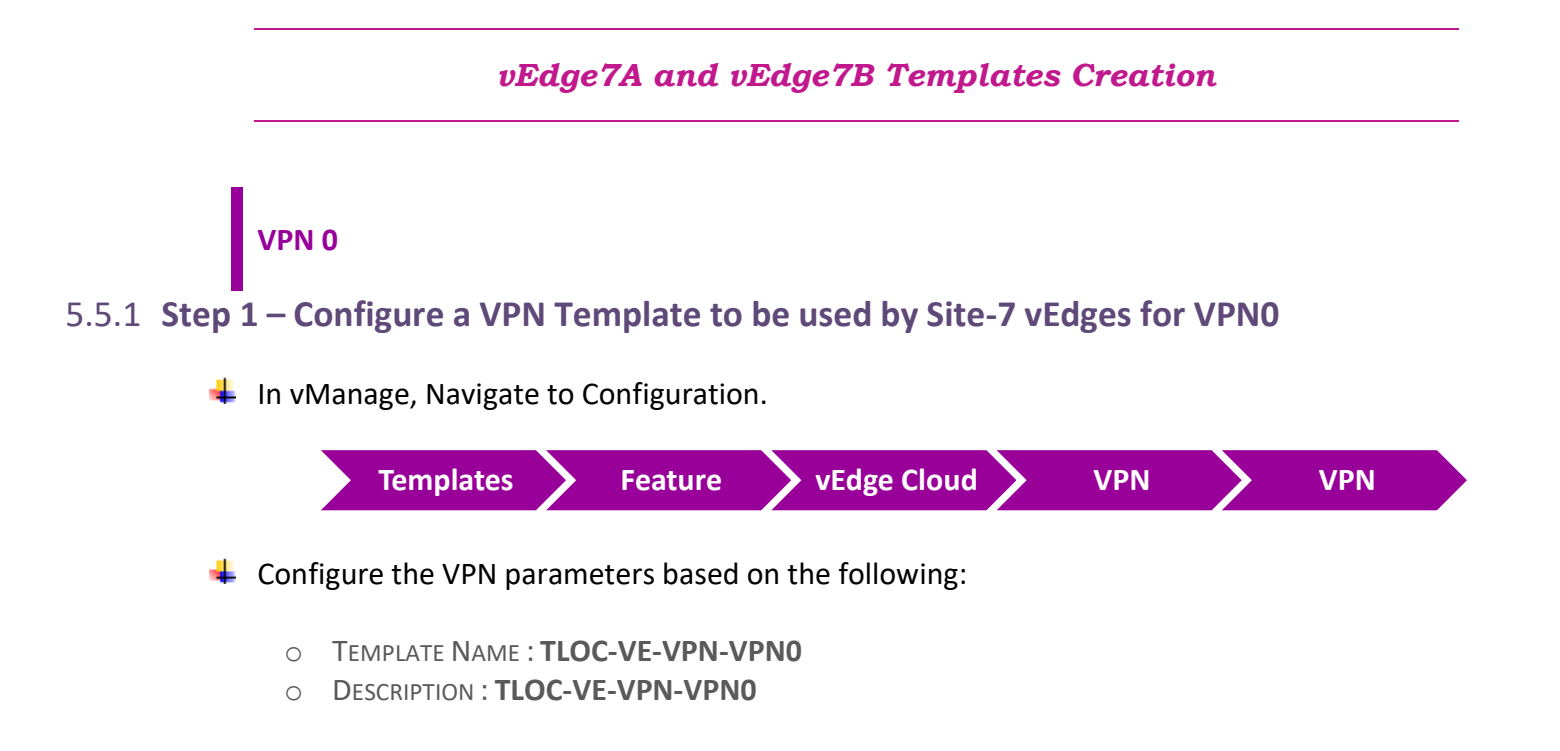

#### **Basic Configuration**

- VPN -> GLOBAL : 0
- O NAME -> GLOBAL : TRANSPORT VPN

#### **IPv4** Route

- PREFIX -> GLOBAL : 0.0.0.0/0
- NEXT HOP -> DEVICE SPECIFIC

Click Save to save the Template.

# 5.5.2 Step 2 – Configure a VPN Interface Template to be used by all SITE7 vEdge-Cloud Devices for VPN 0 for Interface G0/0

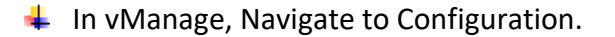

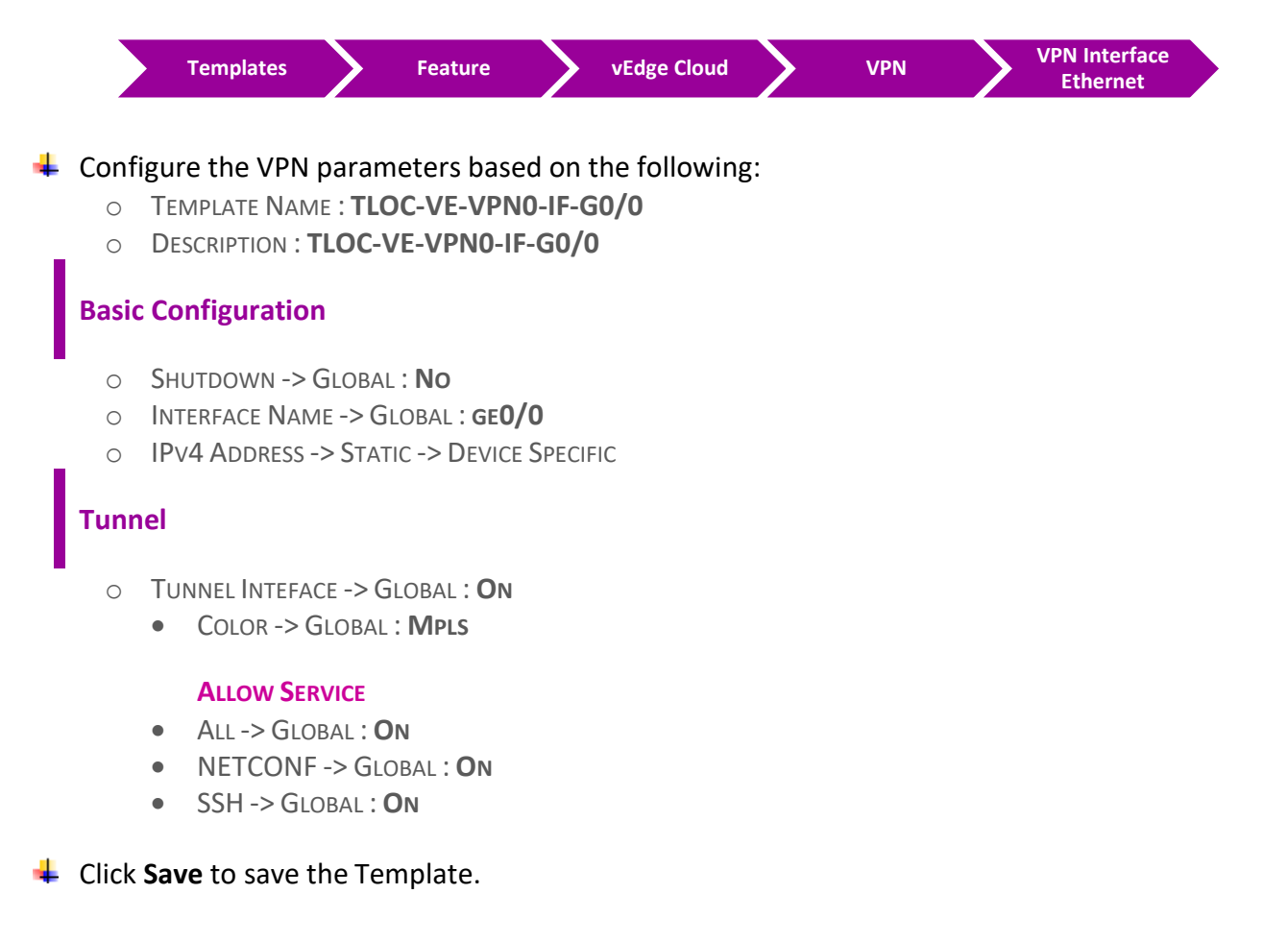

# 5.5.3 Step 3 – Configure a VPN Interface Template to be used by all SITE7 vEdge-Cloud Devices for VPN 0 for Interface G0/1

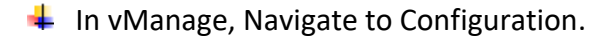

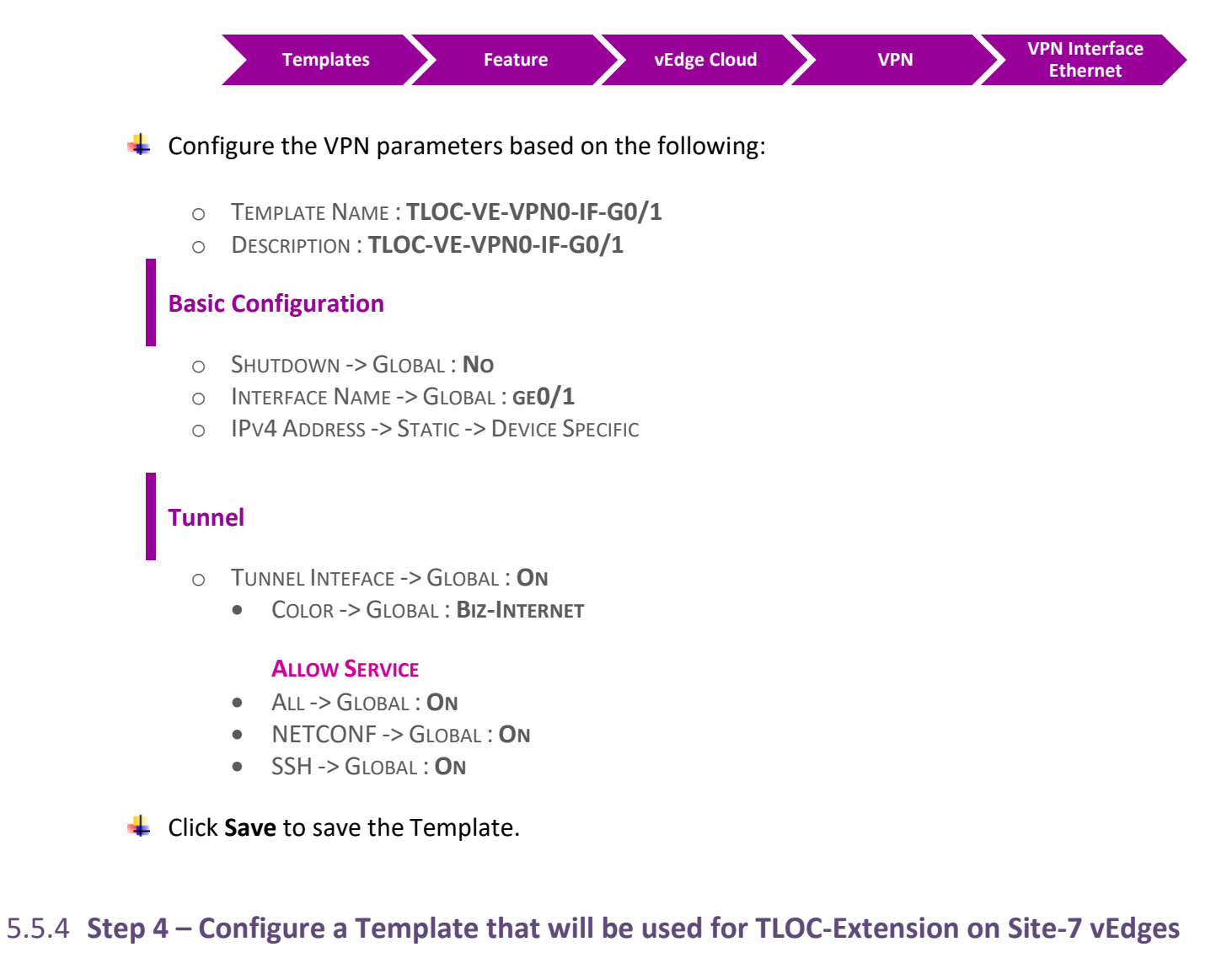

|   |       | Templates                       |         | Feature                   | >            | vEdge Cloud  |    | VPN | > | VPN Interface<br>Ethernet |  |
|---|-------|---------------------------------|---------|---------------------------|--------------|--------------|----|-----|---|---------------------------|--|
| ( | Conf  | igure the VPN                   | parar   | neters based              | l on         | the followin | g: |     |   |                           |  |
|   | 0     | Template Nam<br>Description : 1 | IE : TL | OC-VE-VPN0<br>VE-VPN0-IF- | -IF-(<br>G0/ | G0/3<br>3    |    |     |   |                           |  |
| E | Basio | c Configuratio                  | ı       |                           |              |              |    |     |   |                           |  |

- Shutdown -> Global : No
- O INTERFACE NAME -> GLOBAL : GE0/3
- IPv4 Address -> Static -> Device Specific

#### Advanced

- TLOC Extension: Device Specific
- Click Save to save the Template.

#### 5.5.5 Step 5 – Configure an External Routing-OSPF Template to be used by vEdge7A for VPN 0

In vManage, Navigate to Configuration.

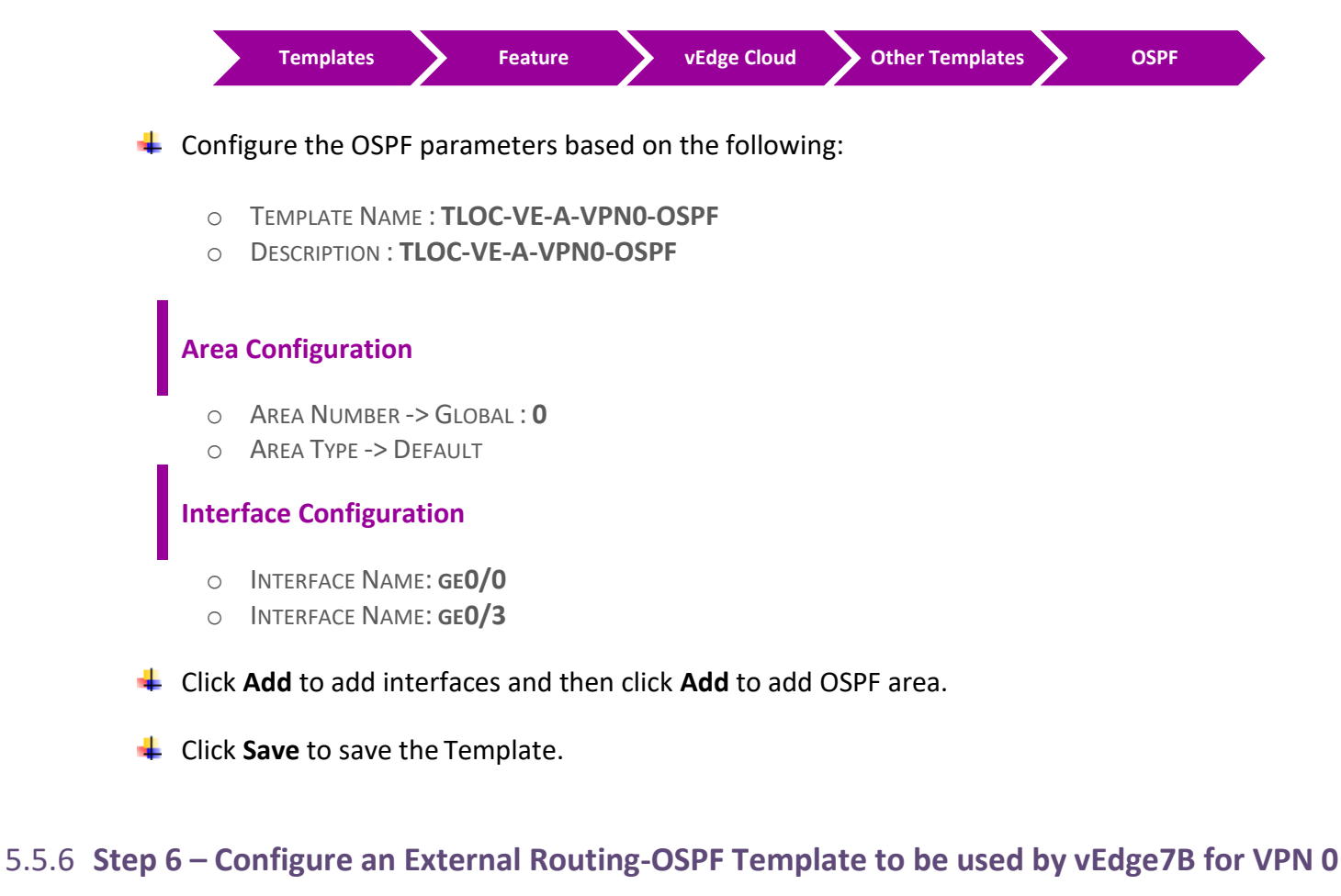

# In vManage, Navigate to Configuration. Templates Feature vEdge Cloud Other Templates OSPF

Configure the OSPF parameters based on the following:

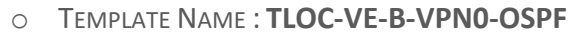

O DESCRIPTION : TLOC-VE-B-VPN0-OSPF

#### **Area Configuration**

- AREA NUMBER -> GLOBAL : 0
- AREA TYPE -> DEFAULT

#### **Interface Configuration**

• INTERFACE NAME: GEO/O

Click Save to save the Template.

#### vEdge7A Templates Deployment

#### 5.5.7 Step 1 – Configure a Device Template for Site-7 vEdge7A

In vManage, Navigate to Configuration.

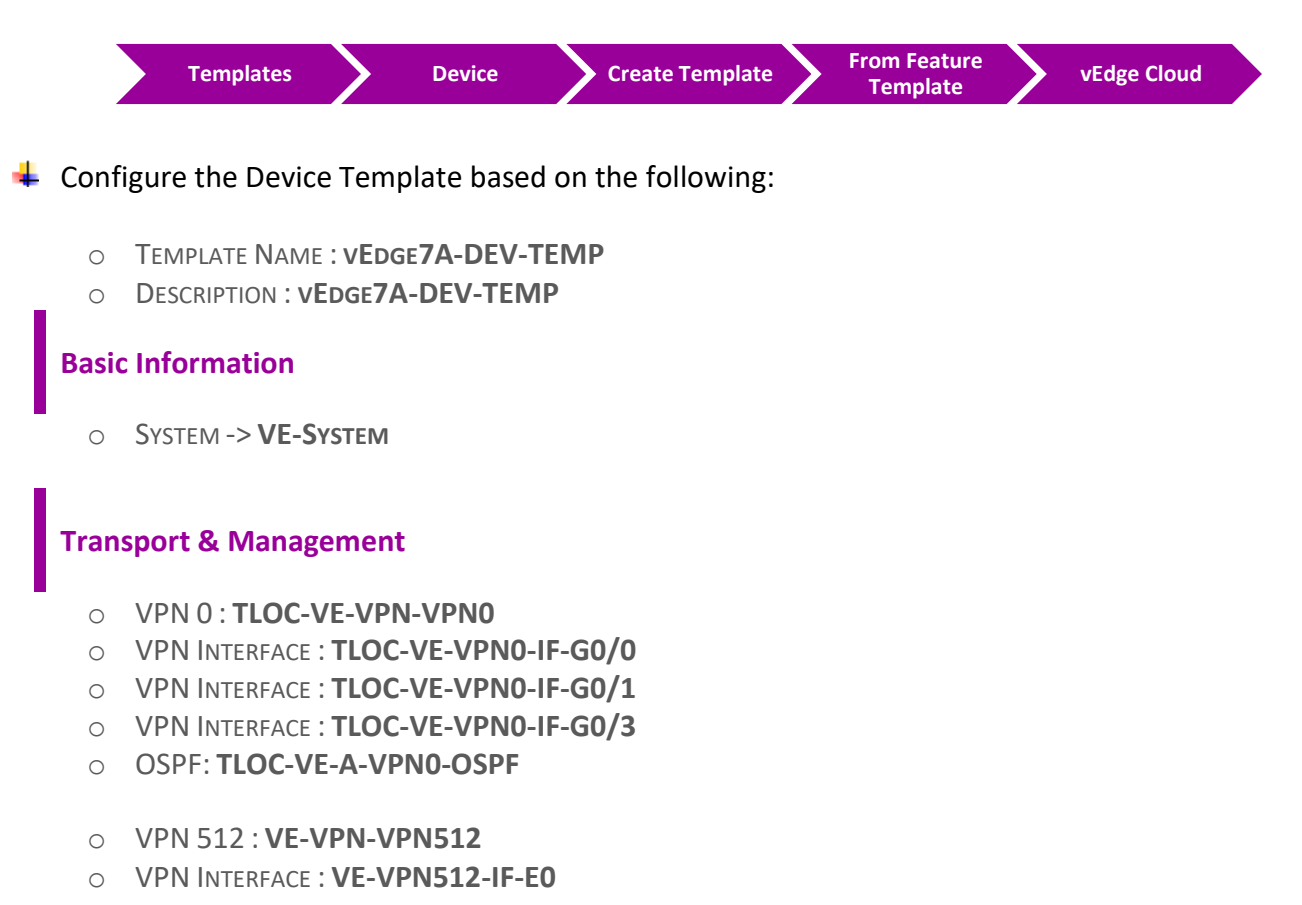

Click Save to save the Template.

#### 5.5.8 Step 2 – Attach vEdge7A to the Device Template

In vManage, Navigate to Configuration -> Templates -> Device -> vEdge7A-DEV-TEMP

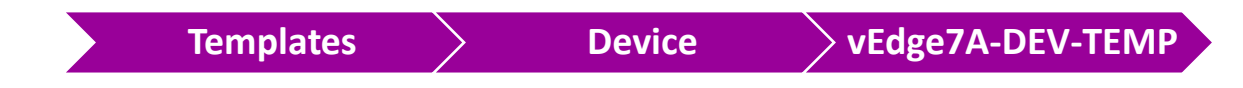

- Click on "..." towards the right-hand side.
- Click Attach Devices.
- Select vEdge7A and click the " -> " button.
- Click Attach.

#### 5.5.9 Step 3 – Configure the Variable Parameters for the Feature Templates

- **vEdge7A** will appear in the window.
- Click on "..." towards the right-hand side.
- Click Edit Device Template.
- Configure the variables based on the following:
  - O DEFAULT GATEWAY FOR VPN0 : 192.1.217.17
  - O INTERFACE IP FOR GE0/0:192.168.107.7/24
  - INTERFACE IP FOR GE0/1 :192.1.217.7/24
  - O INTERFACE IP FOR GE0/3:192.168.117.7/24
  - TLOC EXTENSION: GEO/O
  - TIMEZONE: AMERICA/TORONTO
  - O HOSTNAME : VEDGE-7A
  - O SYSTEM IP : 200.200.207
  - SITE ID : 7
- Click Update.
- Verify the Configuration & Click Configure Devices.
- **Wait for it to update the device. It should come back with Status of Success.**

vEdge7B Templates Deployment

#### 5.5.10 Step 1 – Configure a Device Template for Site-7 vEdge7B.

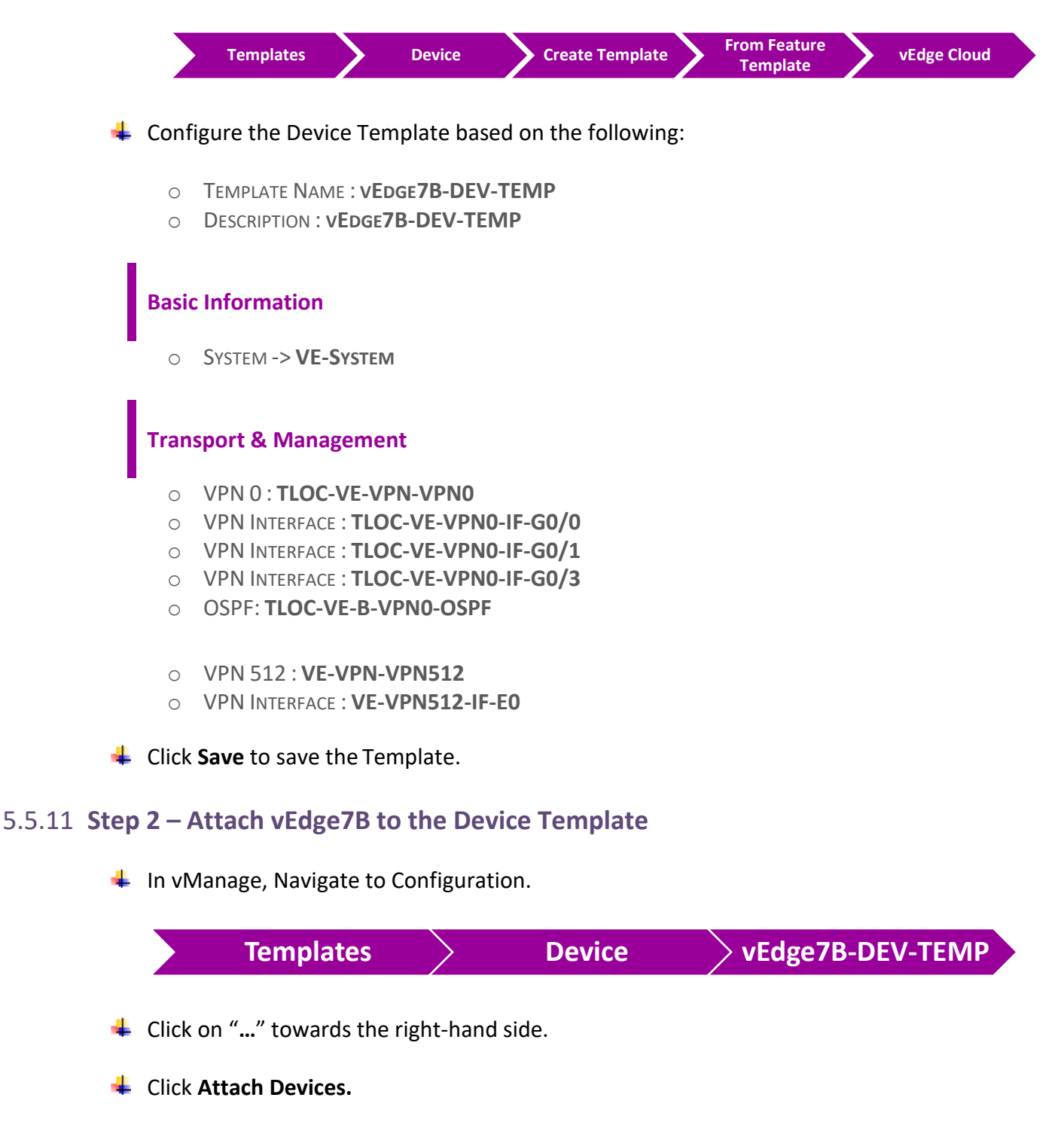

- Select vEdge7B and click the " -> " button.
- Click Attach.

#### 5.5.12 Step 3 – Configure the Variable Parameters for the Feature Templates

- **vEdge7B** will appear in the window.
- Click on "..." towards the right-hand side.
- **4** Click Edit Device Template.
- Configure the variables based on the following:
  - O DEFAULT GATEWAY FOR VPN0 : 192.1.207.254
  - O INTERFACE IP FOR GE0/0:192.168.117.17/24
  - INTERFACE IP FOR GE0/1:192.1.207.7/24
  - O INTERFACE IP FOR GE0/3:192.1.217.17/24
  - TLOC EXTENSION: GEO/1
  - TIMEZONE: AMERICA/TORONTO
  - HOSTNAME : VEDGE-7B
  - O SYSTEM IP : 200.200.2017
  - SITE ID : 7

Click Update.

- Verify the Configuration & Click Configure Devices.
- 4 Wait for it to update the device. It should come back with Status of **Success**.

#### 5.5.13 Step 4 – Configure the Feature Templates for VRRP LAN 1 Interface

In vManage, Navigate to Configuration.

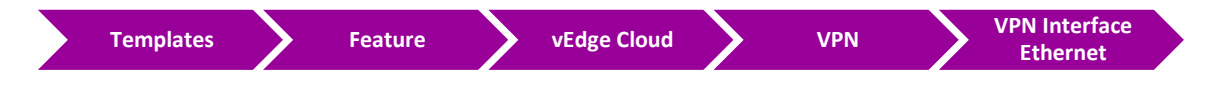

Configure the VPN Interface parameters based on the following:

- O TEMPLATE NAME : VRRP-VE-VPN1-IF-LAN1
- O DESCRIPTION : VRRP-VE-VPN1-IF-LAN1

#### **Basic Configuration**

- Shutdown -> Global : No
- INTERFACE NAME -> GLOBAL : DEVICE SPECIFIC
- IPv4 Address -> Static -> Device Specific

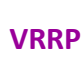

- GROUP ID -> DEVICE SPECIFIC
- PRIORITY -> DEVICE SPECIFIC
- IP ADDRESS -> DEVICE SPECIFIC

4 Click Add and then click Save to save the Template.

#### 5.5.14 Step 5 – Configure the Feature Templates for VRRP LAN 2 Interface

↓ In vManage, Navigate to Configuration.

| Conf | igure the VPN Interface parameters based on the following: |
|------|------------------------------------------------------------|
| 0    | TEMPLATE NAME : VRRP-VE-VPN1-IF-LAN2                       |
| 0    | DESCRIPTION : VRRP-VE-VPN1-IF-LAN2                         |
|      |                                                            |
| Basi | Configuration                                              |
| 0    | Shutdown -> Global : No                                    |
| 0    | INTERFACE NAME -> GLOBAL : DEVICE SPECIFIC                 |
| 0    | IPv4 Address -> Static -> Device Specific                  |
| /RRI |                                                            |
| 0    | GROUP ID -> DEVICE SPECIFIC                                |
| 0    | PRIORITY -> DEVICE SPECIFIC                                |
| ~    | IP Address -> Device Specific                              |

#### 5.5.15 **Step 6 – Configure the Feature Templates for VRRP LAN Parent Interface**

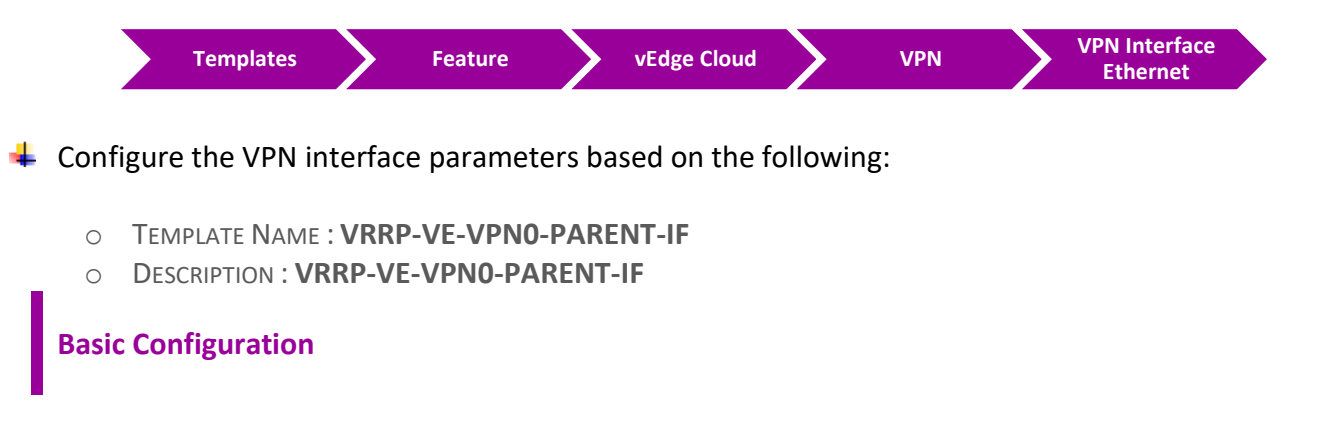

- SHUTDOWN -> GLOBAL : NO
- INTERFACE NAME -> GLOBAL : GE0/2

#### Advance

• IP MTU -> GLOBAL : 1504

Click Add and then click Save to save the Template.

#### 5.5.16 Step 7 – Modify the Device Templates for VRRP vEdge7A

In vManage, Navigate to Configuration.

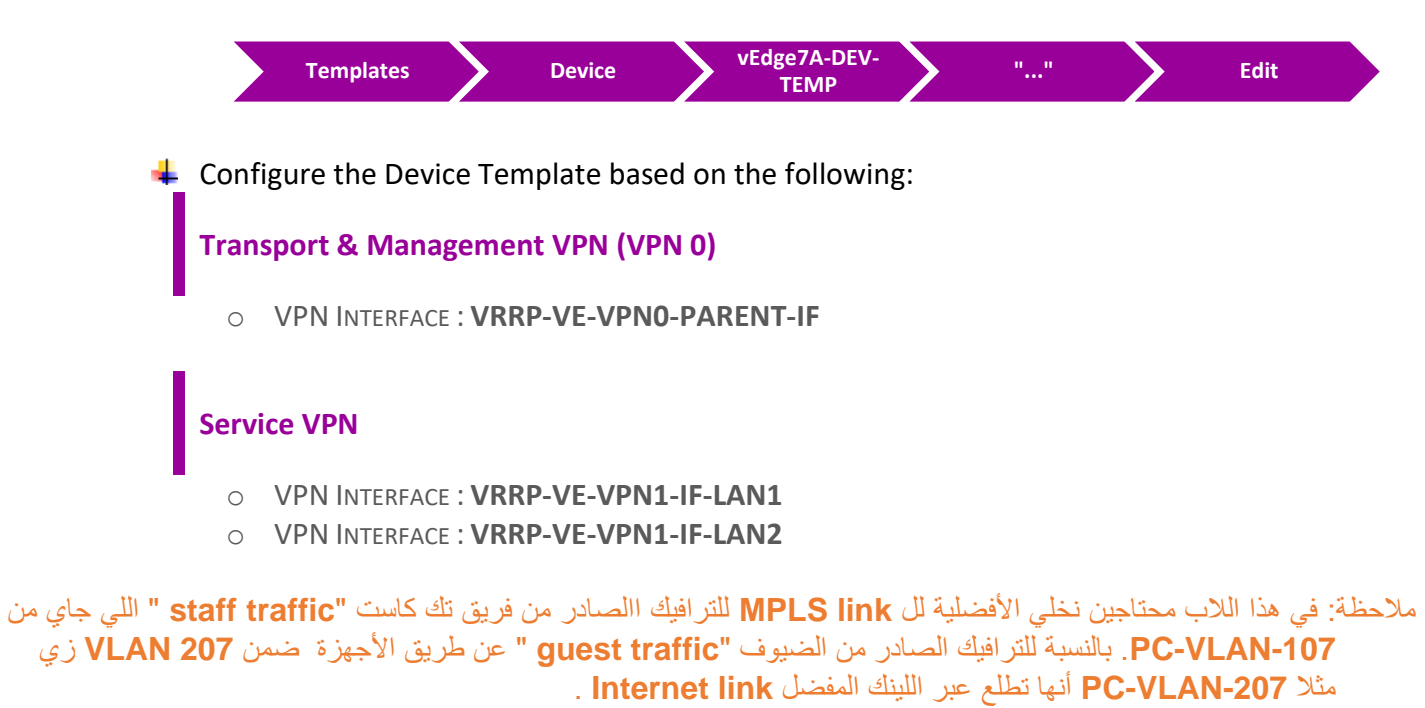

#### 5.5.17 Step 8 – Configure the Variable Parameters for the Feature Templates

- **vEdge7A** will appear in the window.
- Click on "..." towards the right-hand side.
- Click Edit Device Template.
- Configure the variables based on the following:

• IPv4 Address(LB1): 7.7.7/32

#### LAN1

- INTERFACE NAME(IF-LAN1): GEO/2.100
- O IPv4 Address (VLAN 107-Staff IP): 10.10.107.1/24
- GROUP ID: 107
- PRIORITY: 200
- IP Address (VIP-LAN1 address): 10.10.107.254

#### LAN2

- O INTERFACE NAME(IF-LAN2): GE0/2.200
- O IPv4 Address (VLAN 207-Staff IP): 10.10.207.1/24
- GROUP ID: 207
- PRIORITY: **100**
- IP ADDRESS (VIP-LAN2 ADDRESS): 10.10.207.254

#### 5.5.18 Step 9 – Modify the Device Templates for VRRP vEdge7B

In vManage, Navigate to Configuration.

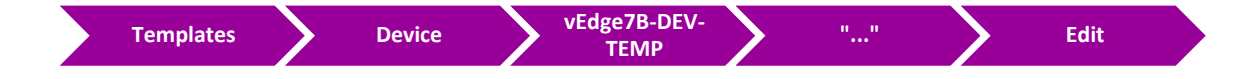

Configure the Device Template based on the following:

#### Transport & Management VPN (VPN 0)

O VPN INTERFACE : VRRP-VE-VPN0-PARENT-IF

#### Service VPN

- VPN INTERFACE : VRRP-VE-VPN1-IF-LAN1
- VPN INTERFACE : VRRP-VE-VPN1-IF-LAN2

#### 5.5.19 Step 10 – Configure the Variable Parameters for the Feature Templates

- **vEdge7B** will appear in the window.
- Click on "..." towards the right-hand side.
- Click Edit Device Template.
- Configure the variables based on the following:

• IPv4 Address(LB1): **17.17.17.17/32** 

#### LAN1

- O INTERFACE NAME(IF-LAN1): GE0/2.100
- O IPv4 Address (VLAN 107-Staff IP): 10.10.107.2/24
- O GROUP ID: 107
- PRIORITY: **100**
- IP ADDRESS (VIP-LAN1 ADDRESS): **10.10.107.254**

#### LAN2

- O INTERFACE NAME(IF-LAN2): GE0/2.200
- O IPv4 Address (VLAN 207-Staff IP): 10.10.207.2/24
- O GROUP ID: 207
- PRIORITY: 200
- IP Address (VIP-LAN2 address): 10.10.207.254

#### Verification

- Verify the configuration on vSmart. You can do that by making sure that you are receiving 2 TLOCS for vEdge4A and 2 TLOCS for vEdge4B. The command to verify is show omp tlocs.
- Verify the policy by using the Monitor -> Network -> vEdge4A/vEdge4B -> Troubleshooting -> Simulate Flows Tool and you should receive 2 TLOCS for vEdge4A/vEdge4B through both transports connection
- Verify connectivity from PC-VLAN-107 or PC-VLAN-207 by using Ping to other remote sites' LANs.
- Verify that the staff traffic (PC-VLAN-107) prefers MPLS link through vEdge7A to reach other remote sites' LANs.
- Verify that the guest traffic (PC-VLAN-207) prefers Internet link through vEdge7B to reach other remote sites' LANs.

# **6** Policy Templates Configuration

## 6.1 Lab 31 – vSmart Feature & Device Templates Configuration

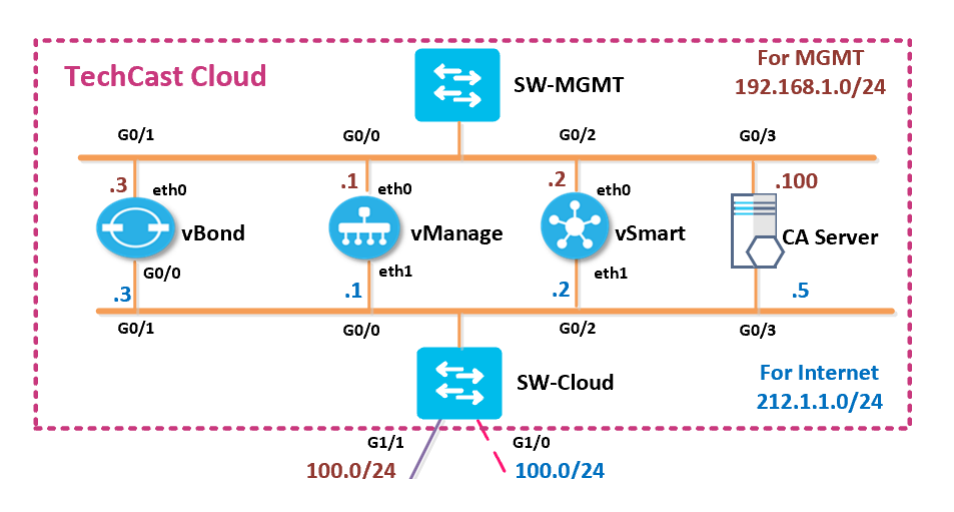

#### 6.1.1 Step 1 – Configure a VPN Template to be used by vSmart Controllers for VPN 0

In vManage, Navigate to Configuration.

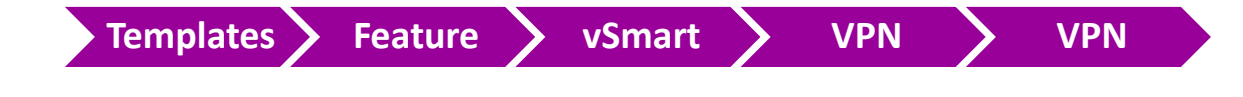

Configure the VPN parameters based on the following:

- O TEMPLATE NAME : VSMART-VPN-VPNO
- O DESCRIPTION : VSMART-VPN-VPNO

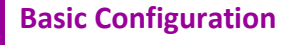

- VPN -> GLOBAL : 0
- O NAME -> GLOBAL : TRANSPORT VPN

#### **IPv4 Route**

- PREFIX -> GLOBAL : **0.0.0.0/0**
- NEXT HOP -> GLOBAL : 212.1.1.254

Click Save to save the Template.

#### 6.1.2 Step 2 – Configure a VPN Template to be used by vSmart Controllers for VPN 512

In vManage, Navigate to Configuration.

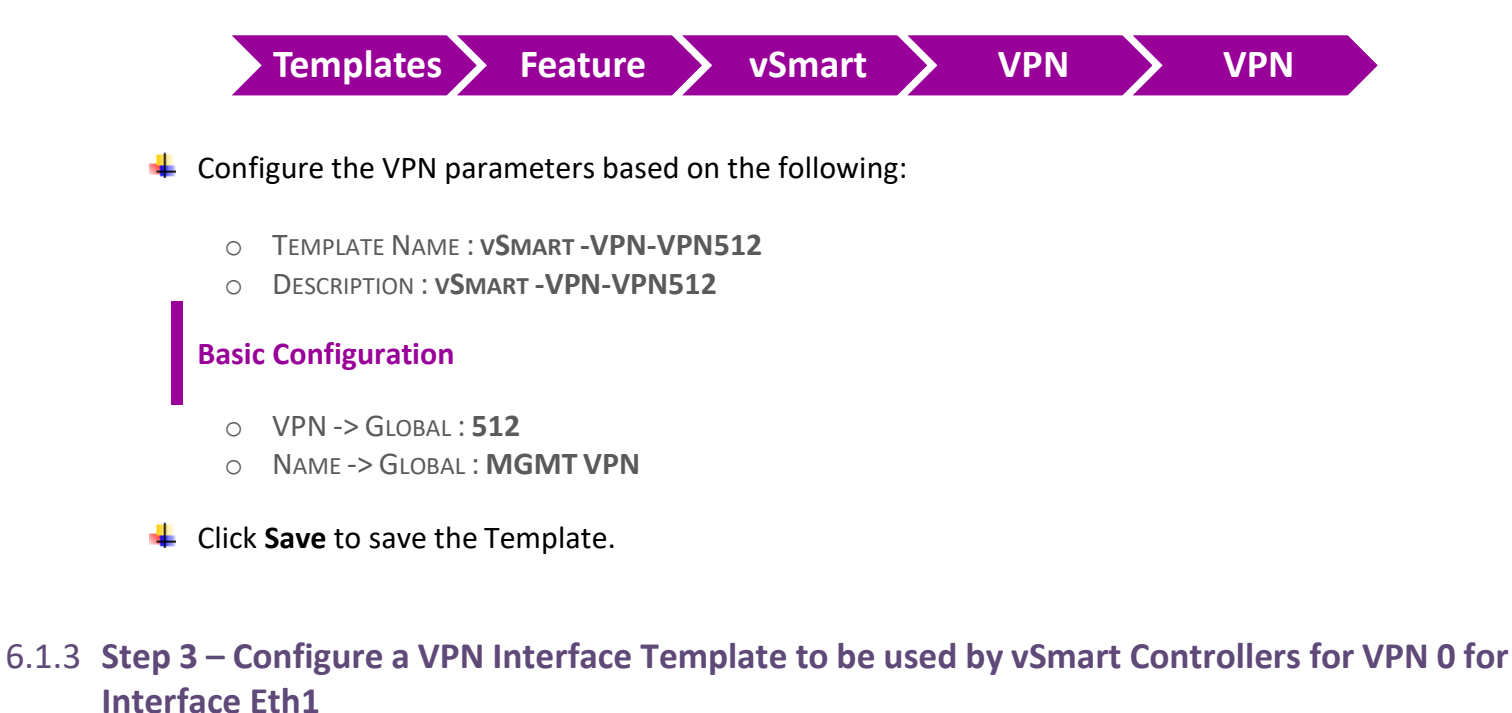

 In vManage, Navigate to Configuration.

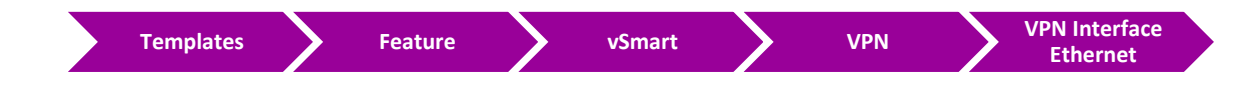

Configure the VPN parameters based on the following:

- O TEMPLATE NAME : VSMART-VPNO-IF-E1
- O DESCRIPTION : VSMART-VPN0-IF-E1

#### **Basic Configuration**

- SHUTDOWN -> GLOBAL : NO
- O INTERFACE NAME -> GLOBAL : ETH1
- IPv4 Address -> Static -> Device Specific

#### Tunnel

- TUNNEL INTEFACE -> GLOBAL : **ON** 
  - COLOR -> DEFAULT

#### **ALLOW SERVICE**

- ALL -> GLOBAL : ON
- NETCONF -> GLOBAL : ON
- SSH -> GLOBAL : ON

Click Save to save the Template.

#### 6.1.4 Step 4 – Configure a VPN Interface Template to be used vSmart Controllers for VPN 512 for Interface Eth0

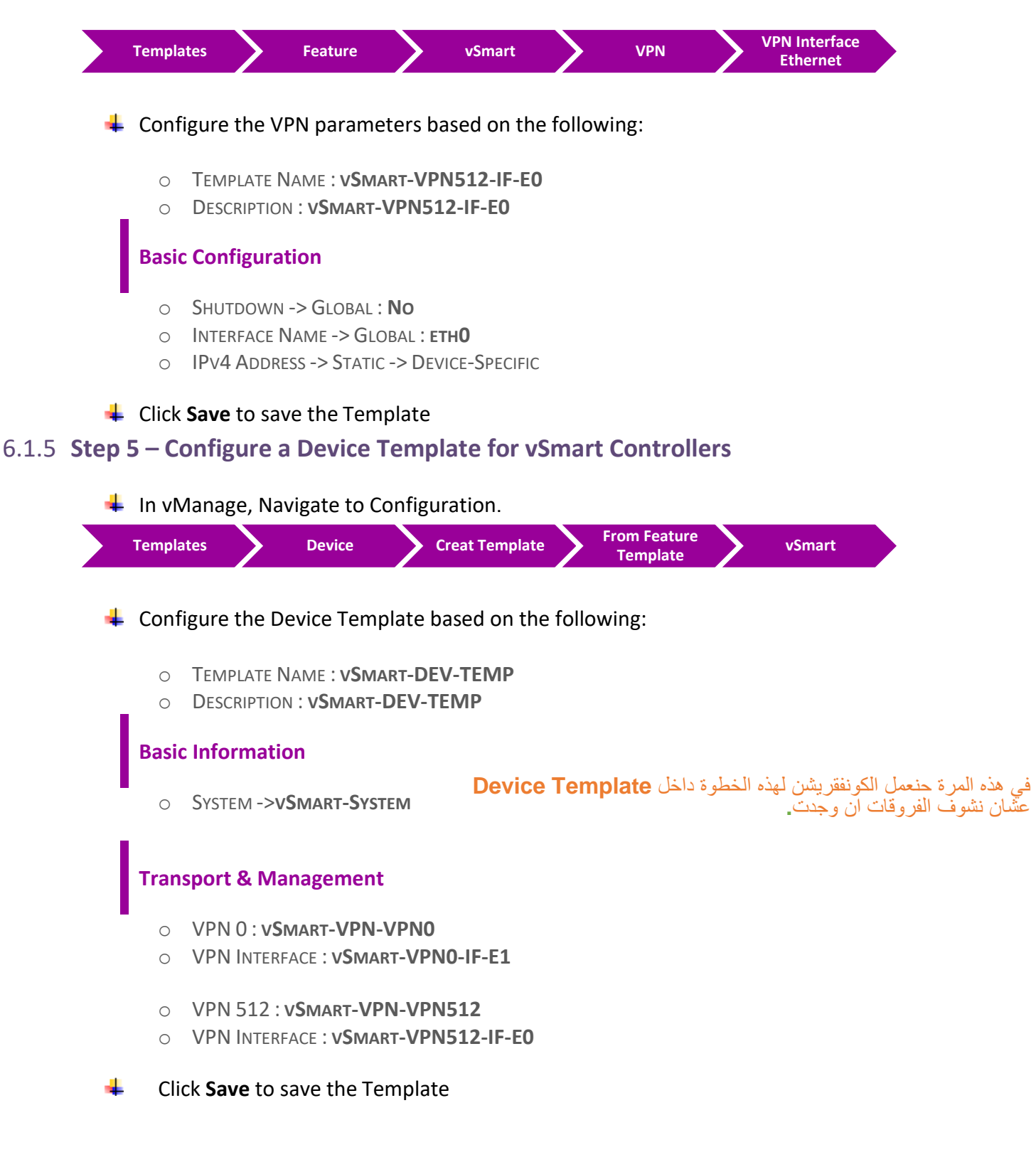

#### 6.1.6 Step 6 – Attach vSmart to the Device Template

In vManage, Navigate to Configuration.

- Click on "..." towards the right-hand side.
- Click Attach Devices.
- **4** Select **vSmart** and click the "-> " button.
- Click Attach.

#### 6.1.7 Step 7 – Configure the Variable Parameters for the Feature Templates

- **vSmart** will appear in the window.
- Click on "..." towards the right-hand side.
- **4** Click Edit Device Template.
- Configure the variables based on the following:
  - INTERFACE IP FOR ETH1 :212.1.1.2/24
  - O INTERFACE IP FOR ETH0 :192.168.1.2/24
  - O HOSTNAME : VSMART-1
  - O SYSTEM IP : **100.100.100.102**
  - SITE ID : 100
- Click Update.
- Verify the Configuration & Click Configure Devices.
- Wait for it to update the device. It should come back with Status of **Success**.

## 6.2 Lab 32 – Application Aware Policies (TCP Traffic)

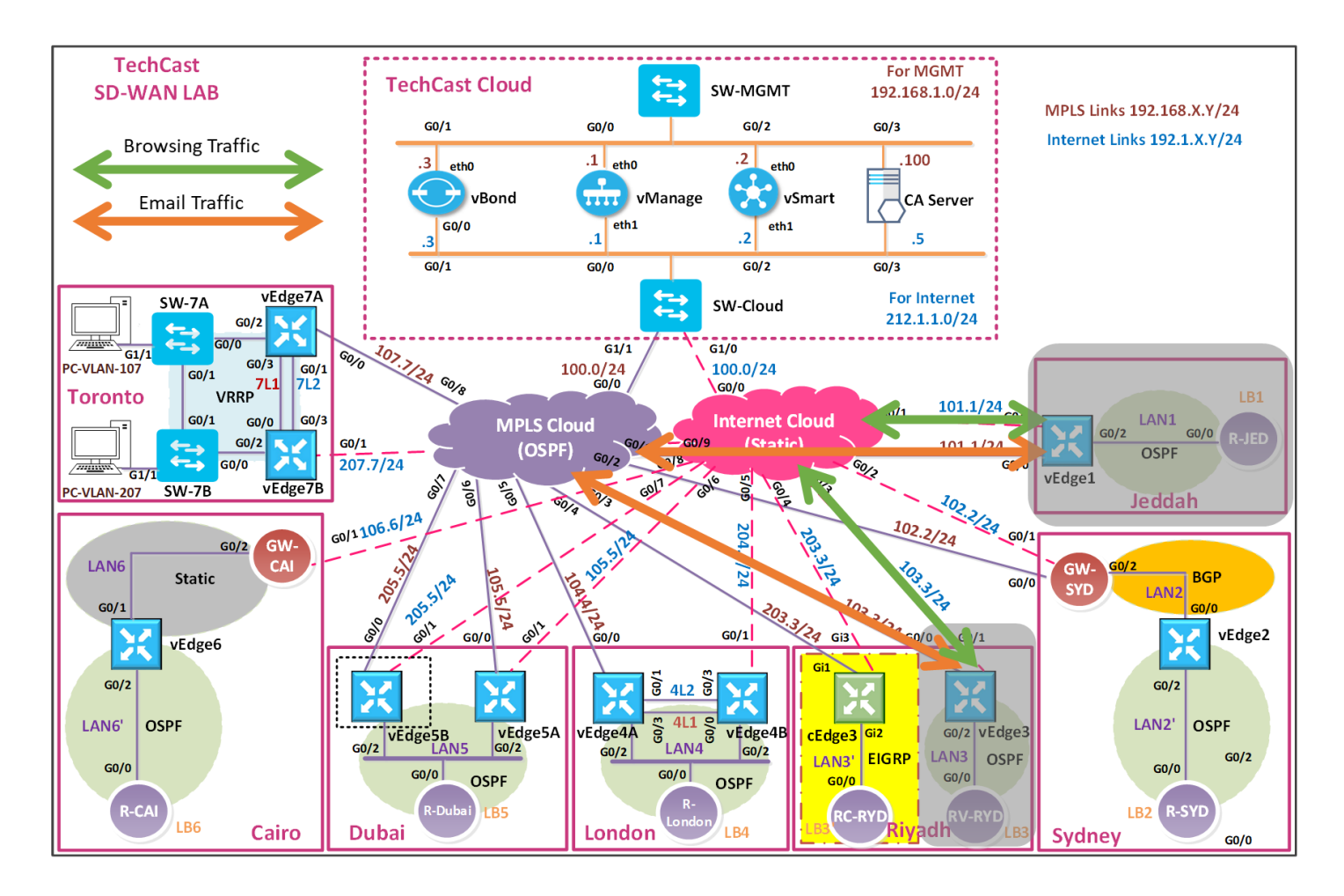

في هذا اللاب سوف نقوم بانشاء وتنفيذ AAR Policies لترافيك TCP بين موقعين ( Jeddah & RV-Riyadh) وحنستخدم Email و Browsing ترافيك كمثال على TCP ترافيك بناءا على المعايير التالية لكل ترافيك.

- Jeddah & RV-Riyadh Sites should use the MPLS Transport for Email Traffic and the Biz-Internet Transport for Browsing Traffic.
- Email Should have an SLA based on the following:
  - Loss 5%
  - Latency 100
  - Jitter 100ms
- Browsing Should have an SLA based on the following:
  - Loss 15%
  - Latency 600
  - Jitter 150ms
- Create the Sites for Jeddah and Riyadh.
- Create the VPN for VPN ID 1.

# 6.2.1 Step 1 – Configure Groups of Interests/List that will be used for Email & Browsing Application Aware Routing (AAR) Policy

In vManage, Navigate to Configuration.

| 🔸 Clio   | k SLA Class and select             | New SLA Cl          | ass list. Create 2 p | olicies based on the |  |
|----------|------------------------------------|---------------------|----------------------|----------------------|--|
| fol      | owing:                             |                     |                      |                      |  |
|          |                                    |                     |                      |                      |  |
|          | NAME.EMAIL-JLA                     |                     |                      |                      |  |
|          | D LOSS . 578                       |                     |                      |                      |  |
| C        | JITTER : 100MS                     |                     |                      |                      |  |
| C        | NAME BROWSING-SI                   | Δ                   |                      |                      |  |
|          | 0 LOSS : 15%                       |                     |                      |                      |  |
| C        | LATENCY : 600                      |                     |                      |                      |  |
| C        | JITTER : <b>150ms</b>              |                     |                      |                      |  |
| Clio     | k <b>VPN</b> and select <b>New</b> | <b>VPN list.</b> Cr | eate 1 policy based  | d on the following:  |  |
|          |                                    |                     |                      | _                    |  |
| C        | NAME: VPN1                         |                     |                      |                      |  |
| C        |                                    |                     |                      |                      |  |
| Clio     | k Site and select New              | Site list. Cre      | eate 2 policies base | d on the following:  |  |
| C        | NAME : JEDDAH                      |                     |                      |                      |  |
| C        | SITE ID : <b>1</b>                 |                     |                      |                      |  |
| C        | NAME : <b>RV-RIYADH</b>            |                     |                      |                      |  |
| C        | SITE ID : <b>3</b>                 |                     |                      |                      |  |
| Step 2 – | Configure an AAR p                 | olicy base          | ed on the Requir     | ements               |  |
|          |                                    |                     |                      |                      |  |

Configure 2 App Routes based on the following:

O POLICY NAME : TCP-TRAFFIC-POLICY

O DESCRIPTION : TCP-TRAFFIC-POLICY

#### **Email Sequence**

#### **Match Conditions**

- PROTOCOL: 6
- O PORT : 25 110 143 (Email protocols: SMTP=25, POP3=110 and IMAP=143)

#### Action

- O SLA CLASS LIST: EMAIL-SLA
- COLOR : MPLS
- RESTRICT: YES. JUST CLICK CHECKBOX
- O BACKUP PREFERRED COLOR: BIZ-INTERNET
- Click **Save Match and Actions** to save the Sequence.

#### **Browsing Sequence**

#### **Match Conditions**

- PROTOCOL:6
- PORT: 80 443 (Browsing protocols: HTTP=80 and HTTPS=443)

#### Action

- SLA CLASS LIST: BROWSING-SLA
- O COLOR : BIZ-INTERNET
- RESTRICT: YES. JUST CLICK CHECKBOX
- O BACKUP PREFERRED COLOR: MPLS
- Click Save Match and Actions to save the Sequence.
- Click Save App Aware Routing Policy to save the policy.

#### 6.2.3 Step 3 – Create a Centralized Policy and call the Traffic Policy

| Configuration | Policies | Centralized Policy | Add Centralized Policy |
|---------------|----------|--------------------|------------------------|
|---------------|----------|--------------------|------------------------|

- Click Next on the "Group of Interests" page because in Step#1 we have already created the required lists.
- 4 Click **Next** on the **"Topology and VPN Membership"** page as we are not using any Control Policies.
#### CCIE EI v1.0

- 4 Click Add Policy on the "Configure Traffic Rules" page.
- Click "Import Existing" and select the TCP-Traffic-Policy from the drop-down list and click Import.
- 4 Click Next to move to the "Apply Policy to Sites and VPNs" Page.
- Click the "Appliacation-Aware Policy" tab.
- **W** The **TCP-Traffic-Policy** will be there. Click **"New Site List and VPN List"** button.
- 4 Assign the Policy a name and Description based on the following:
  - O POLICY NAME: TECHCAST-POLICY
  - O DESCRIPTION: TECHCAST-POLICY
- 4 Select Jeddah and Riyadh in the Site List.
- 4 Select **VPN1** in the Site List.
- Click Add.
- Click the Save Policy button towards the button.
- Activate the policy.
- Wait for it to push the policy to the reachable vSmart Controller(s).

#### Verification

- Verify the policy by using the Monitor -> Network -> vEdge1 -> Troubleshooting -> Simulate Flows Tool.
- Email traffic simulation from Jeddah or Riyadh should only use the **mpls** transport.
- **W** Browsing traffic simulation from Jeddah or Riyadh should only use the **biz-internet** transport.
- 4 Other normal traffic like Ping from Jeddah or Riyadh should use both Transports links.

## 6.3 Lab 33 – Application Aware Policies (UDP Traffic)

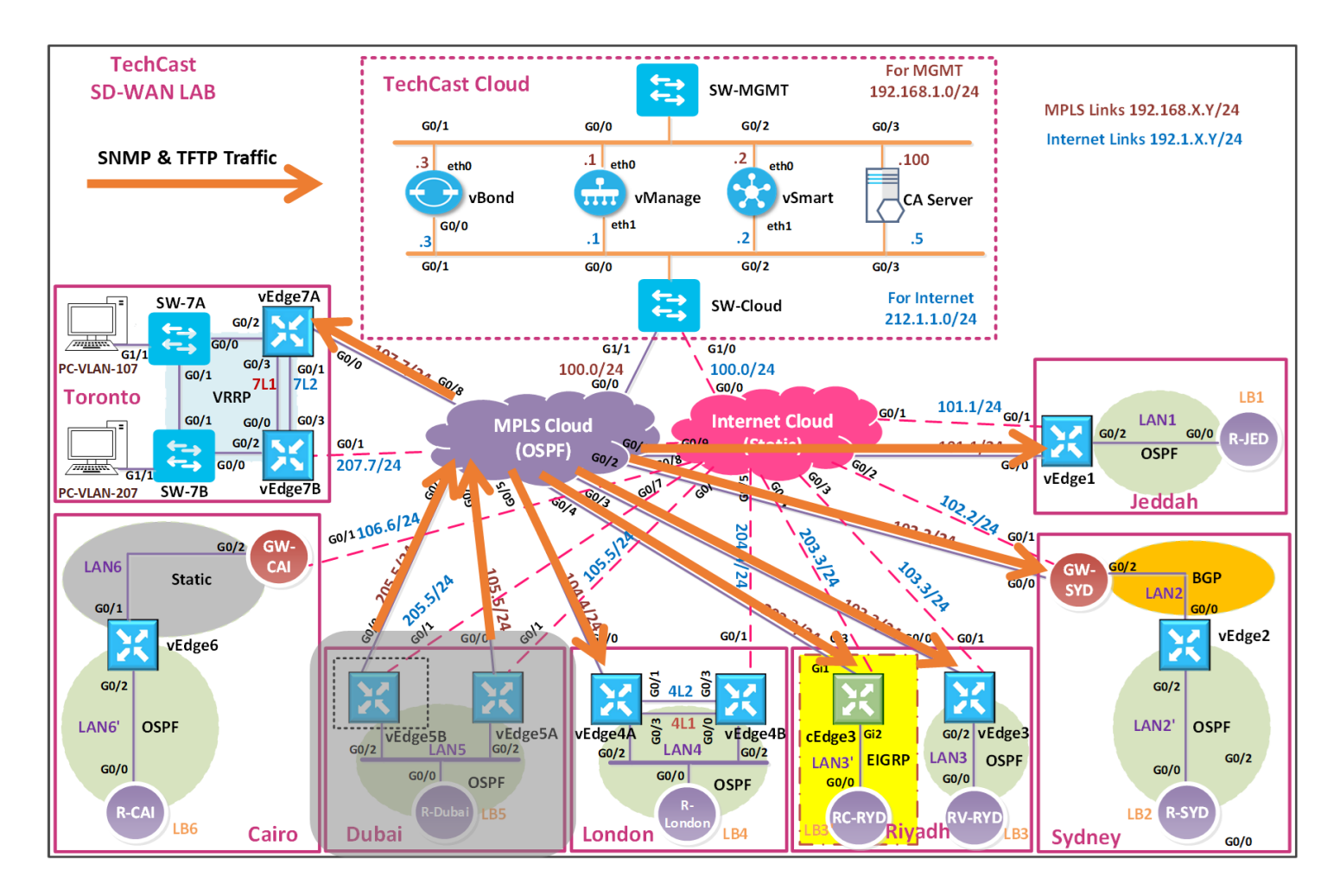

في هذا اللاب, نريد التحكم في UDP (SNMP and TFTP) ترافيك اللي طالعة تحديدا عن طريق TechCast network في هذا اللاب, نريد التحكم في administrators الموجودين في موقع تك كاست في دبي واللي بيستخدمو شبكة 50.50.0/24 بأن يطلع الترافيك تبعهم عن طريق MPLS transport لمواقع تك كاست الأخرى.

- TechCast Dubai site & all remote sites should use the MPLS Transport for SNMP and TFTP traffic for security purposes.
- SNMP Should have an SLA based on the following:
  - Loss 5%
  - o Latency 150
  - Jitter 100ms
- TFTP Should have an SLA based on the following:
  - Loss 10%
  - o Latency 300
  - Jitter 150ms

- 4 Create the Site for Dubai.
- Create the VPN for VPN ID 1

## 6.3.1 Step 1 – Configure Groups of Interests/List that will be used for SNMP and TFTP Application Aware Routing (AAR) Policy

↓ In vManage, Navigate to Configuration.

|   | Configuration Policies Custom Options Centralized Policy Lists                                                        |
|---|----------------------------------------------------------------------------------------------------|
| 4 | Click <b>SLA Class</b> and select <b>New SLA Class list.</b> Create 2 policies based on the following:                |
|   | <ul> <li>NAME : SNMP-SLA</li> <li>LOSS : 5%</li> <li>LATENCY : 100</li> <li>JITTER : 100ms</li> </ul>                 |
|   | <ul> <li>NAME : TFTP-SLA</li> <li>LOSS : 10%</li> <li>LATENCY : 300</li> <li>JITTER : 150ms</li> </ul>                |
| 4 | Click <b>VPN</b> and just make sure that Service VPN (VPN1) was created based on the previous based on the following: |
|   | <ul> <li>NAME: VPN1</li> <li>ID:1</li> </ul>                                                                          |
| 4 | Click Site and select New Site list. Create the site based on the following:                                          |
|   | O NAME : DUBAI                                                                                                    |

• SITE ID : 5

## 6.3.2 Step 2 – Configure a Traffic policy based on the Requirements

In vManage, Navigate to Configuration.

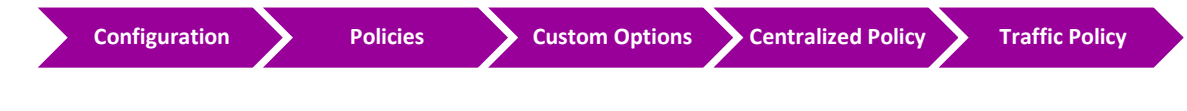

Configure 2 App Routes based on the following:

- O POLICY NAME : UDP-TRAFFIC-POLICY
- O DESCRIPTION : UDP-TRAFFIC-POLICY

#### **SNMP Sequence**

#### **Match Conditions**

- **PROTOCOL** : **17**
- PORT : **161**
- SOURCE IP: 50.50.50.0/24

#### Action

- O SLA CLASS LIST: SNMP-SLA
- O COLOR : MPLS
- RESTRICT: YES. JUST CLICK CHECKBOX
- O BACKUP PREFERRED COLOR: BIZ-INTERNET
- Click Save Match and Actions to save the Sequence.

#### **TFTP Sequence**

#### **Match Conditions**

- **PROTOCOL** : **17**
- Port : 69
- SOURCE IP: 50.50.50.0/24

#### Action

- O SLA CLASS LIST: TFTP-SLA
- COLOR : MPLS
- RESTRICT: YES. JUST CLICK CHECKBOX
- O BACKUP PREFERRED COLOR: BIZ-INTERNET
- Click **Save Match and Actions** to save the Sequence.
- Save the Policy.

## 6.3.3 Step 3 – Modify the existing Centralized Policy "TechCast-Policy" and call the Traffic Policy

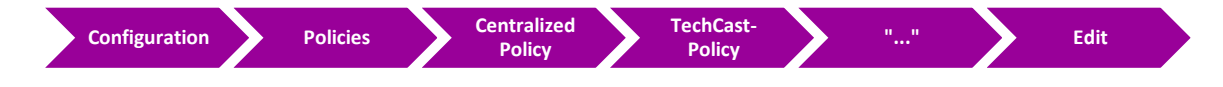

- 4 Click **Traffic Rules** on the **Top** of the page.
- **4** Click **Add Policy**.
- Click "Import Existing" and select the UDP-Traffic-POLICY from the drop- down list and click Import.
- Click Policy Application on the Top of the page.
- Click the "Appliacation-Aware Policy" tab.
- **W** The **UDP-Traffic-Policy** will be there. Click **"New Site List and VPN List"** button.
- 4 Select **Dubai** in the Site List.
- 4 Select **VPN1** in the Site List.
- **L**ick **Add.**
- Click the Save Policy Changes.
- **4** Activate the policy.
- Wait for it to push the policy to the reachable vSmart Controller(s).

### Verification

- Verify the policy by using the Monitor -> Network -> vEdge5A or vEdge5B-> Troubleshooting -> Simulate Flows Tool.
- SNMP traffic simulation from Dubai site using source IP 50.50.50.1 to any remote site should only use the mpls transport.
- TFTP traffic simulation from Dubai site using source IP 50.50.50.1 to any remote site should only use the mpls transport.

## 6.4 Lab 34 – Application Aware Policies (DPI Traffic)

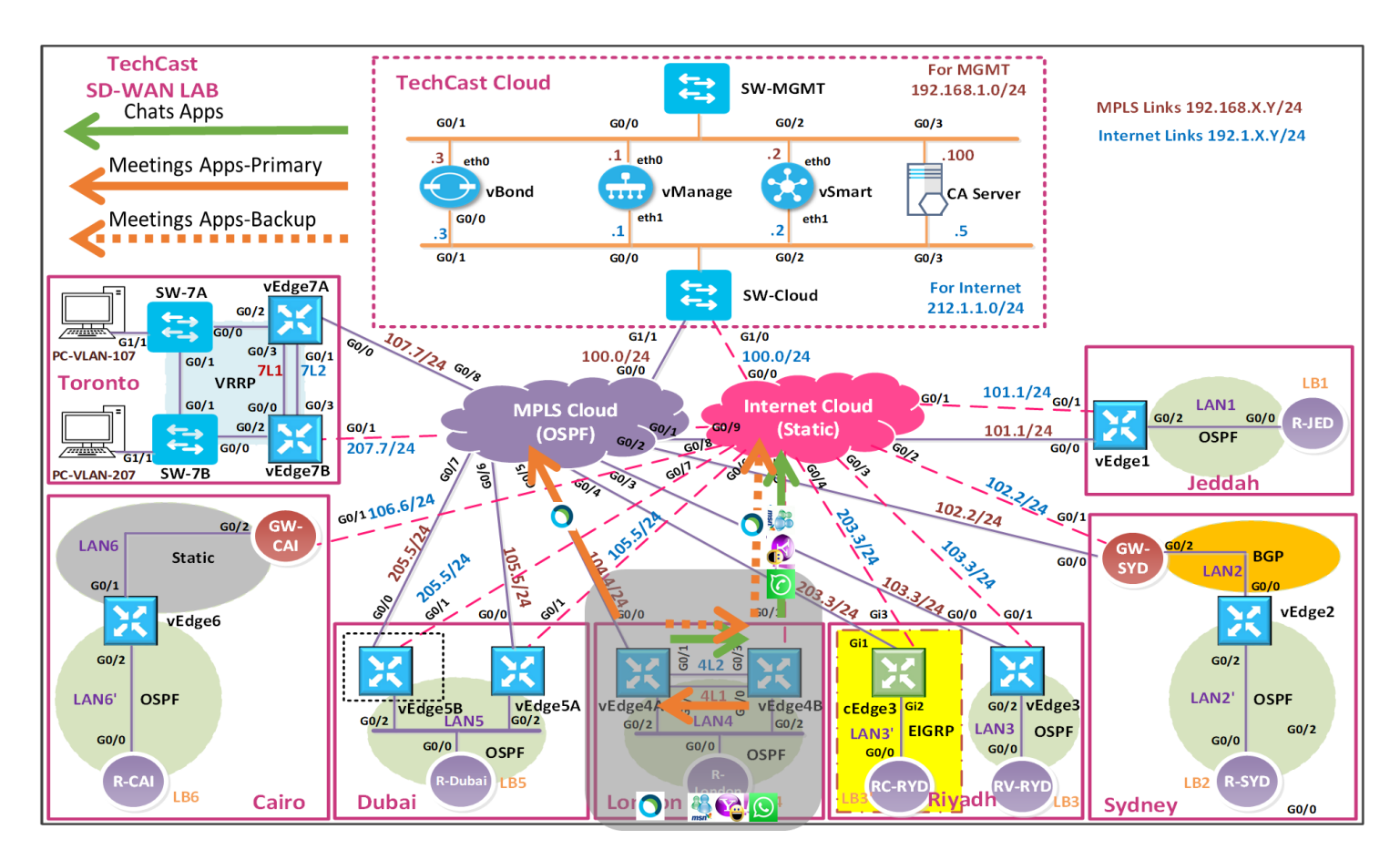

في هذا اللاب, حنستخدم Deep Packet Inspection-DPI بحيث نطبق هذه policy على تطبيقات Chat و Meetings.

- MSN مثل Chats لتطبيقات Internet Transport مثل MSN موقع تك كاست في لندن يجب أن يستخدم MSN و Msn دلطبيقات Chats و و Vahoo Messenger و Messenger موادع و ملاحظة: كل تطبيقات Chats من ملاحظة: كل تطبيقات Chats الن تستخدم MPLS Transport على الاطلاق.
- وبأن يكون الينك المفضل لتطبيقات MPLS Transport وبأن يكون الينك المفضل لتطبيقات MPLS Transport مثل Meetings مثل Meetings. أضف اللي ذلك هذي التطبيقات تستخدم Internet Transpor كخط بديل Backup .
- The Chat applications should have a SLA based on the following:
  - $\circ$  Loss 25%
  - o Latency 600
  - Jitter 120ms
- The Meeting applications should have a SLA based on the following:
  - Loss 5%
  - Latency 100
  - Jitter 100ms

# 6.4.1 Step 1 – Configure Groups of Interests/List that will be used for Chat-based and Meetings Applications Aware Routing (AAR) Policy

In vManage, Navigate to Configuration.

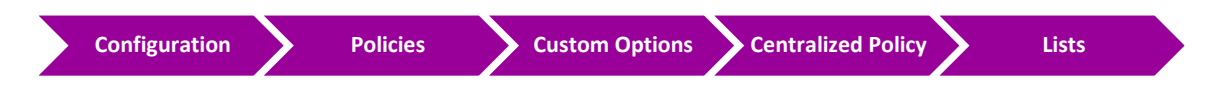

- 4 Click Applications and select New Application list. Create a policy based on the following:
  - NAME : CHAT-APPS
  - O APPLS: MSN Messenger, YAHOO Messenger & WHATSAPP Messenger
  - NAME : MEETINGS-APPS
  - APPLS: WEBEX & MICROSOFT TEAMS

Llick **SLA Class** and select **New SLA Class list.** Create a policy based on the following:

- O NAME : CHATS-SLA
- o Loss : 25%
- LATENCY : 600
- O JITTER : **150**MS
- NAME : MEETINGS-SLA
- Loss : **5%**
- LATENCY : **100**
- O JITTER : 100MS

Just double check if you already created a VPN 1 or Click VPN and select New VPN list. Create 1 policy based on the following:

- O NAME : VPN1
- ID:1

Click Site and select New Site list. Create London based on the following:

- O NAME : LONDON
- O SITE ID : 4

### 6.4.2 Step 2 – Configure an AAR policy based on the Requirements

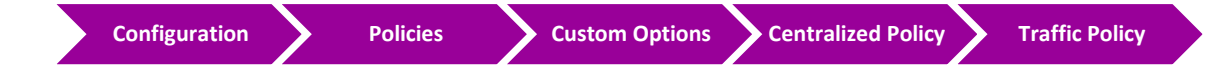

- Configure 1 App Routes based on the following:
  - O POLICY NAME : DPI-TRAFFIC-POLICY
  - O DESCRIPTION : DPI-TRAFFIC-POLICY

#### **Chats Sequence**

#### **Match Conditions**

O APPLICATION LIST: CHAT-APPS

#### Action

- O SLA CLASS LIST: CHATS-SLA
- PREFERRED COLOR: **BIZ-INTERNET**
- Click **Save Match and Actions** to save the Sequence.
- Click Save App Aware Routing Policy.

#### **Meetings Sequence**

#### Match Conditions

• APPLICATION LIST: MEETINGS-APPS

#### Action

- O SLA CLASS LIST: MEETINGS-SLA
- PREFERRED COLOR: MPLS
- O BACKUP COLOR: BIZ-INTERNET
- Click Save Match and Actions to save the Sequence.
- Save the Policy.

# 6.4.3 Step 3 – Modify the existing Centralized Policy "TechCast-Policy" and call the Traffic Policy

In vManage, Navigate to Configuration.

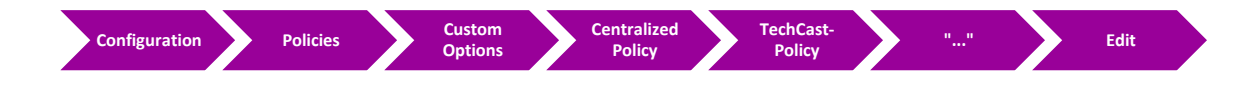

**4** Click **Traffic Rules** on the **Top** of the page.

- **4** Click **Add Policy**.
- Llick "Import Existing" and select the DPI-POLICY from the drop- down list and click Import.
- Click Policy Application on the Top of the page.
- Click the "Appliacation-Aware Policy" tab.
- **W** The **DPI-Traffic-POLICY** will be there. Click "**New Site List and VPN List**" button.
- 4 Select **London** in the Site List.
- **4** Select **VPN1** in the Site List.
- Lick Add.
- Llick the Save Policy Changes.
- **4** Activate the policy.
- ✤ Wait for it to push the policy to the reachable vSmart Controller(s).

## Verification

- Verify the policy by using the Monitor -> Network ->vEdge4A/vEdge4B -> Troubleshooting -> Simulate Flows Tool.
- Normal Ping from any London should use both the Transports.
- Use MSN Messenger/ Yahoo Messenger/WhatsApp as the application and simulate from London site. It should only use the biz-internet transport.
- 4 Use Webex as the application and simulate London site. It should use MPLS transports.

## 6.5 Lab 35 – Traffic Flow Manipulation

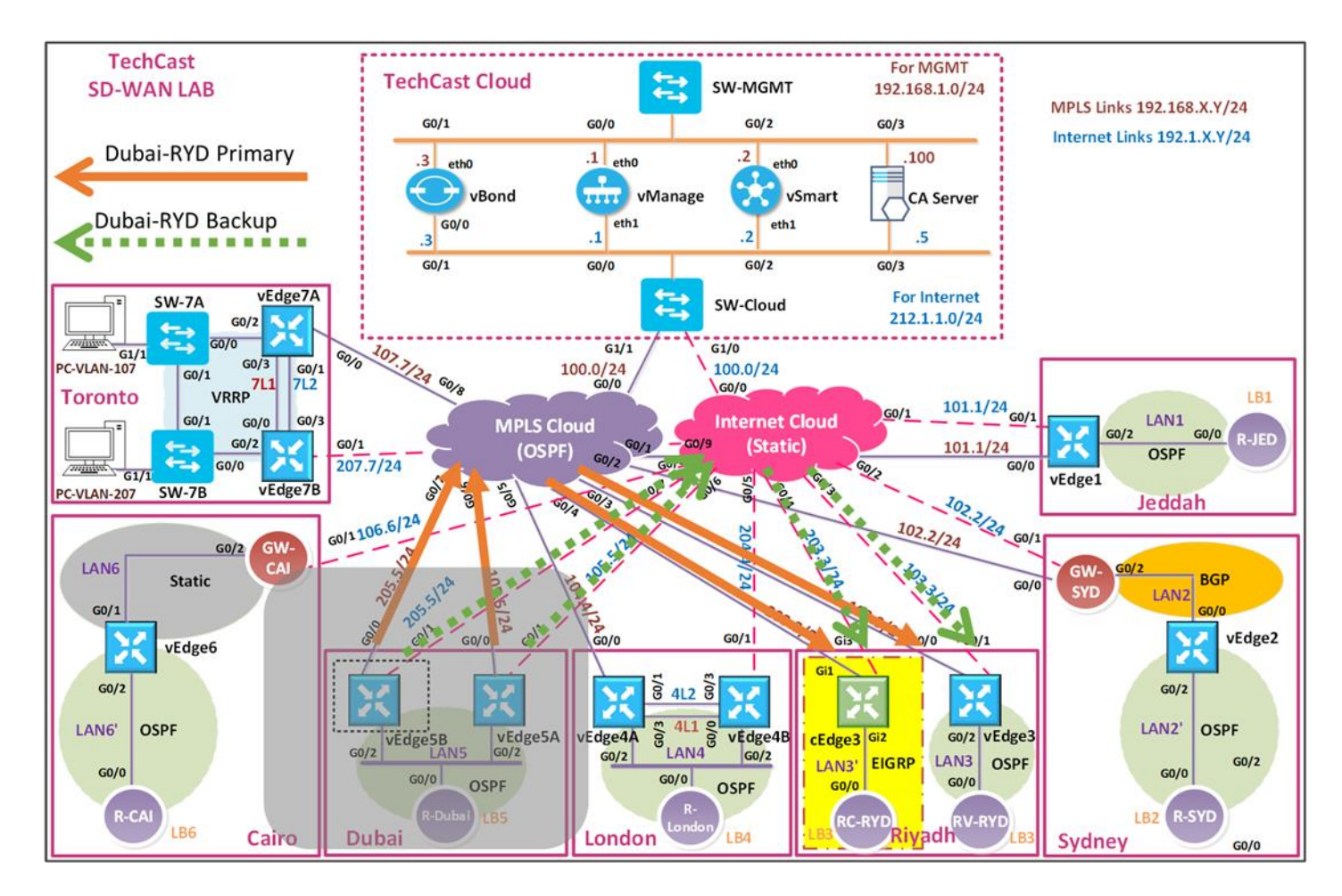

في هذا اللاب, نبغى موقع تك كاست في دبي عندما يتواصل مع مواقعنا في الرياض بأن يكون الينك المفضل هو MPLS TLOC وبأن يكون Internet TLOC هو backup TLOC في حالة حدوث أي مشكلة على اللينك الرئيسي.

## 6.5.1 Step 1 – Configure Groups of Interests/List that will be used for Traffic Engineering Policy for Riyadh

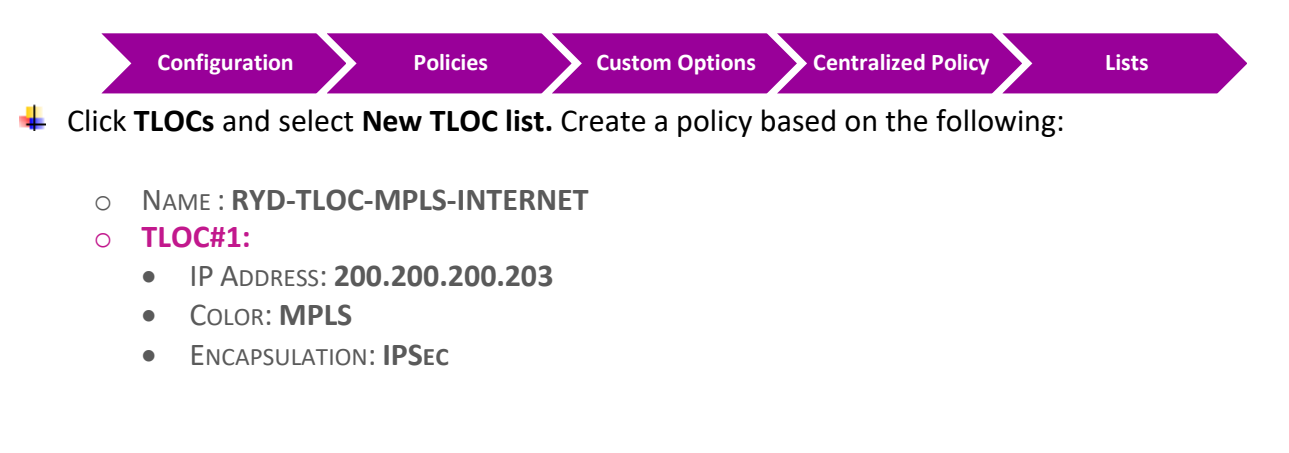

• PREFERENCE: 300

#### • **TLOC#2:**

- IP ADDRESS: **200.200.203**
- COLOR: **BIZ-INTERNET**
- ENCAPSULATION: **IPSEC**
- PREFERENCE: 200

#### • **TLOC#3:**

- IP ADDRESS: 200.200.213
- COLOR: MPLS
- ENCAPSULATION: **IPSEC**
- PREFERENCE: **300**

#### • **TLOC#4:**

- IP ADDRESS: 200.200.213
- COLOR: **BIZ-INTERNET**
- ENCAPSULATION: **IPSEC**
- PREFERENCE: 200

Just double check if you already created a VPN 1 or Click VPN and select New VPN list. Create VPN based on the following:

- O NAME: VPN1
- ID:1

4 Click Site and select New Site list. Create Riyadh Sites based on the following:

- NAME : **RIYADH-SITES**
- SITE ID : **3, 13**

#### 6.5.2 Step 2 – Configure Control/Topology policy based on the Requirements

In vManage, Navigate to Configuration.

| Configuration |        | Policies          | Custom Options       | Centralized Policy | $\boldsymbol{\boldsymbol{\succ}}$ | Topology |  |
|---------------|--------|-------------------|----------------------|--------------------|-----------------------------------|----------|--|
| Confi         | gure : | 1 Route Po        | licy based on the fo | llowing:           |                                   |          |  |
| 0             | Polic  | y Name: <b>RY</b> | D-Policy             |                    |                                   |          |  |

O DESCRIPTION: **RYD-POLICY** 

#### Route Sequence

#### **Match Conditions**

- SITE LIST: RIYADH-SITES
- VPN LIST:
   VPN1

#### Action

- TLOC/TLOC LIST: RYD-TLOC-MPLS-INTERNET
- Click **Save Match and Actions** to save the Sequence.

#### **Default Sequence**

#### Action

- ACCEPT
- Click **Save Match and Actions** to save the Sequence.
- Click **Save** the Policy

## 6.5.3 Step 3 – Modify the existing Centralized Policy "TechCast-Policy" and call the Topology Policy

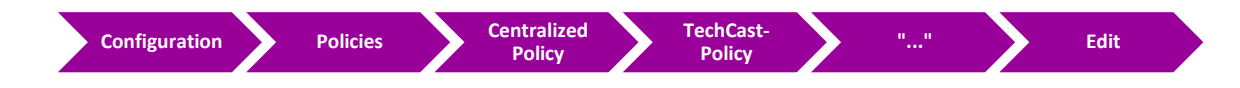

- Click **Topology** on the **Top** of the page.
- Click Add Topology.
- Llick "Import Existing" and select the RYD-Policy from the drop- down list and click Import.
- 4 Click **Policy Application** on the **Top** of the page.
- Click the "Topology" tab.
- The RYD-Policy Policy will be there. Click "New Site" button.
- 4 Select **Dubai** in the Outbound Site List.
- Lick Add.

- Click the Save Policy Changes.
- **Activate** the policy.
- Wait for it to push the policy to the reachable vSmart Controller(s)
- Verify by using the Show IP route vpn 1 command on the Dubai vEdge (vEdge5A and vEdge5B).
- It should only have;
  - 2 TLOCs for Riyadh routes (200.200.203 MPLS) and (200.200.200.213 MPLS), whereas it will have;
  - 4 TLOCs for Toronto site (200.200.207-MPLS, 200.200.207-Biz-Internet, 200.200.200.217-MPLS, 200.200.2017-Biz-Internet) as an example.
- Verify the policy by using the Monitor -> Network ->vEdge5A/vEdge5B -> Troubleshooting -> Simulate Flows Tool.

## 6.6 Lab 36 – Route Filtering

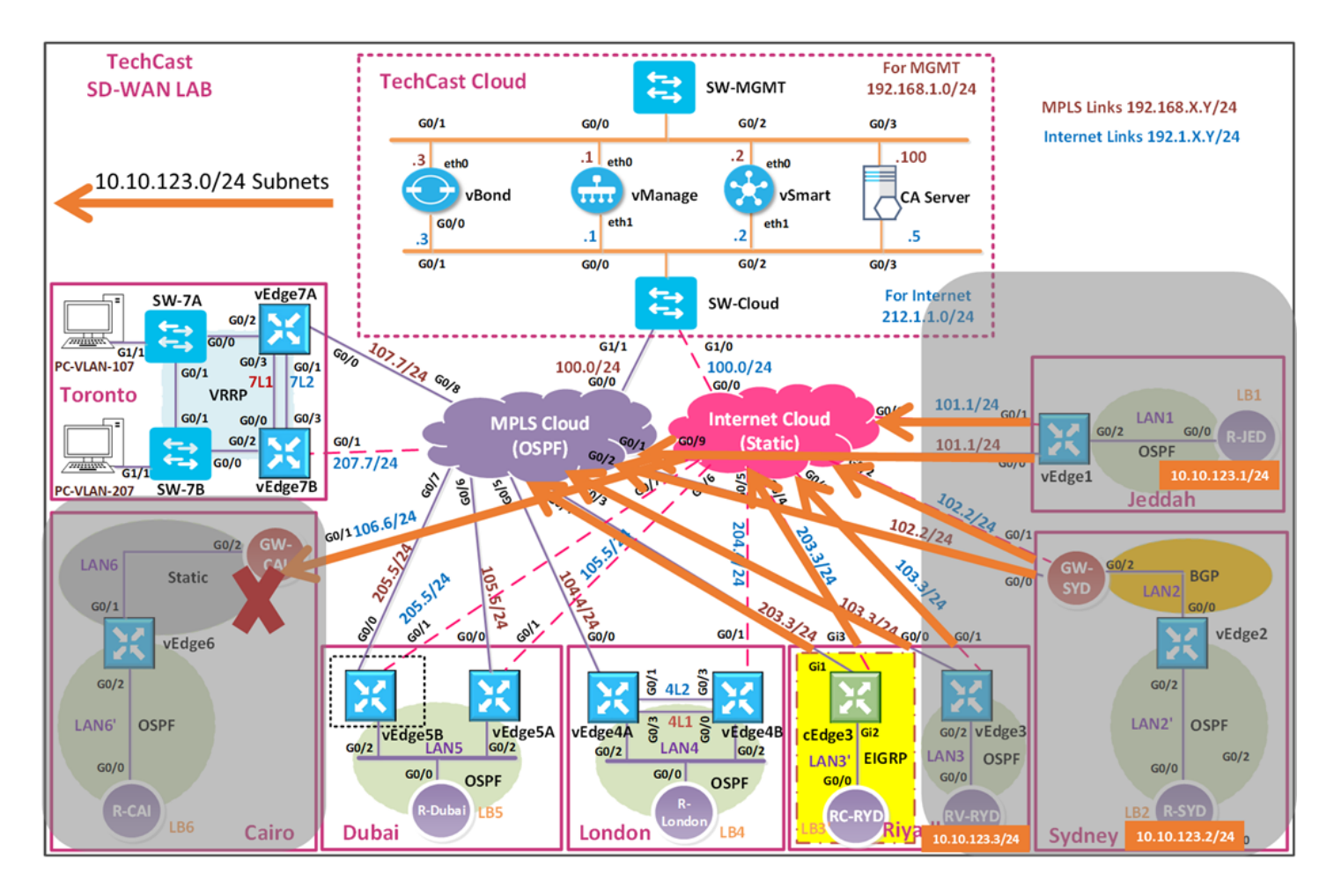

في هذا اللاب حنقوم بعملية فلتره للشبكات اللي المفروض ما ترسل لموقع تك كاست في القاهرة وهي .10.10.123.1/32 10.10.123.2/24 & 10.10.123.3/24

# 6.6.1 Step 1 – Configure Groups of Interests/List that will be used for Route Filtering Policy for Cairo

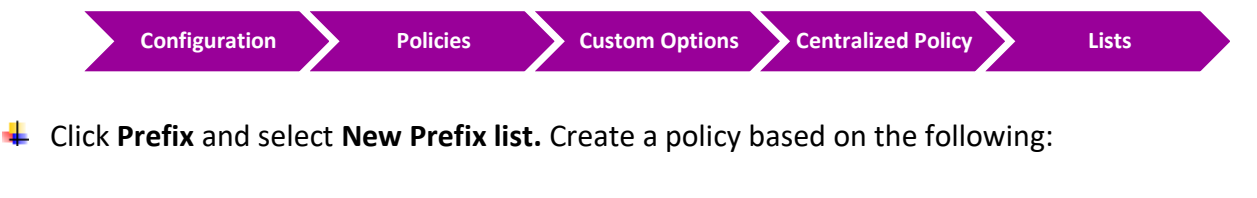

- NAME : PLIST-123
- PREFIX LIST ENTRY: **10.10.123.0/24 LE 32**

4 Add Cairo site by click **Site** and select **New Site list.** Create a policy based on the following:

- O NAME : CAIRO
- SITE ID : 6

## 6.6.2 **Step 2 – Configure Control/Topology policy based on the Requirements**

In vManage, Navigate to **Configuration**.

| Configuration | Policies Custom Options Centralized Policy Topology             |  |
|---------------|-----------------------------------------------------------------|--|
| Conf          | figure 1 Route Policy based on the following:                   |  |
| 0             | Policy Name : DENY-123-IN-CAI<br>Description : DENY-123-IN- CAI |  |
| Rout          | te Sequence                                                     |  |
| 0             | Match Conditions<br>PREFIX LIST: PLIST-123                      |  |
| 0             | Action<br>Reject                                                |  |
| 0             | Click Save Match and Actions to save the Sequence.              |  |
| Defa          | ault Sequence                                                   |  |
| • Ac          | <b>ction</b><br>CCEPT                                           |  |
| 0             | Click Save Match and Actions to save the Sequence.              |  |
| 0             | Click Save Control Policy                                       |  |

## 6.6.3 Step 3 – Modify the existing Centralized Policy "TechCast-Policy" and call the Topology Policy

| Configuration Policies Centralized TechCast-<br>Policy Policy Edit |
|--------------------------------------------------------------------|
|--------------------------------------------------------------------|

- 4 Click **Topology** on the **Top** of the page.
- **Lick Add Topology**.
- Click "Import Existing" and select the DENY-123-IN-CAI from the drop-down list and click Import.
- 4 Click **Policy Application** on the **Top** of the page.
- Click the "Topology" tab.
- **W** The **DENY-123-IN-CAI** will be there. Click "**New Site"** button.
- Select **Cairo** in the Outbound Site List.
- Lick Add.
- Click the Save Policy Changes.
- **Activate** the policy.
- Wait for it to push the policy to the reachable vSmart Controller(s).
- Verify by using the Show IP route vpn 1 command on the Cairo vEdge (vEdge6). You should not find 10.10.123.X/32 routes.
- Verify by using the Show IP route ospf command on the R-Cairo router. You should not find 10.10.123.X/32 routes.
- These 10.10.123.X/32 routes should be present in the other sites WAN Edges. You can use the Show IP route vpn 1 command to verify it.

## 6.7 Lab 37 – Hub & Spoke Topology

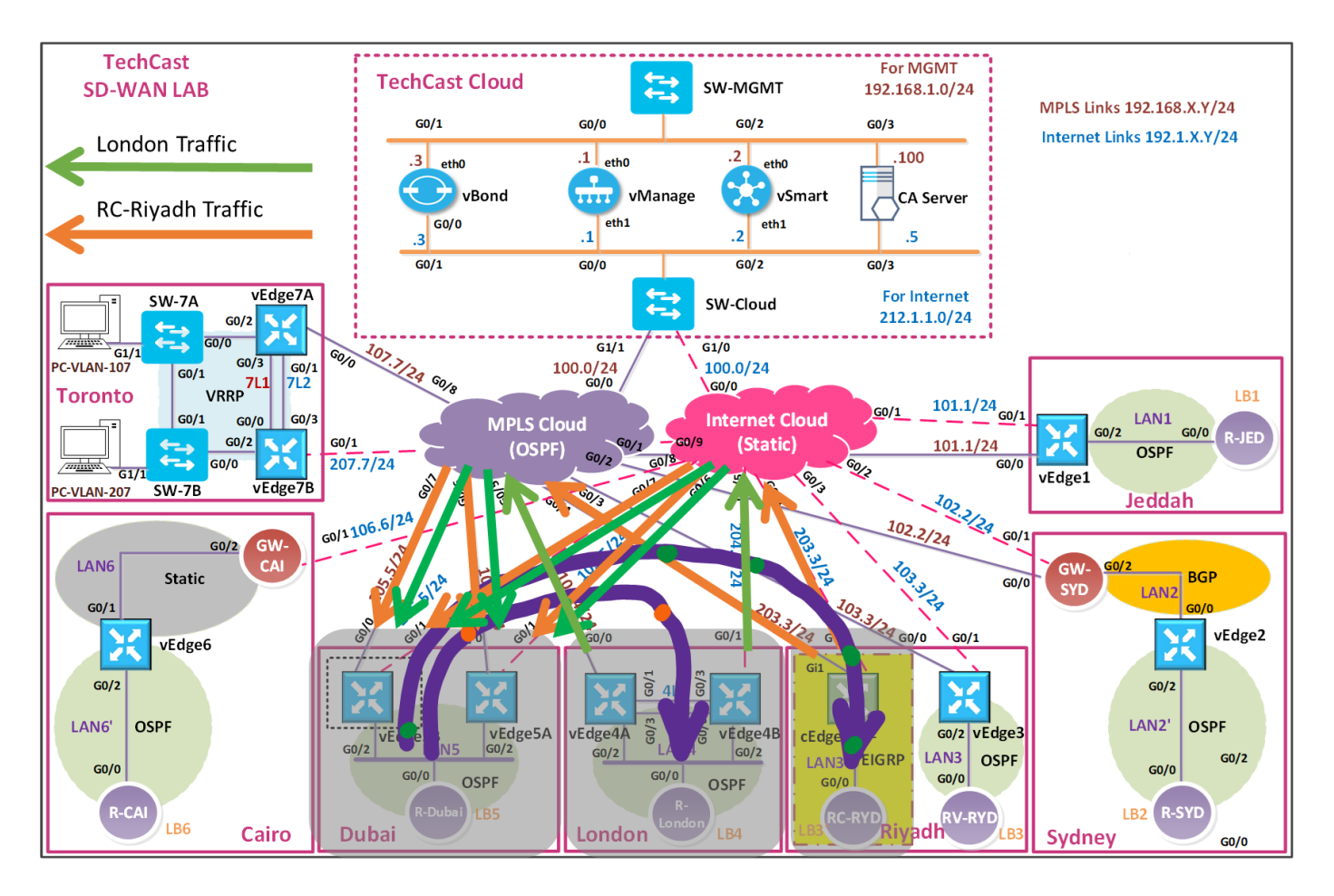

- و London بيتواصلو مع بعض بشكل مباشر. تأكد من ذلك من خلال routes اللي RC-Riyadh اللي بيستقبلوها وهذه routes يجب أن تكون موجهه بشكل مباشر على TLOCs للموقع الأخر.
- ♣ في هذا اللاب, نبغى نخلي كل الترافيك لهذين الموقعين يجب أن يتم توجيهه أو أرساله الى موقع تك كاست في Dubai. لتنفيذ هذا الحل حنستخدم TLOC list.

## 6.7.1 Step 1 – Configure Groups of Interests/List that will be used for Hub-n-Spoke

4 In vManage, Navigate to Configuration.

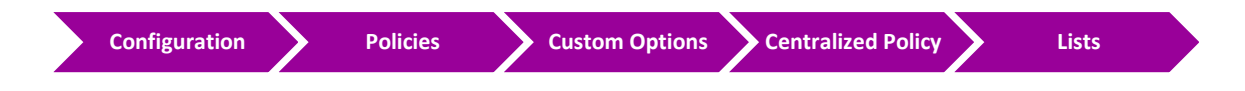

Just double check that you created VPN1 under VPN list or you can create it by click VPN and select New VPN list. Create 1 policy based on the following:

- NAME: VPN1
- ID:1

Just double check that you created these sites under Site list or you can create them by Click Site and select New Site list. Create these sites based on the following:

- O NAME : DUBAI
- SITE ID : 5
- O NAME : LONDON
- O SITE ID : 4
- O NAME : RC-RIYADH
- SITE ID : **13**

Llick **TLOC** and select **New TLOC list.** Create 1 policies based on the following:

- O NAME : DUBAI-TLOC
- TLOCs
  - 200.200.205 MPLS IPSEC 555
  - 200.200.200.215 MPLS IPSEC 555
  - 200.200.205 BIZ-INTERNET IPSEC 500
  - 200.200.200.215 BIZ-INTERNET IPSEC 500

Note, here we prefer MPLS link, but it can be equal.

### 6.7.2 Step 2 – Configure a Topology based on the Requirements

In vManage, Navigate to Configuration.

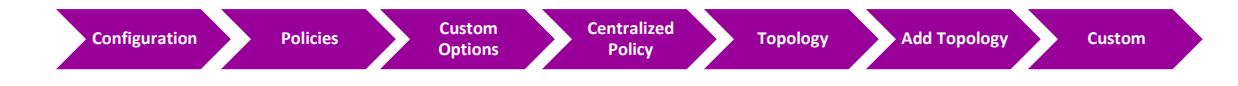

Configure the topology based on the following:

- O POLICY NAME : HUB-N-SPOKE
- DESCRIPTION : HUB-N-SPOKE

**Route Sequence- London** 

**Match Conditions** 

• SITE: LONDON

#### Action

• TLOC: TLOC-LIST = DUBAI-TLOC

• Click **Save Match and Actions** to save the Sequence.

## Route Sequence- RC-Riyadh

#### **Match Conditions**

O SITE: RC-RIYADH

#### Action

- TLOC: TLOC-LIST = DUBAI-TLOC
- Click Save Match and Actions to save the Sequence.

#### Default

#### Action

- ACCEPT
- Click Save Match and Actions to save the Sequence.
- o Click Save Control Policy

# 6.7.3 Step 3 – Modify the existing Centralized Policy "TechCast-Policy" and call the Traffic Policy

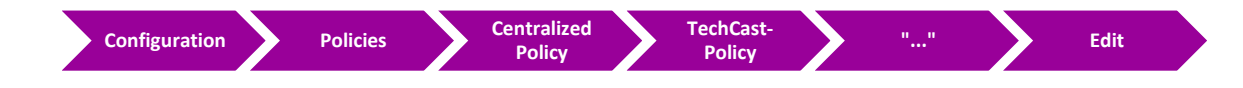

- Click **Topology** on the **Top** of the page.
- Click Add Topology.
- Lick "Import Existing" and select the Hub-n-Spoke from the drop-down list and click Import.
- Click Policy Application on the Top of the page.
- Click the "Topology" tab.
- The Hub-n-Spoke will be there. Click "New Site" button.
- Select London and RC-Riyadh in the Outbound Site List.

- Lick Add.
- Click the Save Policy Changes.
- 4 Activate the policy.
- Wait for it to push the policy to the reachable vSmart Controller(s).
- You can verify this by doing checking the routes in cEdge3 using Show ip route vrf 1. The routes should be pointing directly at the TLOCs of Dubai and all traffic will be forwarded thru Dubai.
- You can verify this by doing checking the routes in vEdge4A or vEdge4B using Show ip routes omp. The routes should be pointing directly at the TLOCs of Dubai and all traffic will be forwarded thru Dubai.
- Verify this in RC-Riyadh router by using traceroute and you should note that traffic goes to Hub site (Dubai) then to London site.

## 6.8 Lab 38 – Local Internet Breakout

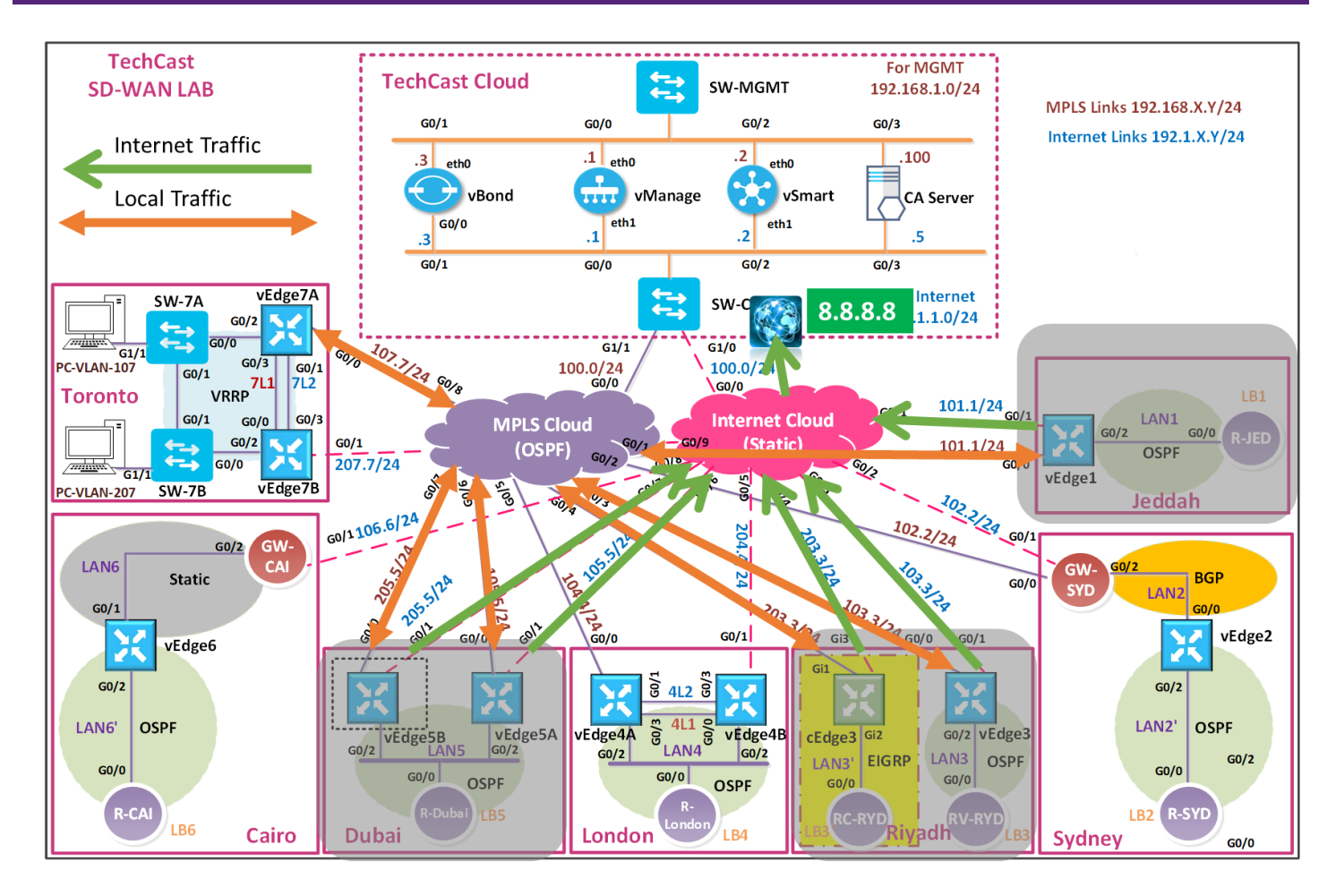

في هذا اللاب نهدف الى تمكين المتسخدمين في مواقع تك كاست في جدة و الرياض ودبي من الوصول لشبكة الانترنت بشكل مباشر بدلا من انه الانترنت ترافيك يروح لل DC للوصول لبشكة الانترنت.

وهناك طريقيتين لعمل الكونفقريشن لل default route, اما manually في كل الروترات الداخلية مثل R-Jeddah على سبيل المثال نعمل كونفقريشن لل default route داخلها. والطريقة الثانية هو باستخدام VPN1 OSPF Template وتطبيقها على كل VEdges المرتبطة بهذه Template.

- .vEdge/cEdge G0/2 interface في الراوترات الداخلية المتصلة ب vEdge/cEdge G0/2 interface. OR
  - 🖊 اعمل كونفقريشن static default route باستخدام vEdge/cEdge templates.

## 6.8.1 Step 1 – Configure Default Route for vEdges

- Configure default route using vEdge templates by enabling "default-gateway originate" under VPN1 OSPF which will affect (vEdge1, vEdge3, vEdge5A and vEdge5B)
- **4** In vManage, Navigate to Configuration.

## CCIE EI v1.0

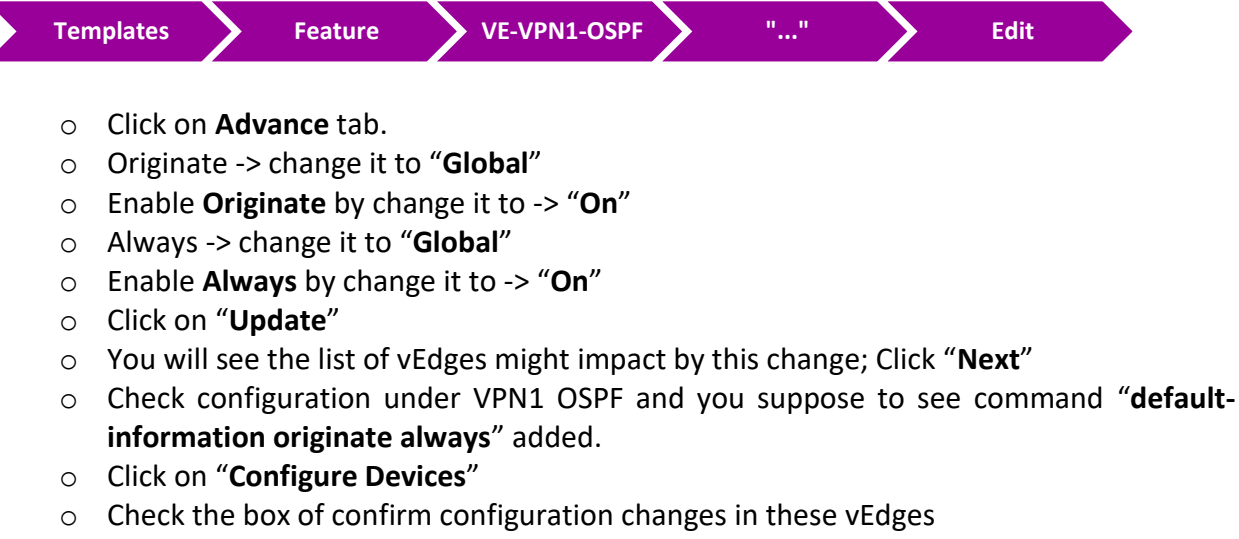

• Wait till you get the "Success" status

## 6.8.2 Step 2 – Configure vEdges' outside interface to enable NATing;

↓ In vManage, Navigate to Configuration.

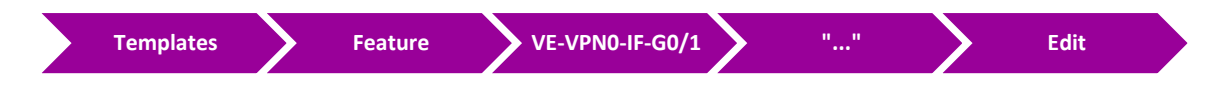

#### Click on **NAT** tab.

- NAT -> change it to "Global"
- Enable **NAT** by change it to -> "**On**"
- Click on "Update"
- You will see the list of vEdges might impact by this change; Click "Next"
- Check configuration under G0/1 and you suppose to see "NAT".
- Click on "Configure Devices"
- $\circ$   $\;$  Check the box of confirm configuration changes in these vEdges  $\;$
- Wait till you get the "Success" status

## 6.8.3 Step 3 – Configure Default Route for cEdges

- Configure default route using CEdge templates by configuring static route toward NullO and then redistribute static route into EIGRP AS 1;
  - $\circ$   $\:$  In vManage, Navigate to Configuration.

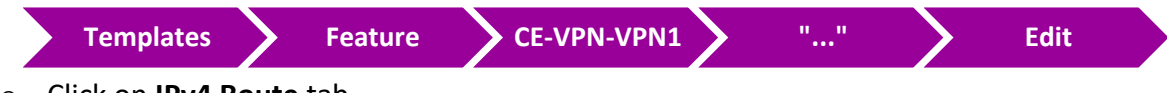

• Click on IPv4 Route tab.

- $\circ~$  Click on New IPv4 Route button and add the following;
  - PREFIX: 0.0.0.0/0

- GATEWAY: NULLO
- Enable Null0 -> change it to "Global"
- Enable Enable NullO by change it to -> "On"
- Click on "Add"
- Click on "Update"
- You will see the list of cEdges "i.e. cEdge3" might impact by this change; Click "Next"
- Check configuration under VPN1 and you suppose to see command "ip route vrf 1
   0.0.0.0 0.0.0 Null0 1" added.
- Click on "Configure Devices"
- Wait till you get the "Success" status

#### 6.8.4 Step 4 – Configure Static Route redistribution into EIGRP AS1;

In vManage, Navigate to Configuration.

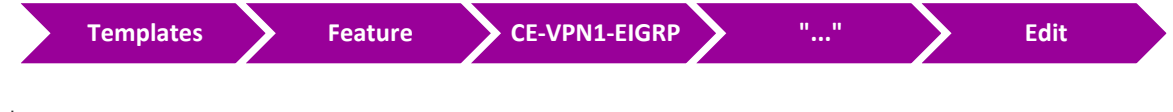

#### Click on IPv4 Unicast Address Family tab.

- Click on "RE-DISTRIBUTE" tab.
- Click on "New Redistribute" tab and select the following;
- Protocol: Static
- Click on "Add"
- Click on "Update"
- You will see the list of cEdges might impact by this change; Click "Next"
- Check configuration under EIGRP and you suppose to see "redistribute static".
- Click on "Configure Devices"
- Wait till you get the "Success" status.

#### 6.8.5 Step 5 – Configure cEdges' outside interface to enable NATing;

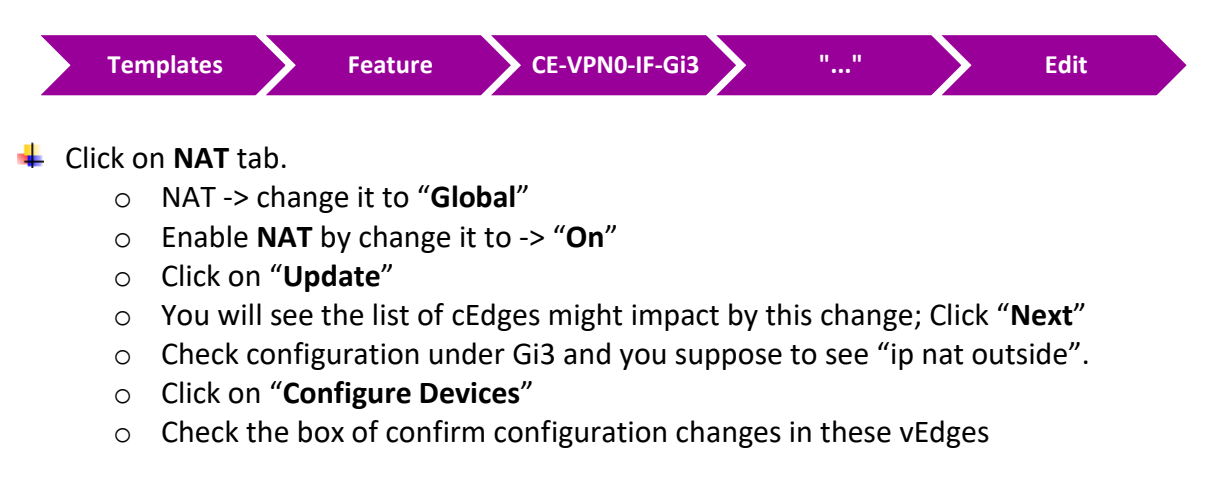

• Wait till you get the "Success" status.

## 6.8.6 **Step 6 – Configure centralized policy to control which traffic to be NATTed;**

♣ In vManage, Navigate to Configuration.

4

4

4

|                | Configuration                                                                   |                                                                             | Policies                                                                                                    | Custom Options                                                             | Centralized Policy                          | <b>)</b>                | ists                   |
|----------------|---------------------------------------------------------------------------------|-----------------------------------------------------------------------------|----------------------------------------------------------------------------------------------------|----------------------------------------------------------------------------|---------------------------------------------|-------------------------|------------------------|
| Just<br>sele   | : double che<br>ect <b>New VPN</b>                                              | ck that<br>I list. Ci                                                       | you creat<br>reate 1 po                                                                                                    | ed VPN1 under VPI<br>licy based on the fo                                  | N list or you can cr<br>ollowing:           | eate it by              | y click <b>VPN</b> and |
| 0              | Name : <b>VP</b><br>ID : <b>1</b>                                               | N1                                                                          |                                                                                                    |                                                                            |                                             |                         |                        |
| Just<br>by (   | : double che<br>Click <b>Site</b> and                                           | ck that<br>d select                                                         | you creat<br>New Site                                                                                                    | ed these targeted s<br>e list. Create these s                              | sites under Site list<br>sites based on the | t or you c<br>following | an create them<br>g:   |
| 0              | Name : <b>Jed</b><br>Site ID : <b>1</b>                                         | DAH                                                                         |                                                                                                    |                                                                            |                                             |                         |                        |
| 0              | Name : <b>RV</b><br>Site ID : <b>3</b>                                          | -Riyadh                                                                     |                                                                                                    |                                                                            |                                             |                         |                        |
| 0              | NAME : <b>RC</b><br>Site ID : <b>13</b>                                         | -Riyadh<br>B                                                                |                                                                                                    |                                                                            |                                             |                         |                        |
| 0              | Name : <b>Du</b><br>Site ID : <b>5</b>                                          | BAI                                                                         |                                                                                                    |                                                                            |                                             |                         |                        |
| Clic<br>o<br>o | k Data Prefi<br>Name : Tec<br>Add Data I<br>Click on "/                         | <b>x</b> and s<br>C <b>HCAST</b> -I<br>PREFIX :<br>Add"                     | elect <b>New</b><br>Networks<br>10.10.0.0,                                                                                                    | <b>/ Data Prefix list.</b> Cr<br>/16                                       | reate 1 policies ba                         | sed on th               | e following:           |
| Clic<br>o      | k Custom O<br>Click on "<br>Click on "<br>NAME:<br>DESCRI<br>Click o<br>Click o | ptions -<br>Traffic I<br>Add po<br>DIA-Po<br>PTION: D<br>on "Seq<br>on "Seq | Central<br>Data" tab<br>licy" and o<br>blicy<br>And tab<br>Diaset<br>Diaset<br>Dias | ized Policy -> Traffi<br>click on "Create Ne<br>pe" and select "Cus<br>le" | ic Policy.<br>w″<br>tom″                    |                         |                        |

**Match Conditions** 

- Select "Source Data Prefix" and "Destination Data Prefix"
- Source Data Prefix List: **TechCast-Networks**
- DESTINATION DATA PREFIX LIST: TECHCAST-NETWORKS

#### Action

- ENABLE IT BY SELECT "ACCEPT"
- Click on "Save Match and Actions"
- Copy the 1<sup>st</sup> Match Condition and edit it as per the following;

#### **Match Conditions**

- Select "Source Data Prefix" and "Destination Data Prefix"
- Source Data Prefix List: **TechCast-Networks**

#### Action

- Select "NAT VPN"
- Click on "Save Match and Actions"
- Click on "Default Actions" and select "Accept"
- Click on "Save Data Policy"

## 6.8.7 Step 7 – Apply DIA policy by modify the existing Centralized Policy "TechCast-Policy" and call the Traffic Policy

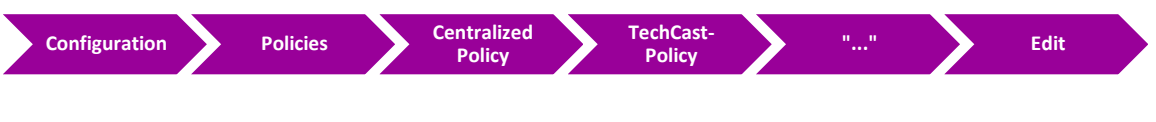

- Click on **"Traffic Rules"** tab
- Click on **"Traffic Data"** tab
- Click on "Add Policy" and then select "Import Existing"
- Policy: "DIA Policy" and click "Import"
- Click on "Policy Application" tab
- Click on **"Traffic Data"** tab. We will see "DIA Policy" listed there.
- Click on "New Site List and VPN List" tab
- Select "From Service". It's by default selected.
- o Select "Site List": Jeddah, RV-Riyadh, RC-Riyadh and Dubai
- Select "VPN List": Service\_VPN\_VPN 1
- Click on "Add"
- Click on "Save Policy Changes"
- Click on "Activate"
- Wait till you get the "Success" status.

- **Wait for it to push the policy to the reachable vSmart Controller(s).**
- You can verify this by doing the following in R-Jeddah, RV-Riyadh, RC-Riyadh and R-Dubai routers;
  - Check if do you receive default route pointing to vEdge as OE2 route or pointing to cEdge3 as D\*EX route.
  - You should be able Ping or Telnet 8.8.8.8 with source interfaces (Loopback1, Loopback2, or Loopback3)
  - Also, you should be able Ping other TechCast-Networks for other sites as before with source interfaces (Loopback1, Loopback2, or Loopback3).

## 6.9 Lab 39 – QoS

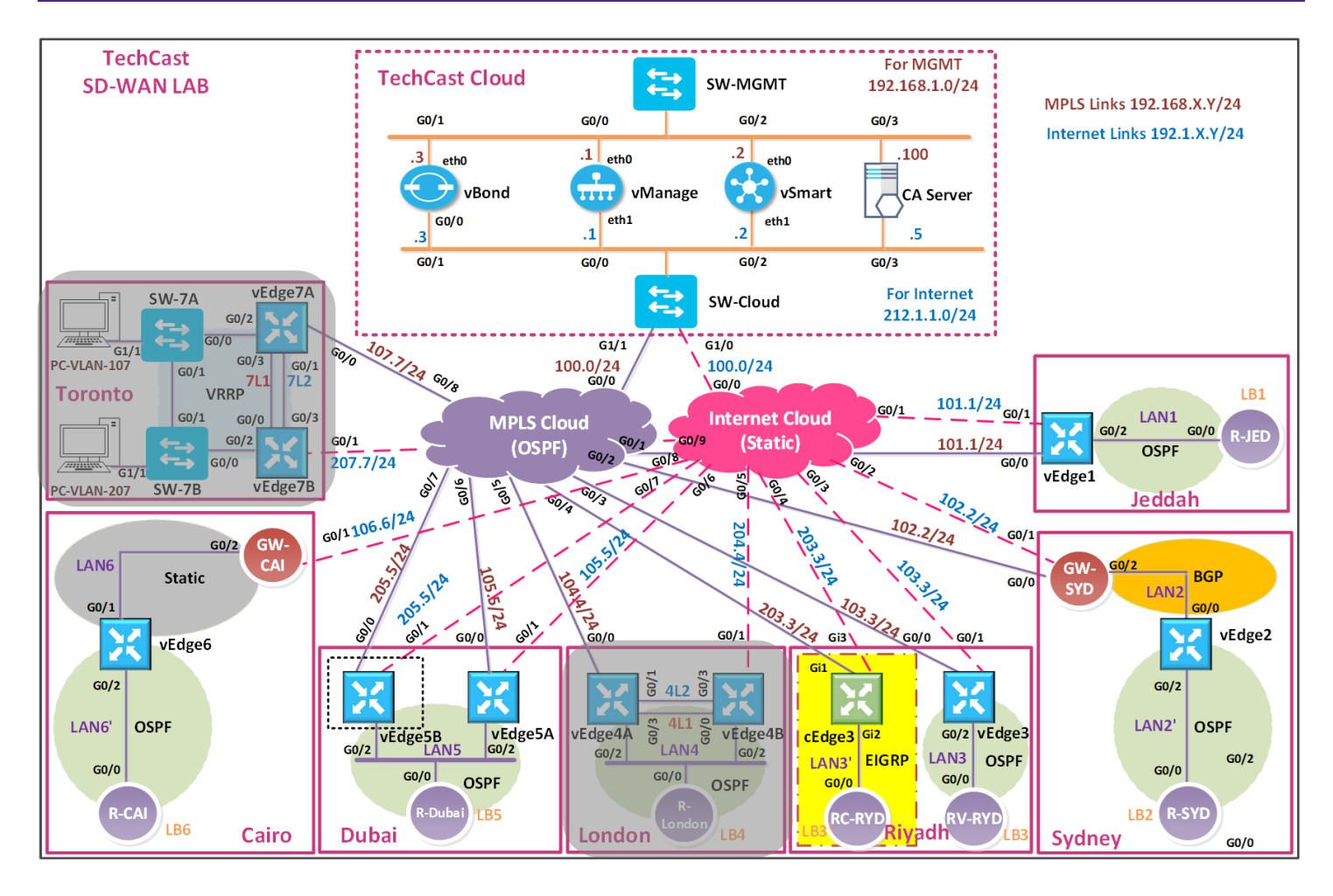

في هذا اللاب, خلينا نفترض أنه عندنا لينك من مقدم الخدمة بسرعة 100Mbps وحابيين نعمل كونفقريشن QoS لل Web ,Voice و Best Effort-BE ترافيك بناءا على المعطيات التالية:

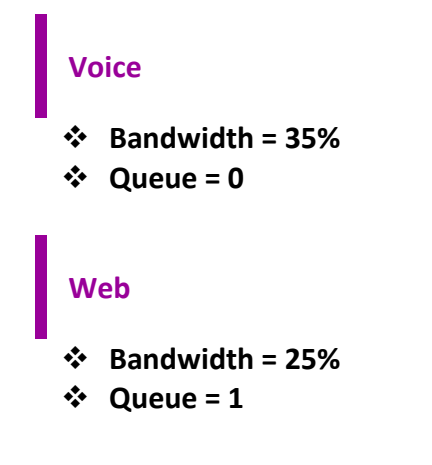

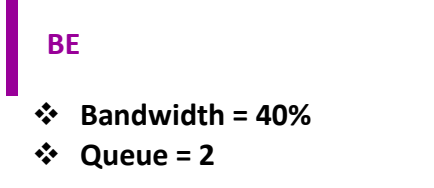

## 6.9.1 Step 1 – Create Class-MAPs and Queue Mapping

In vManage, Navigate to Configuration.

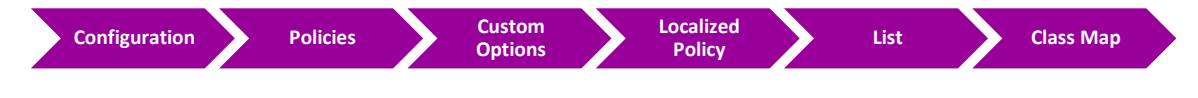

- $\circ$  Create Voice Class-Map and tied it to Queue by clicking on "New Class List"
  - CLASS: VOICE
  - QUEUE: 0
- o Create Web Class-Map and tied it to Queue by clicking on "New Class List"
  - CLASS: WEB
  - QUEUE: 1
- o Create BE Class-Map and tied it to Queue by clicking on "New Class List"
  - CLASS: BE
  - QUEUE: **2**

## 6.9.2 Step 2 – Classify the traffic by creating ACL

**Voice** 

|             | Configuration                                                                     | Policies                                                       | Custom Options | Localized Polic | y > | Access Control<br>Lists |
|-------------|-----------------------------------------------------------------------------------|----------------------------------------------------------------|----------------|-----------------|-----|-------------------------|
| 🗕 Cli       | ck  Add Access                                                                    | Control Lists I                                                | Policy         |                 |     |                         |
| 🗕 Cli       | ck Add IPv4 A                                                                     | CL Policy                                                      |                |                 |     |                         |
| Conf        | igure ACL Polic                                                                   | cy based on the                                                | e following:   |                 |     |                         |
| 0<br>0<br>0 | Policy Name :<br>Description : 1<br>Click on <b>"Add</b><br>Click on <b>"Sequ</b> | TechCast-QOS-<br>FechCast-QOS-<br>ACL Sequence"<br>Jence Rule" | -ACL<br>ACL    |                 |     |                         |

#### Match Conditions

DSCP: 46

#### Action

- CLASS: VOICE
- Click **Save Match and Actions** to save the Sequence.

#### Web

#### Match Conditions

DESTINATION PORT: 80 443

#### Action

- CLASS: WEB
- Click **Save Match and Actions** to save the Sequence.

BE

#### Action

- CLASS: BE
- Click Save Match and Actions to save the Sequence.

### **Default Sequence**

#### Action

- ACCEPT
- Click Save Match and Actions to save the Sequence.
- Click Save Policy.

### 6.9.3 Step 3 – Assign the Bandwidth to Queue by creating QoS MAP (which called Scheduler) In vManage, Navigate to Configuration.

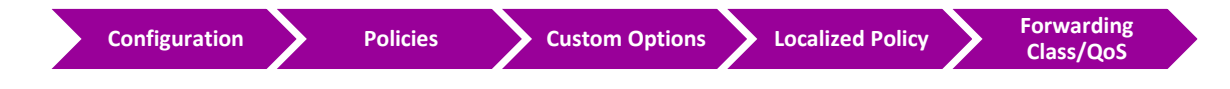

- Click Add QoS Map and Click Create New
- Configure ACL Policy based on the following:

- O POLICY NAME : TECHCAST-QOS-MAP
- O DESCRIPTION : TECHCAST-QOS-MAP
- o Define bandwidth for Web Traffic by clicking on "Add Queue"
  - QUEUE: 1
  - BANDWIDTH %: 25
  - BUFFER %: 25
  - DROPS: RANDOM EARLY (BECAUSE IT'S TCP TRAFFIC)
  - Click on Save Queue
- o Define bandwidth for **BE Traffic** by clicking on "Add Queue"
  - QUEUE: 2
  - BANDWIDTH %: 40
  - BUFFER %: 40
  - DROPS: TAIL
  - Click on Save Queue
- Click Save Policy.

ملاحظة: "0" Queue ل voice ترافيك حيكون مضاف by default بشكل تلقائي.

#### 6.9.4 **Step 4 – Create Localized Policy and using created QoS MAP and ACL**

|   | Configuration                                        | Policies                                  | Localized Policy          | Add Policy |
|---|------------------------------------------------------|-------------------------------------------|---------------------------|------------|
| 4 | Under "Create Gro<br>O Click on "Cl<br>O Click "Next | oup of Interest"<br>ass Map" and you<br>" | should see the created cl | ass maps   |
| 4 | Under " <b>Configure</b> I                           | Forwarding Classes                        | s/QoS"                    |            |
|   | <ul> <li>Click on "A</li> </ul>                      | dd QoS Map"                               | , .                       |            |
|   | <ul> <li>Click on "In</li> </ul>                     | nport Existing"                           |                           |            |
|   | <ul> <li>Policy: "Tee</li> </ul>                     | chCast-QOS-MAP"                           |                           |            |
|   | <ul> <li>Click "Impo</li> </ul>                      | ort"                                      |                           |            |
|   | <ul> <li>Click "Next</li> </ul>                      | "                                         |                           |            |
| 4 | Under "Configure                                     | Access Control List                       | 'S''                      |            |
|   | <ul> <li>Click on "A</li> </ul>                      | dd Access Control                         | Lists Policy"             |            |
|   | <ul> <li>Click on "In</li> </ul>                     | nport Existing"                           |                           |            |
|   | <ul> <li>Policy: "Tea</li> </ul>                     | chCast-QOS-ACL"                           |                           |            |
|   | <ul> <li>Click "Impo</li> </ul>                      | ort"                                      |                           |            |
|   | <ul> <li>Click "Next</li> </ul>                      | "                                         |                           |            |

### CCIE EI v1.0

0

- Under "Route Policy"
  - Click "Next"
- Under "Policy Overview"
  - O POLICY NAME: TECHCAST-LOCALIZED-POLICY
  - O POLICY DESCRIPTION: TECHCAST-LOCALIZED-POLICY
  - Click "Save Policy"

#### 6.9.5 Step 5 – Apply Localized Policy on vEdges through Device Templates

- In vManage, Navigate to Configuration -> Templates -> Device;
- **4** Select London vEdge4A **"vEdge4A-DEV-TEMP**" device template.
- Click on "Edit" and go to "Additional Templates" section
- Click on "Policy" and select "TechCast-Localized-Policy"
- Click on "Update"
- Click on "Next"
- Check configuration on each vEdge device (optional).
- Click on "Configure Devices"
- 4 Check the box of confirm configuration changes in these vEdges
- Wait till you get the "Success" status
- Repeat the same with other sites' vEdges "vEdge4B-DEV-TEMP", "vEdge5A-DEV-TEMP" and "vEdge5B-DEV-TEMP" device templates

### 6.9.6 Step 6 – Configure Shaping and QoS Mapping on VPN 0 Interfaces (Outgoing)

كل مواقع لندن وتورنتو عندهم two VPN 0 interfaces اللي هما G0/0 0 متصل ب MPLS Cloud و G0/1 المتصل ب Internet Cloud. وبالتالي نقدر ننفذه هذه الخطوة على كلاهما أو أي واحد منهما بناءا على احتياجات البزنس الخاص بشركتك.

خلينا نفترض هذا أنه سرعة لينك Internet لهذه المواقع مش dedicated وهذا معناته انه نحتاج QoS حتى نتمكن من allocate the bandwidth and prioritize للترافيك في حالة congestion. لذلك خلينا نركز في هذا اللاب على VPN 0 G0/1 interface.

- **In vManage**, Navigate to **Configuration -> Templates -> Feature**;
- **4** Select **"TLOC-VE-VPN0-IF-G0/1**" device template.
- Click on "Edit"
- Click on "ACL/QOS" tab
  - Shaping Rate (Kbps) -> change it to "Global": 100,000
  - QoS Map -> change it to "Global": TechCast-QOS-MAP (Case sensitive)
- Click on "Update"
- Click on "Next"
- Check configuration on each vEdge device (optional).
- Click on "Configure Devices"
- Check the box of confirm configuration changes in these vEdges

- ↓ Wait till you get the "Success" status
- 6.9.7 Step 7 Apply Ingress ACL on G0/2 Incoming Traffic (Inbound Direction)
  - **In vManage**, Navigate to **Configuration -> Templates -> Feature**;
  - **4** Select **"BR-VE-VPNINT-VPN1-G0/2**" device template.
  - Click on "Edit"
  - Click on "ACL/QOS" tab
    - o Ingress ACL IPv4 -> "Global" -> "On"
    - IPv4 Ingress Access List: TechCast-QOS-ACL (Case sensitive)
  - **Click on "Update**"
  - Click on "Next"
  - Check configuration on each vEdge device (optional).
  - Click on "Configure Devices"
  - 4 Check the box of confirm configuration changes in these vEdge
  - **Wait till you get the "Success"** status.

#### Go to Anythi

## KANNE BEHAD. O. .

interview interview i